## <u>คู่มือการลงทะเบียนออนไลน์ เข้าใช้งานระบบ FSW</u>

การลงทะเบียนเพื่อเข้าใช้ระบบเชื่อมโยงคำขอกลางและระบบสนับสนุนใบอนุญาตและใบรับรองผ่าน อินเตอร์เน็ตของกรมประมง (FSW) เพื่อทำพิธีการประมงทางอิเล็กทรอนิกส์ ตามประเภทผู้ใช้งานดังนี้

 ผู้ประกอบการ หมายถึง บุคคลธรรมดา หรือนิติบุคคล ที่ดำเนินกิจการเกี่ยวกับนำเข้า ส่งออก หรือ นำผ่าน และให้หมายความรวมถึงโรงงานที่ประกอบกิจการเกี่ยวกับสัตว์น้ำ

 2. ตัวแทนออกของ หมายถึง บุคคลธรรมดา หรือนิติบุคคล ที่รับหน้าที่ในการนำเข้า ส่งออก หรือนำ ผ่าน แทนผู้ประกอบการที่ดำเนินกิจการเกี่ยวกับนำเข้า ส่งออก หรือนำผ่าน

สัวแทนสายเรือ หมายถึง บุคคลธรรมดา หรือนิติบุคคล ที่รับหน้าที่ในการดำเนินพิธี การแจ้งเรือเข้า
 ออก หรือนำผ่านท่าเทียบเรือ

ในกรณีผู้ประสงค์จะลงทะเบียนเข้าใช้งานระบบเชื่อมโยงคำขอกลางและระบบสนับสนุนใบอนุญาตและ ใบรับรองผ่านอินเตอร์เน็ตของกรมประมง (FSW) เพื่อทำพิธีการประมงทางอิเล็กทรอนิกส์แบบออนไลน์ สามารถทำได้โดย เข้าไปที่ URL : <u>https://fsw.fisheries.go.th/index.jsp?templateName=dof</u>

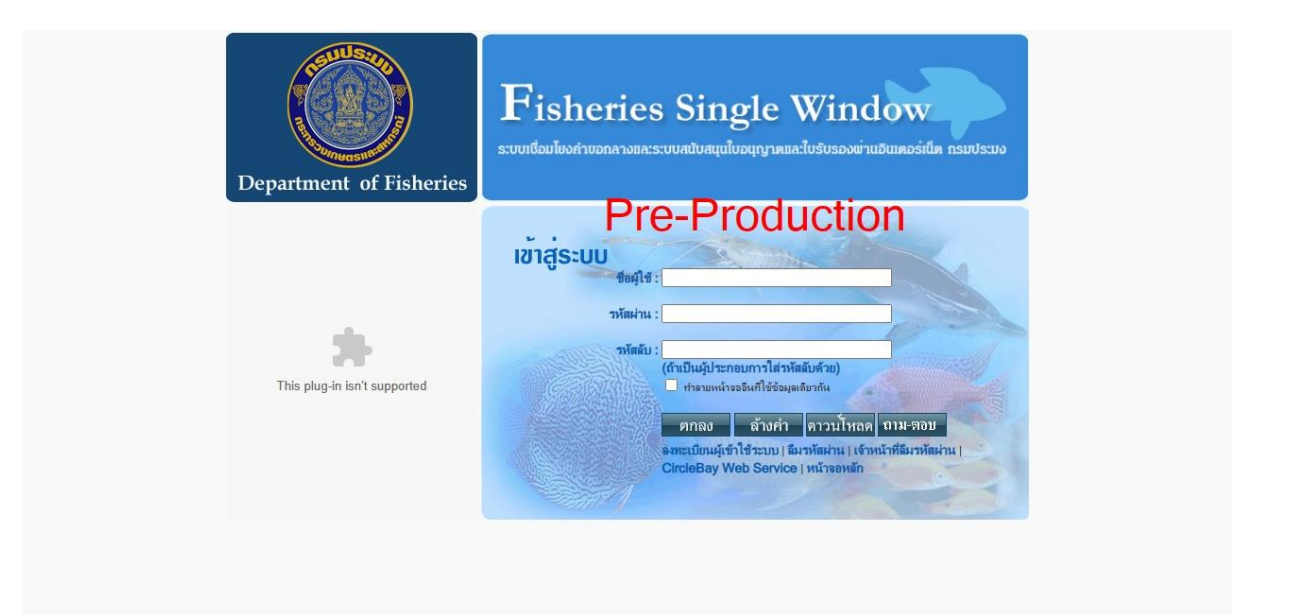

#### ปุ่ม หรือ สัญลักษณ์ ที่ใช้ในระบบ

| ลำดับ | สัญลักษณ์ | ความหมาย                                         |
|-------|-----------|--------------------------------------------------|
| 1     | <b>Q</b>  | สร้างรายการใหม่                                  |
| 2     |           | แก้ไขข้อมูลรายการปัจจุบัน                        |
| 3     |           | บันทึกข้อมูลรายการปัจจุบัน                       |
| 4     | 8         | ยกเลิกการทำรายการข้อมูลรายการปัจจุบัน            |
| 5     | ß         | ล้างค่าข้อมูลของหน้าจอปัจจุบัน                   |
| 6     | Ś         | ย้อนกลับไปยังโปรแกรมก่อนหน้า                     |
| 7     |           | ยื่นคำขอ                                         |
| 8     | ÷         | เพิ่มข้อมูล/ฟิลด์ข้อมูลรายการใหม่                |
| 9     | 1         | ลบข้อมูล/พิลด์ข้อมูลรายการที่เลือก               |
| 10    | -         | สืบค้นข้อมูลตามเงื่อนไขที่ระบุและแสดงผลการสืบค้น |
| 11    | <b>.</b>  | แนบเอกสารมากกว่า 1 ไฟล์                          |
| 12    | ×         | เปลี่ยนรหัสผ่าน                                  |
| 13    | 4         | เปลี่ยนชื่อผู้ใช้                                |
| 14    |           | เปลี่ยนคำถามเพื่อความปลอดภัย                     |
| 15    |           | เปลี่ยนรหัสลับ                                   |
| 16    | 2         | กำหนดลายเซ็นอิเล็กทรอนิกส์                       |
| 17    | $\geq$    | กล่องขาเข้า (กรณีที่ไม่มีงานในกล่อง)             |
| 18    |           | กล่องขาเข้า (กรณีที่มีงานในกล่อง)                |
| 19    | ĸ         | ออกจากระบบ                                       |
| 20    | <u>æ</u>  | เชื่อมโยงไปกระดานถาม-ตอบ                         |
| 21    | K         | เปิด/ปิดส่วนเมนูด้านข้าง                         |
| 22    |           | พิมพ์ข้อมูลรายงานออกทางเครื่องพิมพ์              |

**หมายเหตุ** ไอคอนแต่ละไอคอนจะมีลักษณะการทำงานที่แตกต่างกันขึ้นอยู่กับการทำงานของโปรแกรมและ หน้าจอการทำงาน กรณีที่ต้องการตรวจสอบว่าไอคอนแต่ละไอคอนนั้นทำหน้าที่อะไร สามารถทำได้โดยการนำ เมาส์ไปวางที่ไอคอนที่ต้องการก็จะปรากฏชื่อไอคอนแต่ละไอคอนตามการทำงานของไอคอนนั้น ๆ

# 1. สมัครสมาชิกออนไลน์

**วิธีการเข้าสู่หน้าจอ** เปิดเว็บเบราว์เซอร์ (Web Browser) ได้แก่ Fire Fox หรือ Google Chrome (แนะนำ) >> ที่ช่อง Address พิมพ์ https://fsw.fisheries.go.th และกด Enter >> ระบบจะแสดงหน้ากลาง ของสารสนเทศของกรมประมงทั้งหมด >> คลิกที่ไอคอนของแต่ละระบบเพื่อเข้าใช้งานระบบที่ต้องการ (ในที่นี้ คลิก FSW)

1.เมื่อเข้ามาหน้าเว็บไซต์ ให้กดที่ ลงทะเบียนผู้เข้าใช้ระบบ

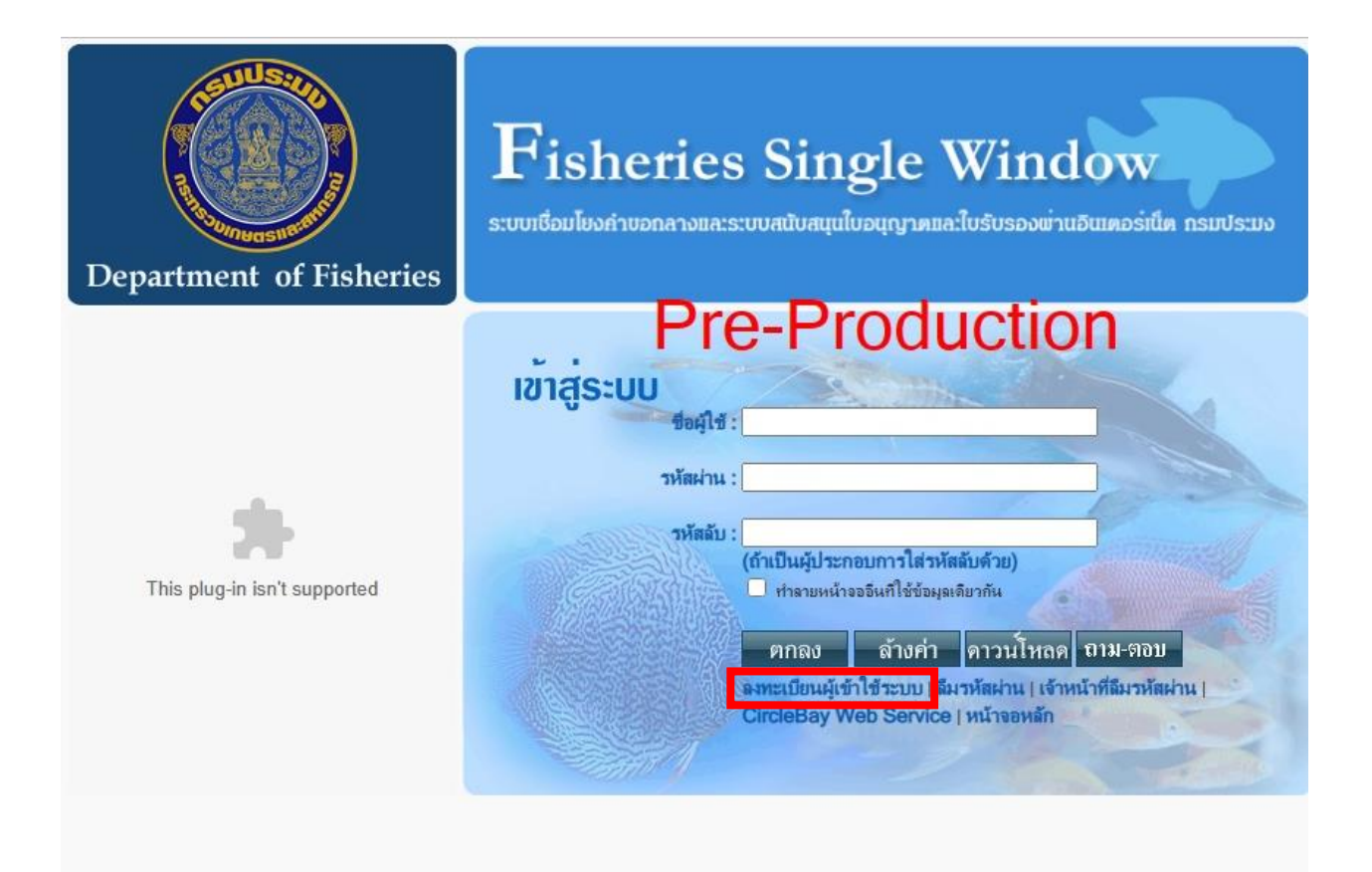

2. คลิก "ตกลง" เมื่อพิจารณาและยอมรับนโยบายคุ้มครองส่วนบุคคลในการสมัครสมาชิกออนไลน์

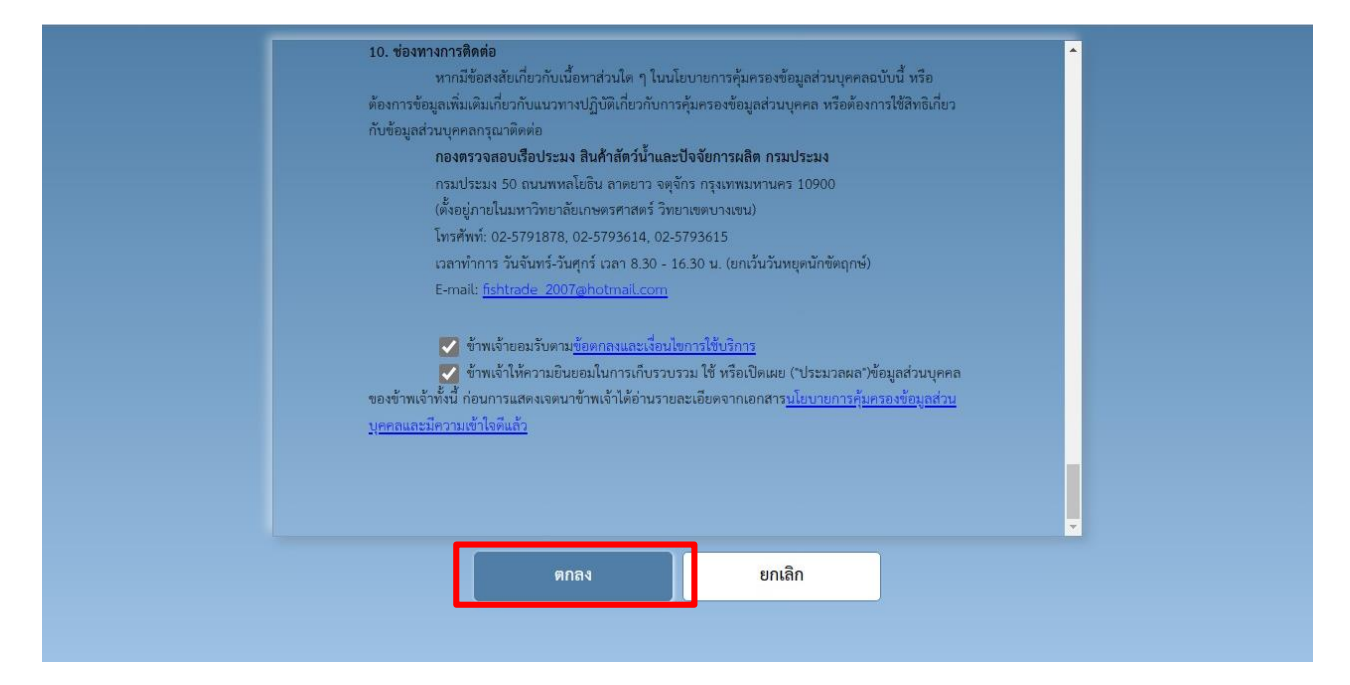

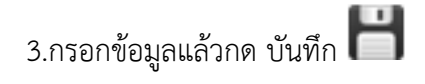

|                               | รพระยังญ้าที่รั                                                            |  |  |
|-------------------------------|----------------------------------------------------------------------------|--|--|
| ชื่อผู้ประกอบการ*ี่ :         | าจากัดดที่ยนแยกหนาวการห                                                    |  |  |
| ประเภทผู้ใช้" :               | 🔿 ผู้ประกอบการ 🔿 ตัวแหนออกของ 🔿 ตัวแหนสายเรือ                              |  |  |
| ประเภทบุคคล <sup>*</sup> :    | 🔿 บุตลธรรรมดา 🔿 นิติบุตลธหรือบุตลอที่เข้าระบบภาษีมูลด่าเพิ่ม               |  |  |
| รอญ์ใช้ <b>*</b> :            | (ดัรวจสอบ) (ดัวอักษรกาษาอังกฤษ ด้างอง ห้ามมีช่องว่าง และห้ามมีอักยระพิเศษ) |  |  |
| รหัสม่าน*่ :                  | (ด้าอักษรกาษาอังกฤษ ตัวเลข ห้ามมีช่องว่าง และห้ามมีอักขระพิเศษ)            |  |  |
| มินบันรหัสผ่าน <sup>*</sup> ∶ | (ด้วอักษรกาษาอังกฤษ ด้วเดข ห้ามมีช่องว่าง และห้ามมีอักขระพิเศษ)            |  |  |
| ะหัสลับ <sup>*</sup> :        | (ด้าอักษรกาษาอังกฤษ ด้าเลข ห้ามมีช่องว่าง และห้ามมีอักขระพิเศษ)            |  |  |
| ่นบันรหัสลับ <sup>*</sup> ∶   | (สำอักษรกาษาอังกฤษ สำเลข ห้ามมีของว่าง และห้ามมีอักขระพิเศษ)               |  |  |
| 5⊯a* :                        |                                                                            |  |  |
| ันบันอีเมล <mark>*</mark> :   |                                                                            |  |  |
| กำกามเพื่อความปลอดภัย*่ :     | -เลือกหนึ่งรายการ 🗸                                                        |  |  |
| fาตอบ <sup>*</sup> :          |                                                                            |  |  |
| ข้อมูลการติดต่อ:              |                                                                            |  |  |
| ธทัสดาามปลอดกับ:              | Audensenanning                                                             |  |  |

## คู่มือการลงทะเบียนออนไลน์ เข้าใช้งานระบบ FSWและการขอเปลี่ยนแปลงข้อมูลทะเบียน

|         | ราย              | ละเอียด                                                  |
|---------|------------------|----------------------------------------------------------|
| ۹.<br>۱ | รายการ           | คำอธิบาย                                                 |
| 1       | ชื่อผู้ประกอบการ | ระบุชื่อผู้ประกอบการ                                     |
| 2       | ประเภทผู้ใช้     | เลือกประเภทผู้ใช้ ดังนี้                                 |
|         |                  | 1. ผู้ประกอบการ                                          |
|         |                  | 2. ตัวแทนออกของ                                          |
|         |                  | 3. ตัวแทนสายเรือ                                         |
| 3       | ประเภทบุคคล      | เลือกประเภทบุคคล ดังนี้                                  |
|         |                  | 1. บุคคลธรรมดา                                           |
|         |                  | 2. นิติบุคคลหรือบุคคลที่เข้าระบบภาษีมูลค่าเพิ่ม          |
| 4       | ชื่อผู้ใช้       | ระบุชื่อผู้ใช้ (ตัวอักษรภาษาอังกฤษ ตัวเลข ห้ามมีช่องว่าง |
|         |                  | และห้ามมีอักขระพิเศษ)                                    |
| 5       | รหัสผ่าน         | ระบุรหัสผ่าน (ตัวอักษรภาษาอังกฤษ ตัวเลข ห้ามมีช่องว่าง   |
|         |                  | และห้ามมีอักขระพิเศษ)                                    |
| 6       | ยืนยันรหัสผ่าน   | ระบุรหัสผ่าน [ยืนยัน] (ตัวอักษรภาษาอังกฤษ ตัวเลข ห้าม    |
|         |                  | มีช่องว่าง และห้ามมีอักขระพิเศษ)                         |
| 7       | รหัสถับ          | ระบุรหัสลับ (ตัวอักษรภาษาอังกฤษ ตัวเลข ห้ามมีช่องว่าง    |
|         |                  | และห้ามมีอักขระพิเศษ)                                    |
| 8       | ยื่นยันรหัสลับ   | ระบุรหัสลับ [ยืนยัน] (ตัวอักษรภาษาอังกฤษ ตัวเลข ห้ามมี   |
|         |                  | ช่องว่าง และห้ามมีอักขระพิเศษ)                           |
| 9       | อีเมล            | ระบุอีเมล *ต้องไม่เคยใช้ลงทะเบียนในระบบ FSW มาก่อน       |
| 10      | ยืนยันอีเมล      | ยืนยันอีเมล                                              |

## คู่มือการลงทะเบียนออนไลน์ เข้าใช้งานระบบ FSWและการขอเปลี่ยนแปลงข้อมูลทะเบียน

|     | รายละเอียด            |                                                                                        |  |  |
|-----|-----------------------|----------------------------------------------------------------------------------------|--|--|
| ۹۵. | รายการ                | คำอธิบาย                                                                               |  |  |
| 11  | คำถามเพื่อความปลอดภัย | เลือกคำถามตามรายการ                                                                    |  |  |
| 12  | คำตอบ                 | ระบุคำตอบ                                                                              |  |  |
| 13  | ข้อมูลติดต่อ          | ระบุข้อมูลการติดต่อ (กรอกชื่อและเบอร์โทรที่ติดต่อได้<br>เพื่อให้เจ้าหน้าที่ติดต่อกลับ) |  |  |
| 14  | รหัสความปลอดภัย       | ระบุรหัสความปลอดภัยที่เห็น                                                             |  |  |

4. เมื่อกดบันทึกแล้วระบบจะส่งอีเมลไปยังอีเมลที่กรอกยื่นลงทะเบียน หลังจากนั้นให้เข้าไปยื่นยันการเป็นผู้เข้า
 ใช้ระบบภายใน 3 วัน หากไม่ดำเนินการระบบจะตัดรายชื่อที่กรอกยื่นมาออกจากระบบ

| มลการลงทะเบียนผู้เข้าใช้ระบบออนไลน์                                                  |  |
|--------------------------------------------------------------------------------------|--|
|                                                                                      |  |
| ระบบลงทะเบียนผู้เข้าใช้ระบบของกรมประมงเรียบร้อยแล้ว                                  |  |
| กฐณายินยันการเป็นผู้หน้าใช้ระบบที่ส่งไปทางอิเผล                                      |  |
| fsw2107@gmail.com                                                                    |  |
| การลงทะเบียนเป็นผู้เข้าใช้ระบบจะสมบูรณ์มีอก่านได้กำการยืนยันผ่านทางอิเมตแล้วเก่านั้น |  |
| * หากท่านไม่มีนเป็นการณหายบิยนภายใน 3 วัน ระบบฉะลัดชื่อท่านออกจากระบบทัพที* :        |  |
| ้หากที่หนไม่หนองกหมาย ที่กล่องจดหมายชาเข้า ให้ที่หนด้นหาที่กล่องจดหมายชนชะ           |  |
| ໄປຫນັກເຫັກຢູ່ຈະນາມ                                                                   |  |

5. กดลิงก์ยืนยันการสมัครใช้บริการ

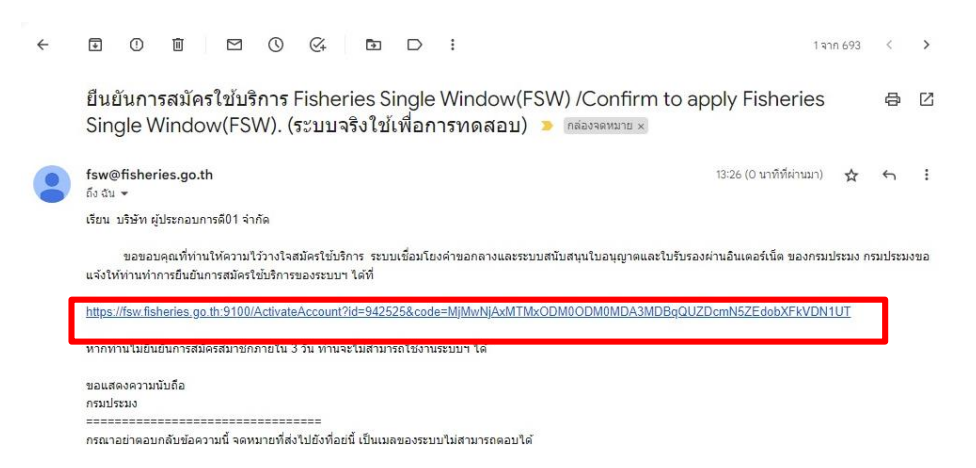

6. ยืนยันการลงทะเบียนแล้วให้กด "ไปหน้าเข้าสู่ระบบ"

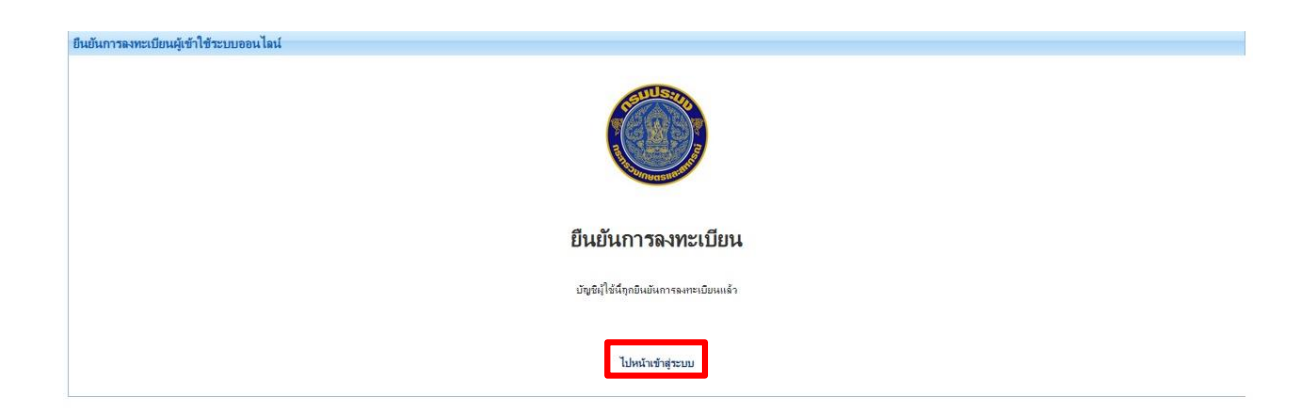

หมายเหตุ เมื่อยืนยันการลงทะเบียนแล้วให้ไปทำการกรอกข้อมูลส่วนตัวตามขั้นตอนต่อไป

# 2.การกรอกข้อมูลส่วนตัว

**วิธีการเข้าสู่หน้าจอ** เลือกที่ระบบข้อมูลส่วนตัว >> เมนูข้อมูลส่วนตัว >> โปรแกรมข้อมูลส่วนตัว ซึ่ง ประกอบด้วยโปรแกรมที่เกี่ยวข้อง ดังนี้

1. ให้กรอก ชื่อผู้ใช้ รหัสผ่าน รหัสลับ ตามที่ได้กำหนดไว้ตอนที่ยืนการลงทะเบียน แล้วกด "ตกลง"

ตกลง

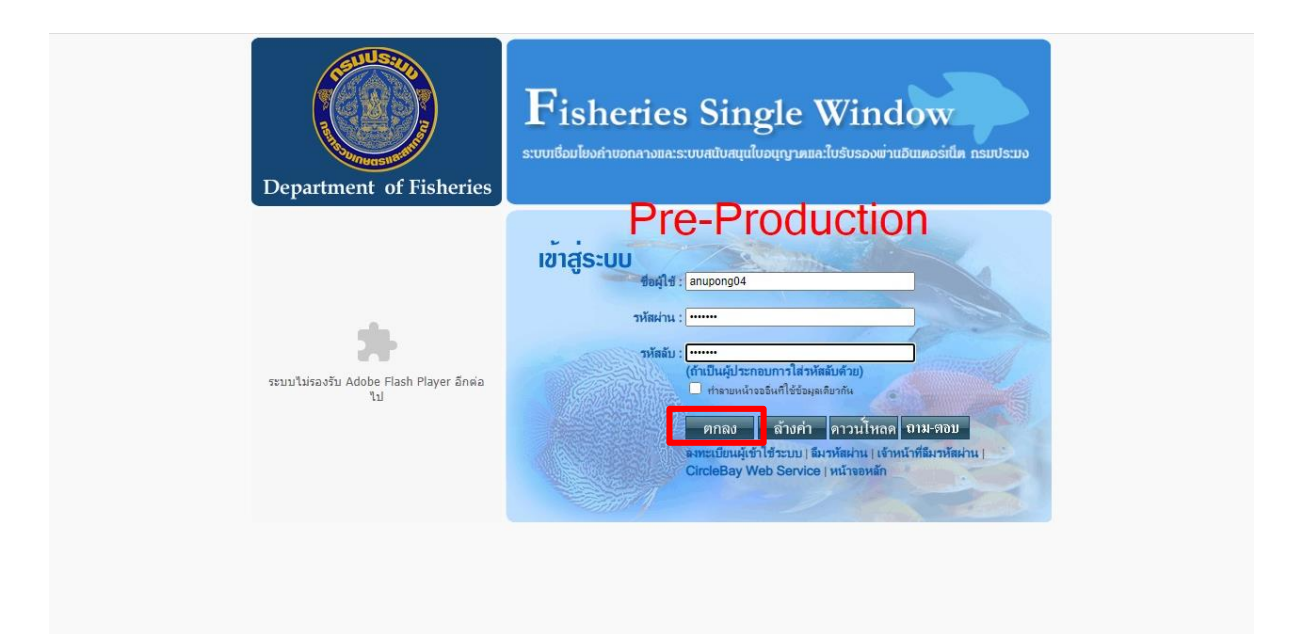

2. เมื่อเข้าสู่ระบบ ให้กดไปที่ "ข้อมูลส่วนตัว" ระบบจะแสดงรายการย่อยลงมาให้กด "ข้อมูลส่วนตัว"

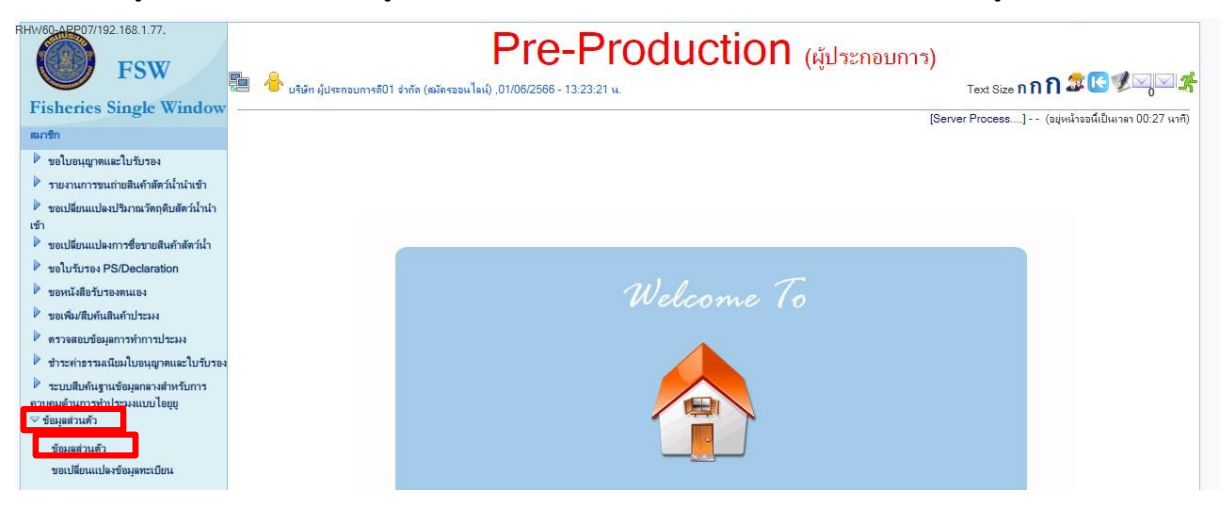

#### 3. ระบุรายละเอียดตามรายการ

| นุญาตและใบรับรอง<br>อาระยบอ่าเซียอัวสัตว์น้ำเว็บตัว           | สร้างข้อมูลส่วนตัว [CMS05B0"<br>C H | 101G0100GRL]                                                                                                    | 583                                                                                                    | บุข้อมูลที่จำเป็นให้ครบถ้วน               |  |
|---------------------------------------------------------------|-------------------------------------|----------------------------------------------------------------------------------------------------|----------------------------------------------------------------------------------------------------|-------------------------------------------|--|
| การขนถ เอลนพ เลพ รน เน เข เ<br>เนเบโลงปริมาณวัตถดิบสัต (น้ำนำ | ข้อมลผู้เข้าใช้ชะบบ                 |                                                                                                    |                                                                                                    |                                           |  |
|                                                               | ขึ้นต่ออธิบดีกรมประมง ผ่าน:         | ออนไลน์                                                                                                    |                                                                                                    |                                           |  |
| นแปลงการซื่อขายสินค้าส <mark>่</mark> เว่น้ำ                  | ชี้แจงติดต่อเจ้าหน้าที่ ผ่าน* :     | เลือกข้อมูล                                                                                                    | ~                                                                                                    |                                           |  |
| PS/Declaration                                                |                                     | เลือกข้อมูล                                                                                                    | ~                                                                                                    |                                           |  |
| สือรับรองตนเอง                                                | ประเภทผู้ใช้* :                     | ผู้ประกอบการ                                                                                                    | ✓ ประเภทบุคคล <sup>*</sup> :                                                                                                    | นิดิบคคลหรือบคคลที่เข้าระบบภาษีบลค่าเพิ่ม |  |
| สบพนสนพาบวะมง<br>ทเข้อมอการทำการประมง                         | วันที่สมัคร*ี :                     | 24/08/2566                                                                                                    | and a second second sec |                                           |  |
| ธรรมเนียมใบอนุญาตแล <mark>ะ</mark> บรับรอง                    | ชื่อผู้ประกอบการ (ไทย)*             | มรินัท เป็สะกอบการติ05 อำภัค                                                                                     |                                                                                                    |                                           |  |
| บค้นฐานข้อมูลกลางสำหร <mark>ับ</mark> การ                     | รือนับสะความการ (ดังความ)*          |                                                                                                    |                                                                                                    |                                           |  |
| การทำประมงแบบไอยุยุ<br>แต้ว                                   | รอดุประกอบการ (องกฤษ)               |                                                                                                    |                                                                                                    |                                           |  |
| an i                                                          | สถานะผูเขาไชระบบ:                   | 374                                                                                                    | ประเภทกจการ:                                                                                                    | เลือกประเภทกิจการ                         |  |
| กานดว<br>ยนแปลงข้อมลทะเบียน                                   |                                     | ข้อมอร                                                                                                    | าารเสียอานีอากร                                                                                                    |                                           |  |
|                                                               | เอบประจำตัวมัเมียกา <del>นี</del> * | 2221114444455                                                                                                    |                                                                                                    |                                           |  |
|                                                               |                                     |                                                                                                    |                                                                                                    |                                           |  |
|                                                               |                                     | น้อมุร                                                                                                    | เการจดทะเบียน                                                                                                    |                                           |  |
|                                                               | ทุนจดทะเบียน (บาท)* :               | 0.00                                                                                                    | วันที่จดทะเบียน* :                                                                                                    |                                           |  |
|                                                               | ทะเบียนตามหนังสือรับรองเลขที* :     |                                                                                                    | ออกให้ ณ วันที่* :                                                                                                    |                                           |  |
|                                                               | ชื่อประเทศแม* :                     | เลือกประเทศ                                                                                                    | ~                                                                                                    |                                           |  |
|                                                               |                                     |                                                                                                    |                                                                                                    |                                           |  |
|                                                               | 2 1 (                               | ข้อมูลความประสงค                                                                                                 | ทำธุรกรรมทางอิเลิกทรอนิกส์                                                                                                    |                                           |  |
|                                                               | 11044L1 IND 258441                  | <ul> <li>ประสงค์จะทำการลงลายมือชื่ออิเล็กทรอนิกส์ด้วยต</li> </ul>                                                | 118                                                                                                    |                                           |  |
|                                                               |                                     | * กรณีเลือก แจ้งความประสงค์ ต้องระบุข้อมูลอีเมล                                                                  |                                                                                                    |                                           |  |
|                                                               | อิเมล:                              | fsw.r2566@gmail.com                                                                                              |                                                                                                    |                                           |  |
|                                                               |                                     | ข้อมูลความประสง                                                                                                  | ด์ขึ้นทะเบียนด้านการประมง                                                                                                    |                                           |  |
|                                                               | แจ้งความประสงค์:                    | <ul> <li>เป็นผู้นำเข้า-ส่งออกหรือตัวแทนผู้นำสข้า-ส่งออก</li> <li>เป็นโรงงานแปรรูปสัตว์น้ำสสะผลิตภัณฑ์</li> </ul> | กรอกที่ตั้ง ที่                                                                                                    | ติดต่อ ที่ตั้งภาษาอังกฤษ                  |  |
|                                                               | ที่ตั้ง ที่ติดต่อ ที่อยู่ภาษาเ      | รังกฎษ เอกสารแนบ                                                                                                 |                                                                                                    |                                           |  |
|                                                               |                                     |                                                                                                    |                                                                                                    |                                           |  |
|                                                               | ที่อน่                              |                                                                                                    | าทศาสต                                                                                                    |                                           |  |
|                                                               | 100.                                |                                                                                                    |                                                                                                    |                                           |  |
|                                                               | ประเทศ:                             | เลือกประเทศ                                                                                                    | จังหวัด:                                                                                                    | เลือกจังหวัด 💌                            |  |
|                                                               | อำเภอ:                              | เดือกลำเกล                                                                                                    | ທຳນລ:                                                                                                    | เอือกต่ามล                                |  |
|                                                               | สมัสไปสมณีย์                        | deres Velteres der                                                                                               | โทดสัมท์ป้าน                                                                                                    |                                           |  |
|                                                               | THE FLITHU                          | เลอกรหสไปรษณย 💙                                                                                                  | an envirul ite.                                                                                                    |                                           |  |

4. กดที่"เอกสารแนบ" เพื่อแนบหลักฐานประกอบ แล้วกด 💠

| ที่ตั้ง ที่ติดต่อ ที่อยุ | กาษาอังกฤษ เอกสารแนบ                             |                                |        |
|--------------------------|--------------------------------------------------|--------------------------------|--------|
|                          | ชื่อเอกสาขแบบ                                    | วันแนดอาห                      | ไปล์แน |
|                          | ไม่พบ                                            | ข้อมูลสืบค้น                   |        |
| แหล่งที่มาของเอกสาร      | 🕒 = เอกสารภายในระบบ [FSW]                        | 🚔 = เอกสารภายในระบบ [Backend]  |        |
|                          | 📥 = เอกสารภายนอกระบบ                             | 📥 = เอกสารภายนอกระบบ [Backend] |        |
| สถานะอายุเอกสาร          | <ul> <li>ยง เมหมดอายุ</li> <li>มงอายุ</li> </ul> | 🥌 = เกลหมดอายุ                 |        |

5. เลือกประเอกสารแล้วกดค้นหา 酔 และดับเบิลคลิกที่ชื่อเอกสาร

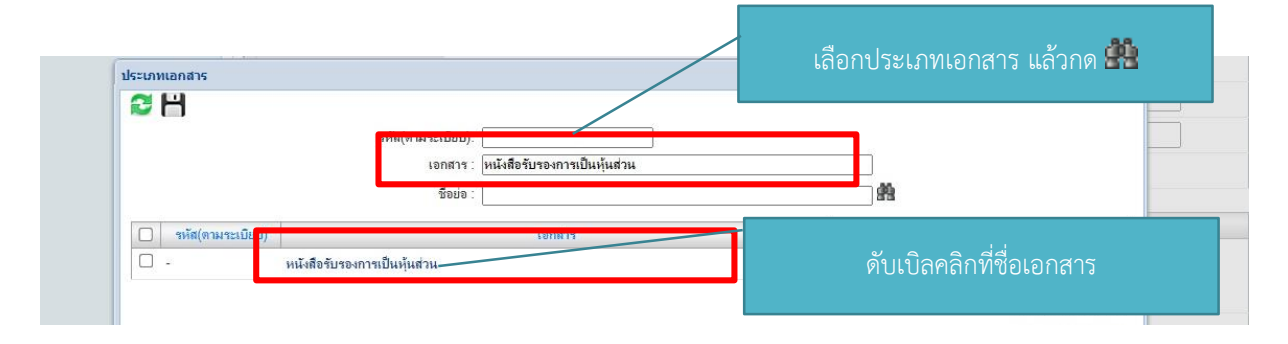

#### หมายเหตุ เอกสารหลักฐานประกอบที่ใช้แนบในการลงทะเบียนสามารถดูได้ที่ ภาคผนวก ก

และชื่อประเภทเอกสารที่จะใช้แนบไฟล์ในระบบ เช่น

- หนังสือรับรองการเป็นหุ้นส่วน คือ หนังสือรับรองบริษัท
- บัตรประจำตัวผู้เสียภาษีอากร หรือใบทะเบียนภาษีมูลค่าเพิ่ม คือ ใบทะเบียนภาษีมูลค่าเพิ่ม (ภพ.20)
- หนังสือรับรองตราสำคัญของบริษัท คือ รายการจดทะเบียนจัดตั้ง (บอจ.3)

6. กดแนบไฟล์ 🗳

| ที่ตั้ง                                                      | ที่ติดต่อ                          | ที่อยู่ภาษาอังกฤษ | เอกสารแนบ                        | ประวัติการปรับปรุงข้อมูล            | ประวัติการตรวจสอบข้อมูลเลขประจำตัว |            |        |
|--------------------------------------------------------------|------------------------------------|-------------------|----------------------------------|-------------------------------------|------------------------------------|------------|--------|
| ÷                                                            |                                    |                   |                                  |                                     |                                    |            |        |
|                                                              |                                    |                   | ชื่                              | อเอกสารแนบ                          |                                    | วันหมดอายุ | ไฟล์แน |
|                                                              | 🗌 📥 👄 หนังสือรับรองการเป็นหุ้นส่วน |                   | 17/06/2567                       | 🔲 🛅 🦠 🛛 ตลอดชีพ                     | 📭 แนบไฟล์                          |            |        |
| แหล่งที่มาของเอกสาร 😑 = เอกสารภายในระบ<br>📚 = เอกสารภายนอกระ |                                    | ບບ [FSW]<br>ແບບ   | 🥌 = เอกสารภายใ<br>🎃 = เอกสารภายน | นระบบ [Backend]<br>จกระบบ [Backend] |                                    |            |        |
| ดถานรอายุเอกดาจ                                              |                                    |                   | บง เมคมพง อ<br>หมดอาย            |                                     | 🥌 – มาสมพรรณ์                      |            |        |

7. กด Choose File เพื่อเลือกไฟล์ แล้วกดบันทึก

| เพิ่มเอกสารแนบ |                            |                         | ×      |
|----------------|----------------------------|-------------------------|--------|
| ₴ ⊗            | เอกสารแนบ                  | กดเพื่อไฟล์แล้วกดบันทึก |        |
| ไฟล์ :         | Choose File No file chosen |                         |        |
|                |                            |                         | บันทึก |
|                |                            |                         |        |
|                |                            |                         |        |
|                |                            |                         |        |

8. เมื่อแนบเรียบร้อยแล้ว กดบันทึก 💾

|                              |                   | ข้อมูลผู้เข้าใช้ระบบ             |                                                |
|------------------------------|-------------------|----------------------------------|------------------------------------------------|
| ยืนต่ออธิบดีกรมประมง ผ่าน:   | ด่านตรวจประมงตรัง |                                  |                                                |
| ประเภทผู้ใช้* :              | ผู้ประกอบการ 👻    | ประเภทบุคคล*:                    | นิติบุคคลหรือบุคคลที่เข้าระบบภาษีมูลค่าเพิ่ม 🍸 |
| วันที่สมัคร:                 | 18 มิถุนายน 2566  | วันที่อนุมัติ:                   |                                                |
| วันที่หมดอายุ:               | กลอกชีพ           |                                  |                                                |
| ชื่อผู้ประกอบการ (ไทย)* :    |                   |                                  |                                                |
| ชื่อผู้ประกอบการ (อังกฤษ)* : | hijiji            |                                  |                                                |
| สถานะผู้เข้าใช้ระบบ:         | ปกติ              | ประเภทกิจการ:                    | บจก. 👻                                         |
|                              | ធំ                | อมูลการเสียภาษิอากร              |                                                |
| เลขประจำตัวผู้เสียภาษิ* :    | 22200054420-00    | สถานะการตรวจสอบการขึ้นขั้นตัวตน: | ไม่ได้กราจสอบ                                  |
| หน่วยงาน* .                  | สำนักงานใหญ่      | *                                |                                                |

## คู่มือการลงทะเบียนออนไลน์ เข้าใช้งานระบบ FSWและการขอเปลี่ยนแปลงข้อมูลทะเบียน

|       |                                                        | รายละเอียด                                                                                                    |
|-------|--------------------------------------------------------|----------------------------------------------------------------------------------------------------|
| สี่ที | รายการ                                                 | คำอธิบาย                                                                                                    |
| 1.    | ชี้แจงติดต่อเจ้าหน้าที่ผ่าน                            | เลือกหน่วยงานลงทะเบียนมี 2 รายการ                                                                                                    |
|       |                                                        | 1. หน่วยงานส่วนกลาง คือ กองตรวจสอบเรือประมง สินค้าสัตว์น้ำ และปัจจัยการผลิต                                                                                 |
|       |                                                        | 2. หน่วยงานส่วนภูมิภาค คือ หน่วยงานด่าน เช่น ด่านตรวจประมงท่าอากาศสุวรรณภูมิ                                                                                |
| 2.    | ชื่อผู้ประกอบการ                                       | - ผู้ประกอบการนิติบุคคล กรอกเป็นชื่อบริษัทภาษาอังกฤษ                                                                                                    |
|       | (ภาษาอังกฤษ)                                           | - ผู้ประกอบการบุคคลธรรมดา ช่องชื่อภาษาอังกฤษ กรอกชื่อภาษาอังกฤษ                                                                                             |
|       |                                                        | ( ไม่ต้องกรอกคำนำหน้า ) ช่องนามสกุลภาษาอังกฤษ กรอกนามสกุลภาษาอังกฤษ                                                                                         |
| 3.    | ประเภทกิจการ                                           | เลือกประเภทกิจการ จะมี 6 รายการ                                                                                                    |
|       |                                                        | 1. บจก. คือ บริษัท จำกัด                                                                                                    |
|       |                                                        | 2. บมจ. คือ บริษัท จำกัด (มหาชน)                                                                                                    |
|       |                                                        | 3. ร้าน คือ ร้านค้าที่มีการจดทะเบียนพาณิชย์                                                                                                    |
|       |                                                        | 4. หจก. คือ ห้างหุ้นส่วนจำกัด                                                                                                    |
|       |                                                        | 5. หสน. คือ ห้างหุ้นส่วนสามัญนิติบุคคล                                                                                                    |
|       |                                                        | 6. อื่นๆ                                                                                                    |
| 4.    | ข้อมูลการเสียภาษีอากร                                  | เลือกหน่วยงานมี 2 รายการ                                                                                                    |
|       |                                                        | 1. สำนักงานใหญ่                                                                                                    |
|       |                                                        | <ol> <li>ลำดับสาชาที่จดทะเบียนกับกรมสรรพากรโดยระบุเป็นตัวเลข 5 หลัก เช่น สาขา 00001</li> <li>ให้กรอกในช่องระบุเป็น 00001</li> </ol>                         |
| 5.    | ข้อมูลการจดทะเบียน                                     | ข้อมูลการจดทะเบียนจะเป็นข้อมูลตามหนังสือรับรองบริษัท                                                                                                    |
| 6.    | ข้อมูลการชำระเงิน<br>ค่าธรรมเนียมทาง<br>อิเล็กทรอนิกส์ | กรอกเลขบัญชีธนาคารกรุงไทยเพื่อการหักเงินในกรณีต้องชำระค่าธรรมเนียมในการขอ<br>ใบอนุญาต<br>* ออร์ปีน่มีขัวเพื่อขนารอชังธนต่อธรรมเนียน แนะน Dill accordent ได้ |
|       |                                                        | าวรณเมมบรบูช สามารรเขาระศาธรรมเนยม แบบ Bill payment เด                                                                                                    |
| 7.    | ข้อมูลความประสงค์ทำ<br>ธุรกรรมทางอิเล็กทรอนิกส์        | กรณีลงลายมือชื่ออิเล็กทรอนิกส์ (CA) ให้เลือกกรณีประส่งจะทำการลงลายมือชื่อ<br>อิเล็กทรอนิกส์ด้วยตนเอง                                                        |

## คู่มือการลงทะเบียนออนไลน์ เข้าใช้งานระบบ FSWและการขอเปลี่ยนแปลงข้อมูลทะเบียน

|     | รายละเอียด                                   |                                                                                                    |  |  |  |
|-----|----------------------------------------------|----------------------------------------------------------------------------------------------------|--|--|--|
| ซื  | รายการ                                       | คำอธิบาย                                                                                                    |  |  |  |
| 8.  | ข้อมูลความประสงค์ขึ้น<br>ทะเบียนด้านการประมง | เลือกแจ้งความประสงค์มีให้เลือก 2 รายการ<br>1. เป็นผู้นำเข้า-ส่งออก หรือตัวแทน คือ ผู้ประกอบการหรือตัวแทนที่ดำเนินการเกี่ยวกับ<br>นำเข้า-ส่งออกสัตว์น้ำ<br>2. เป็นโรงงานแปรรูปสัตว์น้ำและผลิตภัณฑ์ คือ ผู้ประกอบการที่ดำเนินการเกี่ยวกับโรงงาน |  |  |  |
|     |                                              | แปรรูปสัตว์นำ                                                                                                    |  |  |  |
| 9.  | ผู้ดำเนินกิจการ                              | ผู้ดำเนินกิจการ คือ กรรมการที่มีอำนาจลงนามตามที่ระบุในหนังสือรับรองบริษัท                                                                                                    |  |  |  |
| 10. | พนักงาน/ลูกจ้าง                              | พนักงาน/ลูกจ้าง คือ พนักงานที่ได้รับมอบหมายให้ดำเนินการในระบบเพื่อนำเข้า-ส่งออก                                                                                                    |  |  |  |
| 11. | ตัวแทนออกของ                                 | ตัวแทนออกของ คือ ผู้ที่ดำเนินการแทนผู้ประกอบการในการดำเนินการนำเข้า-ส่งออกสัตว์<br>น้ำ                                                                                                    |  |  |  |
| 12. | การทำธุรกรรมทาง<br>อิเล็กทรอนิกส์            | เลือกประเภทเอกสารที่ใช้ในการยื่นคำขอใบอนุญาตในระบบ                                                                                                    |  |  |  |
| 13. | สู่ข้อง<br>ที่ตั้ง                           | ที่ตั้ง คือ ที่ตั้งที่จดทะเบียนตามที่ระบุในหนังสือรับรองบริษัท                                                                                                    |  |  |  |
| 14. | ที่ติดต่อ                                    | ที่อยู่ที่ใช้ในการติดต่อ                                                                                                    |  |  |  |
| 15  | ที่อยู่ภาษาอังกฤษ                            | ที่อยู่ภาษาอังกฤษ คือ ที่อยู่ภาษาอังกฤษตามที่ตั้งที่ระบุในหนังสือรับรองบริษัท                                                                                                    |  |  |  |
| 16. | เอกสารแนบ                                    | สามารถดูได้ที่ ภาคผนวก ก                                                                                                    |  |  |  |

# 3.การกรอกข้อมูลผู้ดำเนินกิจการ

**วิธีการเข้าสู่หน้าจอ** เลือกที่ระบบข้อมูลส่วนตัว >> เมนูข้อมูลส่วนตัว >> โปรแกรมข้อมูลส่วนตัว >> โปรแกรมผู้ดำเนินกิจการ ซึ่งประกอบด้วยโปรแกรมที่เกี่ยวข้อง ดังนี้

1. กรอกข้อมูลผู้ดำเนินกิจการ (กรณีลงทะเบียนประเภทนิติบุคคล) กดที่ "ผู้ดำเนินกิจการ"

| * กรณีเมือก แจ้งความประสงค์ ต้องระบุข้อมูลอีเมล<br>อีเมล:         |  |
|-------------------------------------------------------------------|--|
|                                                                   |  |
| ข้อมูลความประสงค์ขึ้นทะเบียนด้านการประมง                          |  |
| แจ้งความประสงค์: 🗹 เป็นผู้นำเข้า-ส่งออกหรือทัวแทนผู้นำเข้า-ส่งออก |  |

2. กดที่ 🃔 ระบบจะแสดงรายการให้กรอกข้อมูลผู้ดำเนินกิจการ

| RHW60,AFP07/192.168.1.77.                                                                                                    | 💷   🐣 บริษัท ผู้ประกอบการติ04 จ่           | P<br>ากัด (สมัดรออนไลน์) , 12/   | 06/2566 - 14:47:05 M.    | oductio                         | <b>)ท</b> (ผู้ประกอบ                          | <mark>Jຄາຈ)</mark><br>Text Size         | n <b>nî 2000 %</b> ⊠,⊠3                                                                        |
|----------------------------------------------------------------------------------------------------|--------------------------------------------|----------------------------------|--------------------------|---------------------------------|-----------------------------------------------|-----------------------------------------|------------------------------------------------------------------------------------------------|
| Fisheries Single Window                                                                                                    | หน้าหลัก >> สว้างข้อมูลส่วนตัว >> รา       | ยละเอียดข้อมูลส่วนตัว >>         | รายการผู้ด่าเนินกิจการ   | [Server Proc                    | ess] Start: 15:18:19 - End                    | d: 15:18:20 - Diff Time: 0              | <del>วินาที</del> (อยู่หน้าจอนี้เป็นเวลา 00:02 นาที                                            |
| <ul> <li>ขอใบอนุญาตและใบรับรอง</li> <li>รายงานการขนถ่ายสินค้าสัตว์น้ำนำเข้า</li> <li>ขอเปลี่ยนแปลงปริมาณวัตถุดิบสัตว์น้ำนำ</li> </ul>                    |                                            | สถานะการตรางสอบก                 | ารยืนยันดัวตน เลือกประ   | ะเภทสถานะ                       | - `> #                                        |                                         |                                                                                                |
| เข้า                                                                                                    |                                            |                                  |                          | ข้อผูลผู้ประกอบกา               | 5                                             |                                         |                                                                                                |
| <ul> <li>ขอเบลยนแบลงการขอายสนคาสตรนา</li> <li>ขอใบรับรอง PS/Declaration</li> </ul>                                                                       | ชื่อผู้ประกอบการ:<br>เอขประสำตัวมัเสียภาษี | บริษัท ผู้ประกอบ<br>333332222111 | การดี04 จำกัด<br>14      |                                 |                                               |                                         |                                                                                                |
| <ul> <li>ขอหนังสือรับรองตนเอง</li> <li>พอเพิ่ม/ดีแก้บดินกับประเบา</li> </ul>                                                                             |                                            |                                  |                          |                                 |                                               |                                         |                                                                                                |
|                                                                                                    |                                            | <b>ผู้ดำเนินกิจการ</b> 👯         |                          | เอกสารแ                         | สดงด้วดน                                      | เลขที่เอกสาร                            | รหัสลับ                                                                                        |
| <ul> <li>ครางสอบขอมูลการทาการบระมง</li> </ul>                                                                                                    |                                            |                                  |                          | ไม่พบข้อมูลสืบค้น               |                                               |                                         |                                                                                                |
| <ul> <li>ชาวะการรรมแบบไปอนุญาตและไปรับร้อง</li> <li>ระบบสืบคันฐานข้อมูลกลางสำหรับการ<br/>ควบคุมด้านการทำประมงแบบไอยูยู</li> <li>ช้อมูลส่วนตัว</li> </ul> | สกานะ                                      | 📄 = ร่าง<br>🖂 = แจ้งแก้ไขข้อมูล  | 🔵 = ປກທີ<br>🔐 = ອະນຸລັດີ | 😇 = รออนุมัติ<br>ജ = ไม่อนุมัติ | 🤣 = ระงับ<br>🔯 = รออนุมัติจากหน่วยงาน<br>วอวง | 🜞 = หมดอายุ<br>4 🍟 = แจ้งแก้ไขข้อมูลจาก | <ul> <li>๕ = พ้นสภาพ</li> <li>๔ = รออนุมัติหลังแจ้งแก้ไขข้อมูลจาก<br/>หนานงานงานอาง</li> </ul> |
| ข้อมูลส่วนตัว<br>ขอเปลี่ยนแปลงข้อมูลทะเบียน                                                                                                    | สถานะการตรวจสอบการมินมันด้วตน              | 🖁 = ไม่ได้ตราจสอบ                | 🗏 = รอตราจสอบ            | 🍓 = ตรวจสอบผ่าน                 | 💩 = ตรางสอบไม่ม่าน                            | 🔀 = รอกราจสอบใหม่                       |                                                                                                |

3. กรอกข้อมูลผู้ดำเนินกิจการพร้อมแนบหลักฐานประกอบ แล้วกด บันทึก 💾

| อใบอนุญาตและใบรับรอง                                   | ร้างน้อำเนินกิจการ [CMS05B0            | 102G0100GRL]                              |                                 |                             |                           |  |  |  |
|--------------------------------------------------------|----------------------------------------|-------------------------------------------|---------------------------------|-----------------------------|---------------------------|--|--|--|
| ขงานการขนถ่ายสินค้าสัตว์น้ำนำเข้า                      |                                        |                                           |                                 |                             |                           |  |  |  |
| rอเปลี่ยนแปลงปริมาณวัตถุดิบสัตว์น้ำนำ                  |                                        |                                           |                                 |                             |                           |  |  |  |
| 14 1                                                   |                                        | 20.47                                     | อมูลผู้ประกอบการ                |                             |                           |  |  |  |
| อเปลยนแปลงการชอขายสนคาสตวนา                            | ชื่อผู้ประกอบการ:                      | บริษัท มุ่ประกอบการลื04 สำกัด             |                                 |                             |                           |  |  |  |
| ใบรับรอง PS/Declaration                                | เลขประจำตัวผู้เสียกา <mark>ษ</mark> ี: | 3333322221114                             | ระบุข้อมูลผู้คำ                 | แนินการ                     |                           |  |  |  |
| หนงสอรบรองคนเอง                                        |                                        |                                           |                                 |                             |                           |  |  |  |
| เพม/สบคนสนคาบระมง                                      | 12/04                                  |                                           |                                 |                             |                           |  |  |  |
| วจสอบขอมูลการทาการประมง                                | н на ним про.                          | เลอกคานาหนาชอ                             | 1944).                          | ามระบุ                      | × 1                       |  |  |  |
| ระกาธรรมเนยม เบอนุญาตและ เบรบรอง                       | ชื่อผู้ดำเนินกิจการ (ไทย)* :           |                                           | นามสกุล (ไทย)* :                |                             |                           |  |  |  |
| บบสบคนฐานขอมูลกลางสาหรบการ<br>เด้านการทำประมงแบบไอยุยุ | ชื่อผู้ดำเนินกิจการ (อังกฤษ)* :        |                                           | นามสกุล (อังกฤษ) <sup>*</sup> : |                             |                           |  |  |  |
| มูลส่วนตัว                                             | วันเกิด:                               | 12/06/2566 📅 🦠 *ทราบแต่ปีเกิดเลือกเป็น 01 | /01/ฏ ສັญชาติ:                  | ไทย                         | ~                         |  |  |  |
| ข้อมูลส่วนตัว                                          |                                        | เกิด                                      |                                 |                             | , Annual                  |  |  |  |
| อเปลี่ยนแปลงข้อมูลทะเบียน                              | เชื้อชาติ:                             | ไทย 👻                                     | ศาสนา:                          | พุทธ                        | ~                         |  |  |  |
|                                                        | เอกสารแสดงตัว*ี:                       | เลือกเอกสารแสดงตัว                        | ~                               |                             |                           |  |  |  |
|                                                        | หมายเลขบัตร <sup>*</sup> :             |                                           | ออกให้ ณ.:                      |                             |                           |  |  |  |
|                                                        | วันที่ออก:                             | 12/06/2566                                | วันที่หมดอายุ:                  |                             | 🔌 🗌 ตลอดชีพ               |  |  |  |
|                                                        | สถานะม้ดำเนินกิจการ:                   | 514                                       |                                 |                             | (ดัวอักษรภาษาอังกทษ ดัวเล |  |  |  |
|                                                        |                                        | แบบห                                      | ลักฐานประกอบ <b>*สา</b> ม       | มารถดได้ที่ <sup>พม</sup> ั | อักบระพิเศษ)              |  |  |  |
|                                                        | วันที่ขึ้นทะเบียน*ี่ :                 | 12/06/2866 📅 📎                            |                                 | Q.                          |                           |  |  |  |
|                                                        |                                        |                                           | ภาคผนวก ก                       |                             |                           |  |  |  |
|                                                        | ทอมุ ทดดดอ เอกสารแนน                   |                                           |                                 |                             |                           |  |  |  |
|                                                        |                                        |                                           |                                 |                             |                           |  |  |  |
|                                                        |                                        |                                           | ที่อยู่                         |                             |                           |  |  |  |
|                                                        | คือยู่:                                |                                           |                                 |                             |                           |  |  |  |
|                                                        |                                        |                                           |                                 |                             |                           |  |  |  |
|                                                        | ประเทศ:                                | ไทย 👻                                     | จังหวัด:                        | เลือกจังหวัด                | ~                         |  |  |  |
|                                                        | ข่าเกอ:                                | เลือกอำเภอ 👻                              | ທ່ານສ:                          | เลือกดำบล                   | ~                         |  |  |  |
|                                                        | รหัสไปรษณีย์:                          | เลือกรหัสไปรษณีย์ 💉                       | โทรศัพท์บ้าน:                   |                             |                           |  |  |  |
|                                                        |                                        |                                           |                                 |                             |                           |  |  |  |

## คู่มือการลงทะเบียนออนไลน์ เข้าใช้งานระบบ FSWและการขอเปลี่ยนแปลงข้อมูลทะเบียน

|           |                              | รายละเอียด                                                                      |  |
|-----------|------------------------------|---------------------------------------------------------------------------------|--|
| ۶.<br>۵۵. | รายการ                       | คำอธิบาย                                                                        |  |
| 1.        | คำนำหน้าชื่อ                 | เลือก คำนำหน้าชื่อ เช่น นาย,นาง,นางสาว                                          |  |
| 2.        | เพศ                          | เลือก เพศ เช่น ชาย , หญิง , ไม่ระบุ                                             |  |
| 3.        | ชื่อผู้ดำเนินกิจการ (ไทย)    | กรอกเป็นชื่อ *ไม่ต้องใส่คำนำหน้า                                                |  |
| 4.        | นามสกุล (ไทย)                | กรอกนามสกุล                                                                     |  |
| 5.        | ชื่อผู้ดำเนินกิจการ (อังกฤษ) | กรอกชื่อภาษาอังกฤษ *ไม่ต้องใส่คำนำหน้า                                          |  |
| 6.        | วันเกิด                      | เลือกวัน/เดือน/ปี เกิด                                                          |  |
| 7.        | สัญชาติ                      | เลือกสัญชาติ                                                                    |  |
| 8.        | เชื้อชาติ                    | เลือกเชื้อชาติ                                                                  |  |
| 9.        | ศาสนา                        | เลือกศาสนา                                                                      |  |
| 10.       | เอกสารแสดงตน                 | เลือกเอกสารแสดงตน ระบบจะมีให้เลือก                                              |  |
|           |                              | 1. บัตรประจำตัวประชาชน                                                          |  |
|           |                              | 2. หนังสือเดินทาง                                                               |  |
|           |                              | 3. ใบทะเบียนคนต่างด้าว                                                          |  |
|           |                              | 4. บัตรประจำตัวผู้เสียภาษี                                                      |  |
|           |                              | 5. อื่นๆ                                                                        |  |
| 11.       | หมายเลขบัตร                  | กรอกเลขประจำตัวประชาชน หรือ ถ้าเป็นชาวต่างชาติให้กรอกเลข<br>เอกสารที่ใช้แสดงตัว |  |
| 12.       | ออกให้ ณ                     | กรอกสถานที่ออกเอกสารแสดงตัวตน                                                   |  |
| 13.       | วันที่ออก , วันที่หมดอายุ    | เลือกวันที่ออก, วันหมดอายุตามที่ระบุในเอกสารแสดงตัว                             |  |
| 14.       | รหัสลับ                      | กำหนดรหัสลับ (ตัวอักษรภาษาอังกฤษ ตัวเลข ห้ามมีช่องว่าง และห้าม<br>มีอักขระ)     |  |
| 15.       | ที่อยู่                      | กรอกที่อยู่                                                                     |  |
| 16.       | ที่ติดต่อ                    | กรอกที่ติดต่อ                                                                   |  |
| 17.       | เอกสารแนบ                    | แนบสำเนาเอกสารแสดงตน ไฟล์รูปภาพ หรือไฟล์ PDF                                    |  |

# 4.การกรอกข้อมูลพนักงาน/ลูกจ้าง

**วิธีการเข้าสู่หน้าจอ** เลือกที่ระบบข้อมูลส่วนตัว >> เมนูข้อมูลส่วนตัว >> โปรแกรมข้อมูลส่วนตัว >> โปรแกรมพนักงาน ซึ่งประกอบด้วยโปรแกรมที่เกี่ยวข้อง ดังนี้

1. กรอกข้อมูลพนักงาน/ลูกจ้าง กดที่ "พนักงาน/ลูกจ้าง"

| แล้งความประสงค์                | 🗸 เป็นมั่น่าเข้า-            | ข้อมู<br>-ส่งออกหรือตัวแทนมั่น่าเข้า-ส่งอ | ลดวามประสงค์ขึ้นทะเบียนด้านการประมง<br>จก |               |  |  |
|--------------------------------|------------------------------|-------------------------------------------|-------------------------------------------|---------------|--|--|
|                                | 🗌 เป็นโรงงานเ                | 🗌 เป็นโรงงานแปรรูปสัตว์น้ำและผลิตภัณฑ์    |                                           |               |  |  |
| ผู้ดำเนินกิจการ   ผู้รับมอบอำน | เาจ พนักงาน/ลูกจ้าง   ตัวแทน | เออกของ   การทำธุรกรรมทางอิเ              | ลึกทรอนิกส์                               |               |  |  |
|                                | · · · ·                      | Y                                         | (                                         |               |  |  |
| ทลง ทลดดอ ทอ                   | ขุภาษาองกฤษ เอกสารแหบ        | บระวดการบรบบรุงขอฟุล                      | บระวงการตรวจสอบขอมูลเลขบระจาดว            |               |  |  |
|                                |                              |                                           |                                           |               |  |  |
| 1                              |                              |                                           | ที่ตั้ง                                   |               |  |  |
| ที่อยู่:                       | 36                           |                                           |                                           |               |  |  |
|                                |                              |                                           |                                           |               |  |  |
| ประเทศ:                        | ไทย                          | ~                                         | อังหวัด:                                  | กรุงเทพมหานคร |  |  |
| อำเภอ:                         | จตุจักร                      | *                                         | ต่ำบล:                                    | จตุจักร       |  |  |
| รหัส ไปรษณีย์:                 | 10900                        | ~                                         | โทรศัพท์บ้าน:                             |               |  |  |
|                                |                              |                                           |                                           |               |  |  |

2. กดที่ 🎦 ระบบจะแสดงรายการให้กรอกข้อมูลพนักงาน/ลูกจ้าง

| FSW                                                                              |                                                                                                    | P                         | Pre-Pro                | oductic            | <b>)n</b> (ผู้ประกอบ | มการ)                                    | 0.00                                                                                                    |                    |
|----------------------------------------------------------------------------------|----------------------------------------------------------------------------------------------------|---------------------------|------------------------|--------------------|----------------------|------------------------------------------|----------------------------------------------------------------------------------------------------|--------------------|
| Fishesies Single Window                                                          | 📕 1 บริษัท ผู้ประกอบการดี04 ร่                                                                                                    | ากัด (สมัครออนไลน์) , 12/ | 06/2566 - 14:47:05 н.  |                    |                      | Text Size                                | តការា 🖉 🕓                                                                                                    |                    |
| risheries Single window                                                          | หน้าหลัก >> สร้างข้อมูลต่วนตัว >> รายตะเรียดข้อมูลต่วนตัว >> รายการพนักงาน [Server Process] Start: 15:20:25 - End: 15:20:27 - Diff Time: 0 วินาที (อยู่หน้าออนี้เป็นเวลา 00:12 นาที) |                           |                        |                    |                      |                                          |                                                                                                    |                    |
| สมาชก                                                                            | unio 101 [CMS05B0104G010                                                                                                    | 01GRL]                    |                        |                    |                      |                                          |                                                                                                    |                    |
| <ul> <li>ขอใบอนุญาตและใบรับรอง</li> <li>สามารถอาสารก็เราสำรับร่างสำรั</li> </ul> | 📔 🕄 🧆                                                                                                    |                           |                        |                    |                      |                                          |                                                                                                    |                    |
|                                                                                  |                                                                                                    | สถานะการตรวจสอบก          | ารยืนยันดัวตน เลือกประ | ะเภทสถานะ 💌        | < 🔌 🙀                |                                          |                                                                                                    |                    |
| <ul> <li>ขอเบลยนแบลงบามาณวดถุดบลดวนานา<br/>เข้า</li> </ul>                       |                                                                                                    |                           |                        |                    |                      |                                          |                                                                                                    |                    |
| ขอเปลี่ยนแปลงการชื่อขายสินค้าสัตว์น้ำ                                            |                                                                                                    |                           |                        | ข้อผูลผู้ประกอบการ | 5                    |                                          |                                                                                                    |                    |
| ขอใบรับรอง PS/Declaration                                                        | ชื่อผู้ประกอบการ: บริษัท ผู้ประกอบการติ04 จำกัด                                                                                                    |                           |                        |                    |                      |                                          |                                                                                                    |                    |
| ขอหนังสือวับรองตนเอง                                                             | เลขประจำตัวผู้เสียกาษี:                                                                                                    | 333332222111              | 4                      |                    |                      |                                          |                                                                                                    |                    |
| ขอเพิ่ม/สืบคันสินค้าประมง                                                        |                                                                                                    |                           | الد معرفة الم          |                    |                      | un diana an                              |                                                                                                    | a Take             |
| 🕨 ตรวจสอบข้อมูลการทำการประมง                                                     |                                                                                                    |                           | DOMININ OF SALE        | 1                  |                      | Largenceria (1)                          |                                                                                                    | THRM               |
| ชำระค่าธรรมเนียมใบอนุญาตและใบรับรอง                                              | 2                                                                                                    |                           |                        | เทพบอาฟุตตาสห      |                      |                                          |                                                                                                    |                    |
| ระบบสืบคันฐานข้อมูลกลางสำหรับการ<br>ควบคุมด้านการทำประมงแบบไอยูยู                | สถานะ                                                                                                    | i) = sina                 | 👄 = ປກຫົ               | 🖸 = รออนุมัติ      | Ø= ระงับ             | 😄 = หมดอายุ                              | 🔔 = พ้นสภาพ                                                                                                    |                    |
| 🗢 ข้อมูลส่วนตัว                                                                  |                                                                                                    | 🖂 = แจ้งแก้ไขข้อมูล       | 📾 = อนุมัติ            | 💥 = ไม่อนุมัติ     |                      | เ 🤷 = แจ้งแก้ไขข้อมูลจาก<br>หน่วยงานกลาง | Image: Image: Image | เจ้งแก้ไขข้อมูลจาก |
| ข้อมูลส่วนตัว<br>ขอเปลี่ยนแปลงข้อมูลทะเบียน                                      | สถานะการตรวจสอบการขึ้นขันด้วตน                                                                                                    | 🖁 = ไม่ได้ตรางสอบ         | 🖉 = รอตรวอสอบ          | ಿ = ตรวจสอบผ่าน    | 💩 = ตรวจสอบไม่ผ่าน   | 🗏 = รอกรวจสอบใหม่                        |                                                                                                    |                    |

# 

| rishertes Single window<br>ฒาชิก<br>▶ ขอใบอนุญาตและใบรับรอง                                                                                                    | หน้าหลัก >> สว้างข้อมูลส่วนตัว >> วา<br>สว้างพน้กงาน [CMS05B01040                           | ขณะยือหรือมูลส่วนตัว >> รายการหนักงาน >> สร้างหนักงาน [Server Process<br>30201GRL] | ] Start: 15:21:3 - End: 15:21:5 - Diff Time: 0 ในหลี (อยู่หน้าออนีเป็นเทลา 00:14 นหลี) |
|----------------------------------------------------------------------------------------------------|---------------------------------------------------------------------------------------------|------------------------------------------------------------------------------------|----------------------------------------------------------------------------------------|
| <ul> <li>รายงานการขนถ่ายสินค้าสัตว์น้ำน่าเข้า</li> <li>ขอเปลี่ยนแปลงปริมาณวัตถุดิบตัตว์น้ำน่า<br/>เข้า</li> <li>ขอเปลี่ยนแปลงการชื่อขายสินค้าสัตว์น้ำ</li> <li>ขอเปลี่ยนแปลงการชื่อขายสินค้าสัตว์น้ำ</li> <li>ขอใบรับรอง PS/Declaration</li> </ul>                                         | ຜູ້ປະກອນກາງ:<br>ເຊຍກີ່ປະຈຳຄັກຜູ້ເສີມການີ:                                                   | ข้อมูลผู้ประกอบการ<br>บริษัท ผู้ประกอบการสืบ4 จำกัด<br>3333322221114               | ระบุข้อมูลพนักงาน                                                                      |
| <ul> <li>ขอหนังสือรับรองคนเอง</li> <li>ขอเพิ่มพื้นทันสินค้าประมง</li> <li>ตรวรสอบร้อมูลการทำการประมง</li> <li>ข้าระค่าธรรมสนิยมใบอนุญาคและใบรับรอง</li> <li>ระบบสืบภัณฐานร้อมูลกลางสำหรับการ<br/>กรมบุติมันกันราหร่อมูลกลางสำหรับการ<br/>กรมบุติสานกร้าง</li> <li>ร้อมูลส่วนคัว</li> </ul> | ประเภทเอกสาร :<br>เลขที่เอกสาร :<br>ชื่อพนักงาน :<br>ชื่อพนักงาน (ภาษาอังกฤษ) :<br>รหัสธน : | รัณธุรหลักงาน<br>- เลือกประเภทเอกสาร                                               |                                                                                        |
| ขอเปลี่ยนแปลงข้อมูลทะเบียน                                                                                                    | มา และหมาย อง.<br>วนคอนเทรเบอน : :<br>ป้ดะประจำตัวประชาชน:                                  | (12) *                                                                             | แนบหลักฐานประกอบ *สามารถดูได้ที่<br>ภาคผนวก ก                                          |

|     | รายละเอียด               |                                                                                              |  |  |  |  |  |
|-----|--------------------------|----------------------------------------------------------------------------------------------|--|--|--|--|--|
| ที่ | รายการ                   | คำอธิบาย                                                                                     |  |  |  |  |  |
| 1.  | ประเภทเอกสาร             | เลือกประเภทเอกสารแนบของพนักงาน เช่น<br>สำเนาบัตรประจำตัวประชาชนของพนักงาน                    |  |  |  |  |  |
| 2.  | เลขที่เอกสาร             | กรอกเลขที่เอกสารที่ระบุอยู่ในเอกสารแนบของ<br>พนักงาน เช่น เลขบัตรประชาชน 13 หลัก             |  |  |  |  |  |
| 3.  | ชื่อพนักงาน              | กรอกชื่อและนามสกุลพนักงาน โดยให้ระบุคำ<br>นำหน้า เช่น นายชื่อ นามสกุล                        |  |  |  |  |  |
| 4.  | ชื่อพนักงาน (ภาษาอังกฤษ) | กรอกชื่อและนามสกุลพนักงาน ภาษาอังกฤษ<br>เช่น Mr.Name Surname                                 |  |  |  |  |  |
| 5.  | รหัสลับ                  | กำหนดรหัสลับให้กับพนักงาน (ตัวอักษร<br>ภาษาอังกฤษ ตัวเลข ห้ามมีช่องว่าง และห้ามมี<br>อักขระ) |  |  |  |  |  |
| 6.  | วันที่ขึ้นทะเบียน        | เลือกวันที่/เดือน/ปี ที่ยื่นลงทะเบียน                                                        |  |  |  |  |  |
| 7.  | บัตรประจำตัวประชาชน      | แนบไฟล์เอกสารแสดงตน เช่น สำเนาบัตร<br>ประชาชน *ไฟล์รูปภาพหรือไฟล์ PDF                        |  |  |  |  |  |

#### คู่มือการลงทะเบียนออนไลน์ เข้าใช้งานระบบ FSWและการขอเปลี่ยนแปลงข้อมูลทะเบียน

# 5.การกรอกข้อมูลตัวแทนออกของ (กรณีลงทะเบียนผู้ประกอบการ)

**วิธีการเข้าสู่หน้าจอ** เลือกที่ระบบข้อมูลส่วนตัว >> เมนูข้อมูลส่วนตัว >> โปรแกรมข้อมูลส่วนตัว >> โปรแกรมตัวแทนออกของ ซึ่งประกอบด้วยโปรแกรมที่เกี่ยวข้อง ดังนี้

\*ข้อมูลตัวแทนออกของที่จะกรอกต้องเคยลงทะเบียนในระบบ FSW จึงจะกรอกได้

1. กรอกข้อมูลตัวแทนออกของ กดที่ "ตัวแทนออกของ"

| แอ้งความประสงค์                                       | 🗹 ประสงก์จะส่งร<br>🗹 ประสงก์จะทำเ   | <ul> <li>ประสงก์จะส่งข้อมูลการม่านพิธีการทางอิน็กทรจมิกส์</li> <li>ประสงก์จะทำการจมลายมีอชื่ออิเล็กทรจมิกส์ส่วยตนเอง</li> </ul> |                                             |                 |  |  |  |
|-------------------------------------------------------|-------------------------------------|----------------------------------------------------------------------------------------------------|---------------------------------------------|-----------------|--|--|--|
|                                                       | * กรณีเลือก แจ้งจ                   | * กรณีเลือก แอ้งดวามประสงต์ ต้องระบุข้อมูลอิเมล                                                                                 |                                             |                 |  |  |  |
| จิเมล:                                                |                                     |                                                                                                    |                                             |                 |  |  |  |
|                                                       |                                     | บ้อมู                                                                                                    | ลดวามประสงค์ขึ้นทะเบียนด้านการประมง         |                 |  |  |  |
| แอ้งความประสงค์:                                      | 🌌 เป็นผู้นำเข้า-ส<br>🗌 เป็นโรงงานแย | 🔽 เป็นผู้ฝาข้า-ส่งออกหรือสำเหนผู้ฝ่าเข้า-ส่งออก<br>🗋 เป็นโรงงานแปรรูปสัตว์น้ำและหลัดกัณฑ์                                       |                                             |                 |  |  |  |
| ู้ดำเนินกิจการ   ผู้รับมอบอำนา                        | จ   พนักงาน/ลูกจ้าง ตัวแทนอ         | อกของ   การทำธุรกรรมทางอิเ                                                                                                    | ลึกทรอนิกส์                                 |                 |  |  |  |
| ทีลัง ทีลิลต่อ ทีอยู่                                 | กาษาอังกฤษ เอกสารแนบ                | ประวัติการปรับปรุงข้อมูล                                                                                                    | ประวัติการตราวสอบข้อมูลเลขประจำตัว          |                 |  |  |  |
|                                                       |                                     |                                                                                                    |                                             |                 |  |  |  |
| <b>h</b>                                              |                                     |                                                                                                    |                                             |                 |  |  |  |
| <b>F</b>                                              |                                     |                                                                                                    | ที่สั่ง                                     |                 |  |  |  |
| โ<br>ที่อนู่:                                         | 36                                  |                                                                                                    | ก็ตั้ง                                      |                 |  |  |  |
| Г <u>.</u><br>Поц:                                    | 36                                  |                                                                                                    | ทีลึง                                       |                 |  |  |  |
| ทีอยู่:<br>ประเทศ:                                    | 36<br>ไทย                           | v                                                                                                    | ทีส์ง<br>อังหรัด:                           | กรุงเทพมหานคร   |  |  |  |
| โป้<br>ที่อยู่:<br>ประเทศ:<br>อำเภอ:                  | 36<br>ไทย<br>จดุจักร                | ×<br>•                                                                                                    | ที่ตั้ง<br>จังหวัด:<br>สายส:                | กรุงเทพมหานคร 🗸 |  |  |  |
| ไป<br>ที่อยู่:<br>ประเทศ:<br>อำเภอ:<br>รพัดไประคณีย์: | 36<br>ใหย<br>จตุจักร<br>10900       | v<br>v                                                                                                    | ศิลิง<br>จังหรัด:<br>สายะ:<br>โกรศัพท์บ้าน: | กรุงเทพมหานคร 🗸 |  |  |  |

## 2. กดที่ 🤷 ระบบจะแสดงรายการให้กรอกข้อมูลของตัวแทนออกของ

| <b>FSW</b>                            | 🞩   🐣 บริษัท ผู้ประกอบการลื04 จำกั     | Pre-Pro                       | duction (ผู้ประกอบ<br>Text                   | เการ)<br><sub>Size</sub> ก ก <b>ก 2</b> เริ 🏝 | <u> </u>                           |
|---------------------------------------|----------------------------------------|-------------------------------|----------------------------------------------|-----------------------------------------------|------------------------------------|
| Fisheries Single Window               | หน้าหลัก >> รายละเอียดข้อมูลส่วนตัว >> | รายการตัวแทนออกของ            | [Server Process] Start: 15:25:1 - Er         | id: 15:25:3 - Diff Time: 1 วินาศ              | (อยู่หน้าจอนี้เป็นเวลา 00:04 นาทิ) |
| สมาชิก                                | ตัวแทนออกของ [CMS05B0106(              | G0101GRL]                     |                                              |                                               |                                    |
| ขอใบอนุญาตและใบรับรอง                 |                                        |                               |                                              |                                               |                                    |
| รายงานการขนถ่ายสินค้าสัตว์น้ำนำเข้า   |                                        |                               |                                              |                                               |                                    |
| ขอเปลี่ยนแปลงปริมาณวัตถุดิบสัตว์น้ำนำ |                                        |                               | ข้อมูลผู้ประกอบการ                           |                                               |                                    |
| เข้า                                  | ชื่อผู้ประกอบการ:                      | บริษัท ผู้ประกอบการดี04 จำกัด |                                              |                                               | 17                                 |
| ขอเปลี่ยนแปลงการชื่อขายสินค้าสัตว์น้ำ | เอาปละสำคัญนิสิมกาณี                   | 3333322221114                 |                                              |                                               | à.                                 |
| ขอใบรับรอง PS/Declaration             | ามขุมสุดจาก เพิ่มขุนเป็น               | 3333322221114                 |                                              |                                               |                                    |
| ขอหนังสือรับรองตนเอง                  |                                        | ชื่อตัวแทนออกของ 🖁 🔱          |                                              | เลขที่เอกสารแสดงตัวตน                         | สำดับสาขา                          |
| 🎐 ขอเพิ่ม/สืบคันสินค้าประมง           |                                        |                               | ไม่พบข้อมลสิบค้น                             |                                               |                                    |
| 🕨 ตรวจสอบข้อมูลการทำการประมง          |                                        |                               |                                              |                                               |                                    |
| 🎙 ชำระค่าธรรมเนียมใบอนุญาตและใบรับรอง |                                        |                               |                                              |                                               |                                    |
| ระบบเสียต้นฐานข้อมอกอางสำหรับการ      | สถานะ 🖹 = ร่าง                         | 👄 = ปกติ 🛛 🖸 = รออนุมัติ      | 🥝 = ระงับ 👋 = หมดอายุ                        | 🙆 = พ้นสภาพ                                   |                                    |
| ดวบคุมด้านการทำประมงแบบไอยูยู         | 🖂 = แจ้งแก้ไขข้อมูล                    | 📾 = อนุมัติ 🛛 🗱 = ไม่อนุมัติ  | 🖾 = รออนุมัติจากหน่วยงาน 🄐 = แจ้งแก้ไขข้อมูเ | อจาก 🕜 = รออนุมัติหลังแจ้งแก้ไ                | ขข้อมูลจากหนวยงานกลาง              |

3. กรอกเลขที่เอกสารแสดงตัวตนในช่อง แล้วกด 😂 และกรอกรายละเอียดพร้อมแนบหลักฐานประกอบ

| <b>FSW</b>                                                                                 | 📒<br>🐣 บริษัท ผู้ประกอบการดี04 จำกัด ,12                                     | Pre-Proc<br>2/06/2566 - 15:16:09 м.            | duction <sub>(ผู้ประ</sub>     | ะกอบการ)<br>Text Size ก ก ก î 🕫 🕒 🎉 🖉 🖉 🥵 🔒 😻 🦕 💌 🖆                        |
|--------------------------------------------------------------------------------------------|------------------------------------------------------------------------------|------------------------------------------------|--------------------------------|----------------------------------------------------------------------------|
| Fisheries Single Window                                                                    | หน้าหลัก >> รายละเอียดข้อมูลส่วนตัว >> ราย                                   | <b>มการตัวแทนออกของ</b> >> สร้างตัวแทนออกของ   | [Server Process] Start: 15:25: | 31 - End: 15:25:35 - Diff Time: 2 วินาทิ (อยู่หน้าจอนี้เป็นเวลา 00:07 นาทิ |
| ณาชีก<br>>>>>>>>>>>>>>>>>>>>>>>>>>>>>>>>>>>>                                               | สร้างร้ามพบออกของ [CMS05B0106                                                | G0201GRL]                                      |                                |                                                                            |
| ขอเปลี่ยนแปลงปริมาณวัตถุดิบสัตว์น้ำนำ                                                      |                                                                              |                                                | ข้อแลนี้ประกอบการ              |                                                                            |
| เข้า<br>▶ ขอเปลี่ยนแปลงการซื้อขายสินค้าสัตว์น้ำ<br>▶ ขอใบวับรอง PS/Declaration             | ผู้ประกอบการ:<br>ເລຍປรະຈຳຄັງผู้เสียภาษี:                                     | มริษัท ผู้ประกอบการลิ04 จำกัด<br>3333322221114 | ระบุเลขที่เอกสารแส             | ดงตัวตน                                                                    |
| ขอหนังสือรับรองตนเอง                                                                       |                                                                              |                                                | ข้อมูลตัวแทนออกของ             |                                                                            |
| ขอเพิ่ม/สืบค้นสินค้าประมง                                                                  | เลขทีเอกสารแสดงตัวตน <sup>*</sup> :                                          |                                                | สำคับสาขา* :                   |                                                                            |
| <ul> <li>ครวจสอบขอมูลการทาการบระมง</li> <li>ขำระค่าธรรมเนียมใบอนุญาดและใบรับรอง</li> </ul> | ชื่อตัวแทนออกของ* :                                                          | เลือกข้อมูล                                    |                                |                                                                            |
| ระบบสมคนฐานขอมูลกลางสาหรบการ<br>กวบคุมด้านการทำประมงแบบไอยูยู                              | วันที่ขึ้นทะเบียน* :                                                         |                                                | แนบหลักฐานประก                 | าอบ *สามารถดูได้ที่                                                        |
| ∀ี ข้อมูลส่วนตัว                                                                           | บัตรประจำตัวผู้เสียภาษิอากร หรือใบ<br>ทะเบียนกาษีมูลค่าเพิ่ม(ก.พ.20):        | 🗣 แนบไฟล์                                      | ภาคม                           | นวก ก                                                                      |
| ขอเปลี่ยนแปลงข้อมูลทะเบียน                                                                 | แบบแจ้งการเปลี่ยนแปลงทะเบียนภาษีมูลค่า<br>เพิ่ม ที่กรมสรรพากรออกให้(ภ.พ.09): | 🕞 แบบไฟล์                                      |                                |                                                                            |
|                                                                                            | บัตรประจำตัวประชาชน:                                                         | 🗣 แนบไฟล์                                      |                                |                                                                            |

|      | รายละเอียด                                                                           |                                                                                                    |  |  |  |  |  |
|------|--------------------------------------------------------------------------------------|----------------------------------------------------------------------------------------------------|--|--|--|--|--|
| ซีที | รายการ                                                                               | คำอธิบาย                                                                                                    |  |  |  |  |  |
| 1.   | เลขที่เอกสารแสดงตัวตน                                                                | กรณีตัวแทนออกของ หรือ ผู้ประกอบการ (นิติบุคคล)<br>ให้ระบุเลขประจำตัวผู้เสียภาษี 13 หลัก                            |  |  |  |  |  |
|      |                                                                                      | กรณีตัวแทนออกของ หรือ ผู้ประกอบการ (บุคคล<br>ธรรมดา) ให้ระบุเลขบัตรประจำตัวประชาชน 13 หลัก                         |  |  |  |  |  |
| 2.   | ลำดับสาขา                                                                            | กรณีเป็นสำนักงานใหญ่ ไม่ต้องระบุ                                                                                   |  |  |  |  |  |
|      |                                                                                      | กรณีเป็นลำดับสาขาระบุลำดับสาขา                                                                                     |  |  |  |  |  |
|      |                                                                                      | โดยระบุเลข 5 หลัก เช่น 00001                                                                                       |  |  |  |  |  |
| 3.   | วันที่ขึ้นทะเบียน                                                                    | เลือกวันที่/เดือน/ปี ที่ยื่นลงทะเบียน                                                                              |  |  |  |  |  |
| 4.   | บัตรประจำตัวผู้เสียภาษีอากร หรือใบทะเบียน<br>ภาษีมูลค่าเพิ่ม(ภ.พ.20)                 | แนบสำเนาบัตรประจำตัวผู้เสียภาษีอากร หรือใบ<br>ทะเบียนภาษีมูลค่าเพิ่ม(ภ.พ.20) * ไฟล์รูปภาพ หรือ<br>ไฟล์ PDF         |  |  |  |  |  |
| 5.   | แบบแจ้งการเปลี่ยนแปลงทะเบียนภาษีมูลค่าเพิ่ม ที่<br>กรมสรรพากรออกให้ (ภ.พ.09) (ถ้ามี) | แนบสำเนาแบบแจ้งการเปลี่ยนแปลงทะเบียน<br>ภาษีมูลค่าเพิ่ม ที่กรมสรรพากรออกให้ (ภ.พ.09) * ไฟล์<br>รูปภาพ หรือไฟล์ PDF |  |  |  |  |  |
| 6.   | บัตรประจำตัวประชาชน                                                                  | แนบสำเนาบัตรประจำตัวประชาชน * ไฟล์รูปภาพ หรือ<br>ไฟล์ PDF                                                          |  |  |  |  |  |

### คู่มือการลงทะเบียนออนไลน์ เข้าใช้งานระบบ FSWและการขอเปลี่ยนแปลงข้อมูลทะเบียน

# 6.การกรอกข้อมูลผู้ประกอบการ (กรณีลงทะเบียนตัวแทนออกของ)

**วิธีการเข้าสู่หน้าจอ** เลือกที่ระบบข้อมูลส่วนตัว >> เมนูข้อมูลส่วนตัว >> โปรแกรมข้อมูลส่วนตัว >> โปรแกรมผู้ประกอบการซึ่งประกอบด้วยโปรแกรมที่เกี่ยวข้อง ดังนี้

\*ข้อมูลผู้ประกอบการที่จะกรอกต้องเคยลงทะเบียนในระบบ FSW จึงจะกรอกได้

1. กรอกข้อมูลผู้ประกอบการกดที่ "ผู้ประกอบการ"

| ที่ตั้ง ที่ติดต่อ ที | า้อยู่ภาษาอังกฤษ เอกสารแนบ | ประวัติการปรับปรุงข้อมูล | ประวัติการตรวจสอบข้อมูลเลขบ | Jระจำตัว      |  |
|----------------------|----------------------------|--------------------------|-----------------------------|---------------|--|
|                      |                            | ที่ตั้ง                  |                             |               |  |
| ที่อยู่:             | 2 ถนนพหลโยธิน              | 2 ถนนพหลโยชิน            |                             |               |  |
| ประเทศ:              | ไทย                        |                          | จังหวัด:                    | กรุงเทพมหานคร |  |
| อำเภอ:               | จตุจักร                    |                          | ตำบล:                       | ลาดยาว        |  |
| รหัสไปรษณีย์:        | 10900                      |                          | โทรศัพท์บ้าน:               |               |  |
| โทรศัพท์มือถือ;      |                            |                          | โทรสาร:                     |               |  |

### 2. กดที่ 🤷 ระบบจะแสดงรายการให้กรอกข้อมูลของผู้ประกอบการ

|                                                    |                       | 2             | ข้อมูลตัว      | แทนออกของ                 |                                                |                             |           |
|----------------------------------------------------|-----------------------|---------------|----------------|---------------------------|------------------------------------------------|-----------------------------|-----------|
| ชื่อด้วแทนออกของ: บริษัท ด้วแทนออกของทุลสอบ2 จำกัด |                       |               |                |                           |                                                |                             |           |
| เฉบประจำ                                           | เต้วผู้เสียภาษี:      | 2234511167899 |                |                           |                                                |                             |           |
|                                                    |                       | ชื่อผู้ป      | ระกอบการ       |                           | เลขที่เอกสารแสดงตัวต                           | น ลำดับสาขา                 |           |
|                                                    | บริษัท คอนเทนเนอร์ทดส | อบ จำกัด      |                |                           | 11506000057011                                 | 00000                       | 1         |
|                                                    |                       |               |                |                           |                                                | ผลลัพธ์ 1 ถึง 1             | จาก 1     |
| ถานะ                                               | = \$14                | 🔵 = ปกติ      | 🖾 = รออนุมัติ  | 🥝 = ระงับ                 | 🐥 = หมดอายุ                                    | 🔔 = พ้นสภาพ                 |           |
|                                                    | 🖂 = แจ้งแก้ไขข้อมูล   | 🧰 = อนุมัติ   | 📁 = ไม่อนุมัติ | 🖾 = รออนุมัติจากห<br>กลาง | น่วยงาน 🍄 = แจ้งแก้ไขข้อมูลจาง<br>หน่วยงานกลาง | <ol> <li>Image: 1</li></ol> | เก้ไขข้อม |

3. ระบุเลขที่เอกสารแสดงตัวตนในช่อง แล้วกด 😂 และกรอกรายละเอียดพร้อมแนบหลักฐานประกอบ

| สวกด                    | าบนทก                                                  |                                 |                                                         |
|-------------------------|--------------------------------------------------------|---------------------------------|---------------------------------------------------------|
| ร้างผู้ปร               | ะกอบการ [CMS05B01                                      | 105G0201GRL]                    |                                                         |
|                         | <b>.</b>                                               |                                 |                                                         |
|                         |                                                        |                                 | ข้อมูลผู้ประกอบการ                                      |
| ชื่อตัวแทร              | นออกของ:                                               | บริษัท ด้วแทนออกของทดสอบ2 จำกัด |                                                         |
| เลขประจำ                | าตัวผู้เสียกาษี:                                       | 2234511167899                   | ระบุเลขที่เอกสารแสดงตัวตน                               |
| เลขที่เอกค              | สารแสดงตัวตน* :                                        | B                               | ล้าดับสาขา:                                             |
| ชื่อผุ้ประก             | กอบการ*ี :                                             | เลือกข้อมูล                     | แนบหลักฐานประกอบ *สามารถดูได้ที่                        |
| สถานะผู้บ               | ประกอบการ:                                             | ปกติ                            | กาดแบาก ภู                                              |
| วันที่ขึ้นท             | เะเบียน"∶                                              | 14/06/2566                      |                                                         |
| บัตรบระจ<br>ทะเบียนร    | จำตัวผู้เสียภาษิอากร หรอเบ<br>กาษีมูลค่าเพิ่ม(ภ.พ.20): | E∔ แนบไฟล์                      |                                                         |
| แบบแจ้งก<br>มูลค่าเพิ่ม | การเปลี่ยนแปลงทะเบียนการ์<br>ม ที่กรมสรรพากรออก        | 📑 แนบไฟล์                       |                                                         |
| ให้(ภ.พ.0               | 09):                                                   |                                 |                                                         |
| บัตรประจ                | จำตัวประชาชน:                                          | 斗 แนบไฟล์                       |                                                         |
|                         |                                                        |                                 | รายละเอียด                                              |
| ที่                     |                                                        | รายการ                          | คำอธิบาย                                                |
| 1.                      | เลขที่เอกสารแส                                         | <u></u>                         | กรณีตัวแทนออกของ หรือ ผู้ประกอบการ (นิติบุคคล) ให้      |
|                         |                                                        |                                 | ระบุเลขประจำตัวผู้เสียภาษี 13 หลัก                      |
|                         |                                                        |                                 | กรณีตัวแทนออกของ หรือ ผู้ประกอบการ (บุคคลธรรมดา)        |
|                         |                                                        |                                 | ให้ระบเลขบัตรประจำตัวประชาชน 13 หลัก                    |
| 2.                      | ลำดับสาขา                                              |                                 | ้                                                       |
| -                       |                                                        |                                 |                                                         |
|                         |                                                        |                                 | กรณเปนลาดบสาขา ระบุลาดบสาขา                             |
|                         |                                                        |                                 | โดยระบุเลข 5 หลัก เช่น 00001                            |
| 3.                      | วันที่ขึ้นทะเบียน                                      | J                               | เลือกวันที่/เดือน/ปี ที่ยื่นลงทะเบียน                   |
| 4.                      | <br>บัตรประจำตัวผู้                                    | เสียภาษีอากร หรือใบทะเบียน      | <br>ม แนบสำเนาบัตรประจำตัวผู้เสียภาษีอากร หรือใบทะเบียน |
|                         | -                                                      |                                 |                                                         |
|                         | ภาษีมลค่าเพิ่ม(ม                                       | า.พ.20)                         | ภาษีมลค่าเพิ่ม(ภ.พ.20) * ไฟล์รปภาพ หรือไฟล์ PDF         |

แนบสำเนาแบบแจ้งการเปลี่ยนแปลงทะเบียน

รูปภาพ หรือไฟล์ PDF

ไฟล์ PDF

ภาษีมูลค่าเพิ่ม ที่กรมสรรพากรออกให้ (ภ.พ.09) \* ไฟล์

แนบสำเนาบัตรประจำตัวประชาชน \* ไฟล์รูปภาพ หรือ

แบบแจ้งการเปลี่ยนแปลงทะเบียนภาษีมูลค่าเพิ่ม ที่

กรมสรรพากรออกให้ (ภ.พ.09) (ถ้ามี)

บัตรประจำตัวประชาชน

5.

6.

# 7.การกรอกข้อมูลการทำธุรกรรมทางอิเล็กทรอนิกส์

**วิธีการเข้าสู่หน้าจอ** เลือกที่ระบบข้อมูลส่วนตัว >> เมนูข้อมูลส่วนตัว >> โปรแกรมข้อมูลส่วนตัว >> โปรแกรมการทำธุรกรรมอิเล็กทรอนิกส์ ซึ่งประกอบด้วยโปรแกรมที่เกี่ยวข้อง ดังนี้

1. กดที่ "การทำธุรกรรมทางอิเล็กทรอนิกส์"

| แอ้งดวา                                        | มประสงค์                           |                                   | <ul> <li>ประสงก์จะส่งข่</li> <li>ประสงก์จะทำก</li> <li>กรณีเมือก แจ้งค</li> </ul> | อมูลการผ่านพิธิการทางอิเล็กท<br>การลงลายมือชื่ออิเล็กทรอนิกส์ง<br>วามประสงค์ ต้องระบุข้อมูลอิเม | ารอนิกส์<br>ด้วยตนเอง<br>มล     |                                                                          |                          |   |
|------------------------------------------------|------------------------------------|-----------------------------------|-----------------------------------------------------------------------------------|-------------------------------------------------------------------------------------------------|---------------------------------|--------------------------------------------------------------------------|--------------------------|---|
| จีเมล:                                         |                                    |                                   |                                                                                   |                                                                                                 |                                 |                                                                          |                          |   |
|                                                |                                    |                                   |                                                                                   | ข้อมูเ                                                                                          | ลดวามประสงค์ขึ้ง                | เทะเบียนด้านการประมง                                                     |                          |   |
| แอ้งควา                                        | มประสงค์:                          |                                   | เป็นผู้นำเข้า-ส่ เป็นโรงงานแป                                                     | เออกหรือตัวแทนผู้นำเข้า-ส่งอ<br> รรูปสัตว์น้ำและผลิตภัณฑ์                                       | อก                              |                                                                          |                          |   |
| ผู้ดำเนินส                                     | iจการ   ผู้รับม                    | อบอำนาจ   <mark>พนักงาน/</mark> ร | ลุกจ้าง   ตัวแทนอเ                                                                | อกของ การทำธุรกรรมทางอิเ                                                                        | ล็กทรอนิกส์                     |                                                                          |                          |   |
|                                                |                                    |                                   |                                                                                   |                                                                                                 |                                 |                                                                          |                          |   |
| ที่ตั้ง                                        | ที่ติดต่อ                          | ที่อยู่ภาษาอังกฤษ                 | เอกสารแหม                                                                         | ประวัติการปรับปรุงข้อมูล                                                                        | ประวัติการตรา                   | วงสอบข้อมูลเลขประจำตัว                                                   |                          |   |
| ทีลัง<br>โ                                     | ที่ติดต่อ                          | ที่อยู่ภาษาอังกฤษ                 | เอกสารแหม                                                                         | ประวัติการปรับปรุงช้อมูล                                                                        | ประวัติการตร                    | วงสอบข้อมูลเลขประจำสั่ว                                                  |                          |   |
| คลัง<br>(                                      | ที่ติดต่อ                          | ที่อยู่ภาษาอังกฤษ                 | เอกสำริแหม                                                                        | ประวัติการปรับปรุงช้อมูล                                                                        | ประวัติการตร <sup>ะ</sup><br>ร์ | างสอบข้อมูลเลขประจำสัว<br>เส้ง                                           |                          |   |
| ทีลึง<br>                                      | ที่ติดต่อ                          | ที่อยู่ภาษาอังกฤษ                 | 1201815111411<br>36                                                               | ປ <b>ຈະ</b> ວັທີກາຈປຈັບປຣຸເຮັອມູສ                                                               | <u>ประวัติการตร</u><br>ร์       | างสอบข้อมูลเลขประจำลัง<br>ให้ง                                           |                          |   |
| ที่สั่ง<br>ไม่<br>ที่อยู่:<br>ประเท            | ที่ติดต่อ<br>เศ:                   | ที่อยู่ภาษาอังกฤษ                 | 36<br>ไทย                                                                         | ประวัติการปรับปรุงข้อมูล<br>                                                                    | <u>ประวัติการตร</u>             | างสอบข้อมูลเลขประจำสัง<br>ที่สิ่ง<br>จังหงวิต:                           | กรุงเทพมหานตร            | ~ |
| ที่ตั้ง<br>ที่อยู่:<br>ประเท<br>อำเภา          | ศิลิตต่อ<br>เศ:                    | ที่อยู่ภาษาอังกฤษ                 | เอกสารแนบ<br>36<br>ใหย<br>จตุจักร                                                 | ประวัติการปรับปรุงร้อมูล<br>                                                                    | ประวัติการตร<br>รั              | างสอบข้อมูลเจขประจำสัง<br>ส์สั่ง<br>อังหวัด:<br>ส่วนล:                   | กรุงเทพบหานคร<br>จดุรักร | ~ |
| ที่ตั้ง<br>ที่อยู่:<br>ประเท<br>อำเภา<br>รหัลไ | ที่สิดต่อ<br>เศ:<br>ะ<br>ประศัณย์: | ที่อยู่กาษาอังกฤษ                 | <u>เอกสารแแบ</u><br>36<br>ไทย<br>จดุจักร<br>10900                                 | ประวัติการมังปรุกรับมุล<br>                                                                     | ี ประวัติการตร<br>ร             | เสสมขรัญและขน่างจำก้า<br>เริ่ง<br>อังหาริล:<br>ข่านจะ:<br>โกรศัพท์น่านะ: | กรุงเทพมหานตร<br>จตุรักร | ~ |

## 2. กด 🖻 แล้วเลือก ประเภทเอกสารที่ทำธุรกรรม

| FSW Fisheries Single Window                                                                                   | 📕 🐣 บริษัท ผู้ประกอบการดี                                                                      | 05 จำกัด (สมัครออนไลน์) .24/08/                                                                                                    | 2566 - 11:40:22 u.                                                                            | Text Size กกก 🕼 🕑 🖉 📈 📌                                                             |  |  |
|----------------------------------------------------------------------------------------------------|------------------------------------------------------------------------------------------------|----------------------------------------------------------------------------------------------------|-----------------------------------------------------------------------------------------------|-------------------------------------------------------------------------------------|--|--|
| สมาชิก                                                                                                    | หน้าหลัก >>  สร้างข้อมูลส่วนตัว ><br>อิเล็กทรอนิกส์                                            | รายละเอียดข้อมูลส่วนตัว >> ราย                                                                                                    | มละเอียดการทำธุรกรรม [Server Process] Start: 13                                               | 3:59:20 - End: 13:59:21 - Diff Time: 0 วินาทิ (อยู่หน้าจอนี้เป็นเวลา<br>11:11 นาทิ) |  |  |
| 🌶 ขอใบอนุญาตและใบรับรอง                                                                                       | การทำธุรกรรมทางอิเล็กทรอบ                                                                      | ົາຄສ໌ [CMS05B0107G0100                                                                                                    | IGRL]                                                                                         |                                                                                     |  |  |
| รายงานการขนถ่ายสินค้าสัตว์น้ำนำเข้า                                                                           | 2 5                                                                                            |                                                                                                    |                                                                                               |                                                                                     |  |  |
| ขอเปลี่ยนแปลงปริมาณวัตถุดิบสัตว์น้ำนำ<br>เข้า                                                                 | ข้อมูลผู้ประกอบการ                                                                             |                                                                                                    |                                                                                               |                                                                                     |  |  |
| 🕨 ขอเปลี่ยนแปลงการซื้อขายสินค้าสัตว์น้ำ                                                                       | ชื่อผู้ประกอบการ:                                                                              | บริษัท ผู้ประกอบการดี05 ร                                                                                                    | จำกัด                                                                                         |                                                                                     |  |  |
| ขอใบรับรอง PS/Declaration                                                                                     | เลขประจำตัวมู้เพียกาษี: 2221114444455                                                          |                                                                                                    |                                                                                               |                                                                                     |  |  |
| ขอหนังสือรับรองตนเอง                                                                                          | ข้อมูลความประสงค์ทำธรกรรมทางอิเล็กทรอนิกส์                                                     |                                                                                                    |                                                                                               |                                                                                     |  |  |
| <ul> <li>ขอเพิ่ม/สืบค้นสินค้าประมง</li> <li>ตรวจสอบข้อมูลการทำการประมง</li> </ul>                             | แจ้งความประสงค์:                                                                               | ความประสงค์: จับต่งข้อมูลการผ่านเพื่อการอิเล็กหรอนิกส์ในระบบไว้เอกสารกับกรมประมงกับขณแอง<br>ลงลามมีอร้ออิเล็กหรอนิกส์ในระบบไว้เอกสารกับกรมประมงศ์วยคนเอง |                                                                                               |                                                                                     |  |  |
| ขำระค่าธรรมเนียมใบอนุญาตและใบรับรอง                                                                           | อีเมล:                                                                                         | fsw.r2566@gmail.com                                                                                                    |                                                                                               |                                                                                     |  |  |
| <ul> <li>ระบบสืบคันฐานข้อมูลกลางสำหรับการ<br/>ควบคุมด้านการทำประมงแบบไอยูยู</li> <li>ข้อมูลส่วนตัว</li> </ul> | การเป็นสมาชิก CA เพื่อดงลายมี                                                                  | อชื่อทางอิเล็กทรอนิก: ประเภทเจ                                                                                                    | อกสารที่ทำธุรกรรม                                                                             |                                                                                     |  |  |
| ขอมูลสวนตว                                                                                                    | Certifica                                                                                      | ate Authority (CA)                                                                                                    | หมายเลขสมาชิก CA                                                                              | ไฟล์ Public Key                                                                     |  |  |
| <u> กดเกพถหแกษงกดห้พมะเกยห</u>                                                                                | ไม่พบข้อมูลสืบพัน                                                                              |                                                                                                    |                                                                                               |                                                                                     |  |  |
|                                                                                                    | สถานะ: 🔳 = กูดูแจสาราจ<br>หมายเหตุ:<br>1. Certificate Authority (C<br>2. หมายเลขสมาชิก CA หมาย | ณะด้วหลัก 📕 = ไม่ใช่กุญแจสา:<br>A) หมายถึง หน่วยงานที่ออกใบรับร<br>ถึง หมายเลขของใบรับรองลายมือท:                                                        | ราจแปด้าหลัก<br>องอิเล็กทรอนิกส์<br>งชื่ออิเล็กทรอนิกส์ของสมาชิก [Serial No. ที่ CA ออกให้เมื | อสมาชิกไปอี่นขอ Digital Certificate จาก CA]                                         |  |  |

### าู่มือการลงทะเบียนออนไลน์ เข้าใช้งานระบบ FSWและการขอเปลี่ยนแปลงข้อมูลทะเบียน

3. เลือกประเภทเอกสาร แล้วกด 主

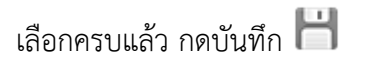

| FIW60 APP07/192.168.1.77.                                                                                                    | Pre-Production (ผู้ประกอบการ)<br>🖥 🐣 แร้ษัท มุ่ประกอบการถึง4 รำกัด (หลังรรอนไรน์). 12/06/2566 - 14:47:05 น. Text Size กกก 🕫 🕑 🖉 🛁 📽                                                                                                    |
|----------------------------------------------------------------------------------------------------|----------------------------------------------------------------------------------------------------|
| สมาชิก                                                                                                    | หน้าหลัก>> สร้างข้อมูลส่วนตัว>> รายละเอียดข้อมูลส่วนตัว>> รายละเอียดการทำธุรกรรมอิเล็กทรอนิกส์>> แก้ไขการก่า [Server Process] Start: 15.9.3 - End: 15.9.5 - Diff Time: 1 วิมาที (อยู่หน้าจอนี้เป็น<br>ธุรกรรมอิเล็กกรอนิกส์                                                                                                    |
| <ul> <li>ขอใบอนุญาตและใบรับรอง</li> <li>รายงานการขนถ่ายสินค้าลัตร์น้ำน้ำเข้า</li> <li>ขอเปลี่ยนแปลงปริมาณวิตถุดิบสัตร์น้ำนำ<br/>เข้า</li> </ul> | แป <sup>น</sup> ี่ของเมื่อรถรรมชิเล็กหรอมิกส์ [CMS05B0107G0200GRL]<br>สร<br>อันแต่ปุ่นรถอบการ                                                                                                    |
| ขอเปลี่ยนแปลงการชื่อขายสินค้าสัตว์น้ำ                                                                                                    | ข้อผู้ประกอบการ: ยริษัท ผู้ประกอบการสืบ4 อำภัก                                                                                                    |
| ขอใบรับรอง PS/Declaration                                                                                                    | เลขประจำถังผู้เสียภาษี: 3333322221114                                                                                                    |
| ขอหนังสือรับรองตนเอง                                                                                                    | ารัณยอาวมะไรสสต์ก่ารกรรมการมีเร็กเรตนิดส์                                                                                                    |
| ขอเพิ่ม/สืบคันสินค้าประมง                                                                                                    | แร้งกามประสงส์: จับส่งข้อมูลการเก่นติสิการจินิลึกรจนิกสีในระบบได้อกสางกับกรมประมงกับอยูแจง                                                                                                    |
| <ul> <li>ครวจสอบขอมูลการทาการบระมง</li> <li>ทำระดำธรรมเนียมใบอนอาตและใบรับรอง</li> </ul>                                                        | จ.เงามมิจริงจิเล็กทรงนิกส์ในระบบได้จกสารกับกรมประมงด้วยกแอง เลือกประเภทเอกสาร *คุประเภท                                                                                                    |
| ระบบสืบคันฐานข้อมูลกลางสำหรับการ<br>ควบคุมด้านการทำประมงแบบไอยูยู<br>ช่อมูลส่วนตัว                                                              | ริเมละ fsw2107@gmail.com<br>กรณในเหมาร์ก CA เพื่องเลาแม้อร้อยรงมีเล็กกระมีเคล้<br>ประเภทอกกระที่กรุ่อกระม                                                                                                    |
| ข้อมูลส่วนตัว<br>ขอเปลี่ยนแปลงข้อมูลทะเบียน                                                                                                    | ร้อประเภทของสาร:                                                                                                    |
|                                                                                                    | ข้อมูลทั้งหมด                                                                                                    |
|                                                                                                    | (124) - ใบย่างพูการชั้นทรเบียนวิจกรังแลรบบ (เมือก)<br>() - ใบอนพูกาลประทาภารเป็นผู้บายทองดงลาดสินค้าสัตร์น้ำที่สะพาเนปลา<br>(101) - ใบอนพูกาลปะสัตว์หรือขากสัตว์น่านราชอาณาอักร<br>(003) - ใบอนพูกาลปะสัตว์หรือขากสัตว์น่านราชอาณาอักร<br>(023) - ใบอนพูกาลปะทั่งสังหรือขากสัตว์น่านราชอาณาอักร<br>(023) - ใบอนพูกาลปะทั่งสังหรือขากสัตว์น่า<br>(045) - ใบอนพูกาลปะกอบกิจการเหปลา |
|                                                                                                    | [Version 1.1 - All right reserved <sup>⊕</sup> Department of Fisheries ]                                                                                                    |

 4. กดที่ "การเป็นสมาชิก CA เพื่อลงลายมือชื่อทางอิเล็กทรอนิกส์" แล้วกด + (กรณีประสงค์จะลงลายมือชื่อ ทางอิเล็กทรอนิกส์)

| FSW                                                                                    | 💼 🐣 บริษัท ผู้ประกอบการลื04                                                                                                    | Pre-Production                                                                                                    | ใ (ผู้ประกอบการ)<br><sub>Text Size</sub> กกก 🕫 🕑 🖉 🥪 🕿                                                    |  |  |  |
|----------------------------------------------------------------------------------------|----------------------------------------------------------------------------------------------------|----------------------------------------------------------------------------------------------------|----------------------------------------------------------------------------------------------------|--|--|--|
| Fisheries Single Window                                                                | หน้าหลัก >> สว้างข้อมูลส่วนตัว >><br>ธุรกรรมอิเล็กทรอนิกส์                                                                                                | รายละเอียดข้อมูลส่วนตัว >> รายละเอียดการทำธุรกรรมอิเล็กทรอณิกส์ >> แก้ไบการทำ                                                                                                  | [Server Process] Start: 15:9:3 - End: 15:9:5 - Diff Time: 1 วิณาที (อยู่หน้าออนั้นป็น<br>เวลา 06:08 นาที) |  |  |  |
| <ul> <li>ขอใบอนุญาตและใบวับรอง</li> <li>รายงานการขนถ่ายสินค้าสัตว์น้ำนำเข้า</li> </ul> | แก้ไขการทำธุรกรรมอิเล็กทรอ<br>ஜ H 😵                                                                                                    | ជិ៣ឥ [CMS05B0107G0200GRL]                                                                                                    |                                                                                                    |  |  |  |
| ้ขอเปลยนแปลงปาม ใน พยุพบสพ ณ ณ 1<br>เข้า                                               |                                                                                                    | ข้อมูลผู้ประกอบการ                                                                                                    |                                                                                                    |  |  |  |
| Þ ขอเปลี่ยนแปลงการซื้อขายสินค้าลัตว์น้ำ                                                | ชื่อผู้ประกอบการ: บริษัท ผู้ประกอบการ804 จำกัด                                                                                                    |                                                                                                    |                                                                                                    |  |  |  |
| ขอใบรับรอง PS/Declaration                                                              | เลขประจำตัวผู้เสียกาษี:                                                                                                    |                                                                                                    |                                                                                                    |  |  |  |
| ขอหนาสอรบรองตนเอง                                                                      | ข้อมูลตาวมประสงที่ประกรรมการยิงลึกทรอนิกส์                                                                                                    |                                                                                                    |                                                                                                    |  |  |  |
| <ul> <li>ขอเพม/สบคนสนคาบระมง</li> <li>ตรวจสอบข้อมูลการทำการประมง</li> </ul>            | แจ้งดวามประสงค์: จับส่งข้อมูลการม่านเสริการถิเล็กทรงนึกสในระบบไข้อกสารกับกรมประมงค้วยหนอง<br>จ.ลามมีวิชัยชิเล็กกระนักส์ในระบบไข้อกสารกับกรมประมงค้วยกนเอง |                                                                                                    |                                                                                                    |  |  |  |
| ชำระค่าธรรมเนียมใบอนุญาตและใบรับรอง                                                    | Sue                                                                                                    |                                                                                                    |                                                                                                    |  |  |  |
| ระบบสืบคันฐานข้อมูลกลางสำหรับการ<br>ควบคุมด้านการทำประมงแบบไอยู่ยุ<br>ช้อมูลส่วนตัว    | การเป็นสมาชิก CA เพื่อลงลายมือร                                                                                                    | อากางมีเล็กกรอนิกส์<br>ประเภทขอกสารที่กำสุรกรรม                                                                                                    |                                                                                                    |  |  |  |
| ข้อมูลส่วนตัว                                                                          |                                                                                                    |                                                                                                    |                                                                                                    |  |  |  |
| ขอเปลี่ยนแปลงข้อมูลทะเบียน                                                             | Certificate                                                                                                    | Authority (CA) หมายเลขสมาชิก CA                                                                                                    | <b>P</b>                                                                                                  |  |  |  |
|                                                                                        |                                                                                                    | ไม่พบข้อมูลสืบค้น                                                                                                    |                                                                                                    |  |  |  |
|                                                                                        | สถานะ: 🔳 = กุญแอสาธารก<br>หม่ายเหตุ:<br>1. Certificate Authority (CA<br>2. หมายเลขสมาธิก CA หมายก็                                                        | เขสัวหลัก 📕 = ไม่ใช่กุญแอสาธารณะตัวหลัก<br>) หมายถึง หน่วยมานกิจอกไปรับรางอินี่ดีกกรจนิกส์<br>4 หมายเลขของใบรับรางลายมีจากเรือนี่ดีกกรจนิกส์ของสมาชิก [Serial No. ศี CA จอกให้ | เมือดหาซิกไปมีหนะ Digital Certificate จาก CAJ                                                             |  |  |  |
|                                                                                        |                                                                                                    | [Vareinn 11, All right received @ Department of Eichariae ]                                                                                                    |                                                                                                    |  |  |  |

## 4. กด 🗣 "แนบไฟล์กุญแจสาธารณะ"

| ขอเปลี่ยนแปลงข้อมูลทะเบียน |        | Certificate Authority (CA) | หมายเลขสมาชิก CA |                |
|----------------------------|--------|----------------------------|------------------|----------------|
|                            | TOT CA | × (                        |                  | ฟล์กญแอสาธารณะ |
|                            |        |                            |                  |                |
|                            |        |                            |                  |                |

5. กด **Choose File** "Choose File" เลือกไฟล์ 🧊 (นามสกุลไฟล์ .crt หรือ .cer) แล้วกด "บันทึก"

#### \*การแปลงไฟล์จาก .p12 เป็น .cer สามารถดูได้ที่ ภาคผนวก ค.

|                                                                               | 💼 🐣 บริษัท ผู้ประกอบการลื04 จำกัด (สมัครออนไลน์) ,12/06/2566 - 14:47:05 น.                                                                                            | Text Size กกก 🖉 🕓 🌿 🖂 🗡                                                                          |
|-------------------------------------------------------------------------------|----------------------------------------------------------------------------------------------------|--------------------------------------------------------------------------------------------------|
| Fisheries Single Window                                                       | พ.<br>หน้าหลัก>> สร้างข้อมูลส่วนด้ว>> รายละเรียดข้อมูลส่วนด้ว >> รายละเรียดการทำธุรกรรมอินักทรอนิกส์ >> แก้ไขการกำ [Server Process] Start: 15<br>ธุรกรรมอินักกรอนิกส์ | :15:53 - End: 15:15:55 - <mark>Diff Time: 0 ริษากิ</mark> (อยู่หน้าจอนี้เป็น<br>เวลา 06:53 มากิ) |
| 🌶 ขอใบอนุญาตและใบรับรอง                                                       | แก้ไขการทำธุรกรรมอิเล็กทรอนิกส์ [CMS05B0107G0200GRL]                                                                                                    |                                                                                                  |
| รายงานการขนถ่ายสินด้าสัตว์น้ำนำเข้า                                           | 280                                                                                                    |                                                                                                  |
| 🕨 ขอเปลี่ยนแปลงปริมาณวัตถุดิบสัตว์น้ำนำ                                       |                                                                                                    |                                                                                                  |
| เข้า                                                                          | ชั่อมุอภู่ประกอบการ                                                                                                    |                                                                                                  |
| ขอเปลี่ยนแปลงการชื่อขายสินค้าสัต เพิ่มเ                                       | เอกสารแนบ                                                                                                    | ×                                                                                                |
| P ขอใบรับรอง PS/Declaration                                                   | 8                                                                                                    |                                                                                                  |
| ขอหนังสือรับรองตนเอง                                                          |                                                                                                    |                                                                                                  |
| ขอเพิ่ม/สืบค้นสินค้าประมง                                                     |                                                                                                    |                                                                                                  |
| ตรวจสอบข้อมูลการทำการประมง                                                    | Choose File No file chosen                                                                                                    |                                                                                                  |
| ขาระค่าธรรมเนียมใบอนุญาตและไป                                                 | No file chosen                                                                                                    |                                                                                                  |
| ระบบสืบค้นฐานข้อมูลกลางสำหรับข<br>กับการการการการการการการการการการการการการก |                                                                                                    | บันทึก                                                                                           |
| <ul> <li>พายพุมพาณการทายระมงแบบ เอยู่ยู</li> <li>∞ ข้อมุลส่วนตัว</li> </ul>   |                                                                                                    |                                                                                                  |
| an maria                                                                      |                                                                                                    |                                                                                                  |
| ของรูแล รมทาง                                                                 |                                                                                                    |                                                                                                  |
| Der Died Hitt Die Anderen Don                                                 |                                                                                                    |                                                                                                  |
|                                                                               |                                                                                                    | ไฟล์กฎแอสาธารณะ                                                                                  |
|                                                                               |                                                                                                    |                                                                                                  |
|                                                                               |                                                                                                    |                                                                                                  |
|                                                                               |                                                                                                    |                                                                                                  |
|                                                                               |                                                                                                    |                                                                                                  |
|                                                                               |                                                                                                    |                                                                                                  |
|                                                                               |                                                                                                    |                                                                                                  |
|                                                                               |                                                                                                    |                                                                                                  |
|                                                                               | [Version 1.1 - All right reserved @ Department of Fisheries ]                                                                                                    |                                                                                                  |

### 6. เลือก "กุญแจสาธารณะตัวหลัก" แล้ว กด บันทึก 💾

| TOW TOW                                                                                                    | 驙 🐣 บริษัท ผู้ประกอบการดี04 จำก                                                                                | กัด (สมัครออนไลน์) ,12/06/2566 - 14:4                                                                               | 47:05 м.                                                                           | Text Size ስ በ በ 🕼 📧 😻 🖉 🖉 🌋                                                                           |
|----------------------------------------------------------------------------------------------------|----------------------------------------------------------------------------------------------------|----------------------------------------------------------------------------------------------------|------------------------------------------------------------------------------------|----------------------------------------------------------------------------------------------------|
| Fisheries Single Window                                                                                                    | หน้าหลัก >>  สว้างข้อมูลส่วนตัว >>  ราย<br>ธุรกรรมอิเล็กทรอนิกส์                                               | ละเอียดข้อมูลส่วนตัว >> รายละเอียดการเ                                                                              | ทำธุรกรรมอิเล็กทรอนิกส์ >> แก้ไขการทำ [Server Process] St                          | art: 15:17:8 - <mark>End: 15:17:9 - Diff Time: 0 รินาศี</mark> (อยู่หน้าจอนี้เป็น<br>เวลา 08:12 นาศี) |
| <ul> <li>№ ขอใบอนุญาตและใบรับรอง</li> <li>&gt; รายงานการขนถ่ายสินด้าลัตร์น้ำนำเข้า</li> <li>&gt; ขอเปลี่ยนแปลงปริมาณวัตถุดิบสัตร์น้ำนำ</li> </ul> | แก้ไขควรช่วยรูกรรมอิเล็กทรอนิกส่                                                                               | [CMS05B0107G0200GRL]                                                                                                |                                                                                    |                                                                                                    |
| เข้า                                                                                                    | <u></u>                                                                                                    |                                                                                                    | ข้อมูลผู้ประกอบการ                                                                 |                                                                                                    |
| ขอเปลี่ยนแปลงการชื่อขายสินค้าสัตว์น้ำ                                                                                                    | ชื่อผู้ประกอบการ:                                                                                              | บริษัท ผู้ประกอบการดี04 จำกัด                                                                                       |                                                                                    |                                                                                                    |
| ขอใบรับรอง PS/Declaration                                                                                                    | เลขประจำตัวมู้เสียกาษี:                                                                                        |                                                                                                    |                                                                                    |                                                                                                    |
| <ul> <li>ขอหนังสือรับรองตนเอง</li> <li>ของนับ/สืบดับสิบด้วยไรราย</li> </ul>                                                                       |                                                                                                    | 5 d                                                                                                    |                                                                                    |                                                                                                    |
| <ul> <li>ตรวจสอบข้อมูลการทำการประมง</li> </ul>                                                                                                    | แจ้งดวามประสงด์:                                                                                               | รับส่งข้อมูลการผ่านพิธีการอิเล็กทร<br>ลงลายมือชื่ออิเล็กทรอนิกส์ในระบบ                                              | อนิกส์ในระบบไร้เอกสารกับกรมประมงด้วยตนเอง<br>ไร้เอกสารกับกรมประมงด้วยตนเอง         | ตกเลือก กุญแจสาธารณะตัวหลัก                                                                           |
| ชำระค่าธรรมเนียมใบอนุญาตและใบรับรอง                                                                                                    | อิเพล:                                                                                                    |                                                                                                    |                                                                                    |                                                                                                    |
| <ul> <li>ระบบสืบคันฐานข้อมูลกลางสำหรับการ<br/>ควบคุมด้านการทำประมงแบบไอยูยู</li> <li>ข้อมูลส่วนด้ว</li> <li>ข้อมูลส่วนด้ว</li> </ul>              | การเป็นสมาชิก CA เพื่อลงลายมือช้อทา<br>                                                                        | เอิเล็กทรอนิกส์ ประเภทเอกสารที่ทำธุรก                                                                               | 55N                                                                                |                                                                                                    |
| ขอเปลี่ยนแปลงข้อมูลทะเบียน                                                                                                    | Certific                                                                                                    | ate Authority (CA)                                                                                                  | หมายเลขสมาชิก CA                                                                   | P                                                                                                    |
|                                                                                                    | ALPHA CA                                                                                                    | ~                                                                                                    | 202221042022                                                                       | @ radium_20270420_20220421.crt =                                                                      |
|                                                                                                    | สถานะ: 📕 = กุญแอสาธารณะทั่ว<br>หมายเหตุ:<br>1. Certificate Authority (CA) หม<br>2. หมายเลขสมาชิก CA หมายกิจ หม | หลัก 📕 = ไม่ใช่กุญแจสาธารณะตัวหลั<br>ายถึง หน่วยงานก็ออกใบรับรองอิเล็กหรอง<br>ายเลขของใบรับรองลายมือหางชื่ออิเล็กหร | ัก<br>มิกส์<br>อนึกส์ของสมาชิก [Serial No. ที CA ออกให้เมื่อสมาชิกไปยื่มขอ Digital | Certificate ann CA]                                                                                   |

หมายเหตุ : CA หรือ Certificate Authority ใบรับรองอิเล็กทรอนิกส์สำหรับบุคคลทั่วไป นิติบุคคล และ องค์กรต่าง ๆ โดยการใช้เทคโนโลยี PKI (Public Key Infrastructure) เพื่อความมั่นใจในการรักษาความ ปลอดภัย ในการทำธุรกรรม

# 8.การยื่นแบบคำขอส่งข้อมูลทั้งหมดให้เจ้าหน้าที่พิจารณา ตรวจสอบ

1. กด 📕 ยืนแบบคำขอส่งไปให้เจ้าหน้าที่ตรวจสอบ

| RHW60 APP07/192.168.1.77.                                         |                                      | Pre-Proc                                            | duction <sub>(ผู้ปร</sub>      | ะกอบการ)                                                                   |  |  |
|-------------------------------------------------------------------|--------------------------------------|-----------------------------------------------------|--------------------------------|----------------------------------------------------------------------------|--|--|
| <b>I</b> Sw                                                       | 🚊   冶 บริษัท ผู้ประกอบการดี01 ส      | ากัด (สมัครออนไลน์) ,01/06/2566 - 13:24:28 น.       |                                | Text Size ก ก ก 🕽 🎜 🔀 🏹 🖂 🌴                                                |  |  |
| Fisheries Single Window                                           | นบ้านลัก >> สร้างข้อบอส่วนตัว >> รา: | และเฉียดข้ามอส่วนตัว                                | [Server Process   Start 13:46: | 22 - End: 13:46:24 - Diff Time: 1 วินาซี (อย่ะน้าออนี่เป็นเวอา 00:15 นาซี) |  |  |
| สมาชิก                                                            |                                      | •                                                   |                                |                                                                            |  |  |
| ขอใบอนุญาตและใบรับรอง                                             | ข้อมูลส่วนตัว [CMS05B0101G           | 0200GRL]                                            |                                |                                                                            |  |  |
| Þ รายงานการขนถ่ายสินค้าสัตว์น้ำนำเข้า                             | B 😸 🧑 A                              |                                                     |                                |                                                                            |  |  |
| ขอเปลี่ยนแปลงปรีมาณวัตถุดิบสัตว์น้ำนำ<br>เข้า                     |                                      |                                                     | ข้อมูลผู้เข้าใช้ระบบ           |                                                                            |  |  |
| ขอเปลี่ยนแปลงการชื่อขายสินค้าสัตว์น้ำ                             | ยื่นต่ออธิบดีกรมประมง ผ่าน:          | ออนไลน์                                             |                                |                                                                            |  |  |
| ขอใบรับรอง PS/Declaration                                         | ชี้แจงติดต่อเจ้าหน้าที่ ผ่าน:        | กองตราจสอบเรือประมง สินค้าสัตว์น้ำ และปัจจัยการผลิต |                                |                                                                            |  |  |
| 🌶 ขอหนังสือรับรองตนเอง                                            | ประเภทผู้ใช้:                        | ผู้ประกอบการ                                        | ประเภทบุคคล:                   | นิติบุคคลหรือบุคคลที่เข้าระบบภาษิผูลค่าเพิ่ม                               |  |  |
| ขอเพิ่ม/สืบค้นสินค้าประมง                                         | วันที่สมัดร:                         | 1 มิกุนายน 2566                                     | วันที่อนุมัติ:                 |                                                                            |  |  |
| ตรวจสอบข้อมูลการทำการประมง                                        | วันที่หมดขาย:                        | ตรอกชีพ                                             |                                |                                                                            |  |  |
| 🎐 ชำระค่าธรรมเนียมใบอนุญาตและใบรับรอง                             | ชื่อผู้ประกอบการ (ไทย);              | เดินัท มีประกอบการลิปิ1 ช่าถัด                      |                                |                                                                            |  |  |
| ระบบสืบคันฐานข้อมูลกลางสำหรับการ<br>อามาะหรับเอาสะ่างไสของแบบไอแข | ชื่อผู้ประกอบการ (อังกฤษ):           | Phu Prakop KanDi CO.,LTD                            |                                |                                                                            |  |  |
| A มูธทัชยุวทยุว                                                   | สถานะผู้เข้าใช้ระบบ:                 | 514                                                 | ประเภทกิจการ:                  | uen.                                                                       |  |  |
| ข้อมูลส่วนตัว                                                     |                                      |                                                     |                                |                                                                            |  |  |
| ขอเปลี่ยนแปลงข้อมูลทะเบียน                                        |                                      |                                                     | ข้อมูลการเสียภาษิอากร          |                                                                            |  |  |

#### 2. เมื่อระบบแจ้งการยืนแบบถึงเจ้าหน้าที่เรียบร้อย ให้ กด Ok

|                                                                | 🕒 🐣 บริษัท ผู้ประกอบการลั01 จำ        | <b>Pre-Pro</b><br>شم (متمتعهدالمد) ر01/06/2566 - 13:24:28 م. | duc           | t <b>ion</b> (ผู้ประกอบ         | <mark>เการ)</mark><br>Text Size <b>ก ก ก 3 🕫 🕑 🔨 🛒 ร</b> ั        |  |
|----------------------------------------------------------------|---------------------------------------|--------------------------------------------------------------|---------------|---------------------------------|-------------------------------------------------------------------|--|
| Fisheries Single Window                                        | หน้าหลัก >> สร้างข้อมูลส่วนดัว >> ราย | ละเอียดข้อมูลส่วนตัว                                         | [Server       | Process] Start: 13:46:54 - End: | 13:46:56 - Diff Time: 0 วินาที (อยู่หน้าจอนี้เป็นเวลา 00:04 นาที) |  |
| พมาชิก                                                         |                                       |                                                              |               |                                 |                                                                   |  |
| ชอใบอนุญาตและใบรับรอง                                          | ข้อมูลส่วนตัว [CMS05B0101G            | 0200GRL]                                                     |               |                                 |                                                                   |  |
| รายงานการขนถ่ายสินค้าสัตว์น้ำนำเข้า                            | 1                                     |                                                              |               |                                 |                                                                   |  |
| ขอเปลี่ยนแปลงปรีมาณวัตถุดิบสัตว์น้ำน้ำ<br>เข้า                 |                                       |                                                              | ข้อมูลผู้เข้า | ใช้ระบบ                         |                                                                   |  |
| 🕨 ขอเปลี่ยนแปลงการซื้อขายสินค้าสัตว์น้ำ                        | ยินต่ออธีบลึกรมประมง ผ่าน:            | ออนไลน์                                                      |               |                                 |                                                                   |  |
| ขอใบรับรอง PS/Declaration                                      | ชี้แจงติดต่อเจ้าหน้าที ผ่าน:          | กองตรวอสอบเรือประมง สินด้ำลัดว่น้ำ และป้ออัยการบลิต          |               |                                 |                                                                   |  |
| 🕨 ขอหนังสือรับรองคนเอง                                         | ประเภทมู้ใช้:                         | ผู้ประกอบการ                                                 |               | ประเภทบุคคล:                    | นีติบุคคลหรือบุคคลที่เข้าระบบภาษีผูลค่าเพิ่ม                      |  |
| ขอเพิ่ม/สืบคันสินค้าประวง                                      | วันที่สมัคร:                          | 1 มิถนายน 2566                                               |               | วันที่อนมัติ:                   |                                                                   |  |
| ตรวจสอบข้อมูลการทำการประมง                                     | วันที่หมดอายุ:                        | ตสอดชิพ                                                      |               |                                 |                                                                   |  |
| ชำระค่าธรรมเนียมใบอนุญาตและใบรับรอง                            | ชื่อผู้ประกอบการ (ไทย):               | มริษัท ผู้ประกอบการดี01 จำกัด                                |               |                                 |                                                                   |  |
| ระบบสืบคันฐานข้อมูลกลางสำหรับการ<br>ดาบคมด้านการทำประมงแบบไลยย | ชื่อผู้ประกอบการ (อังกฤษ):            | Phu Prakop 💽                                                 |               |                                 |                                                                   |  |
| ⊽ ข้อมูลส่วนด้ว<br>ข้อบลส่วนตัว                                | สถานะผู้เข้าใช้ระบบ                   | รออนุมัติ<br>มอความ<br>รออนุมัติ<br>มินแบบกิงเจ้าหน้าที      | ເຈັນນຈ້ວຍແດ້າ | กทกิจการ:                       | uan.                                                              |  |
| ขอเปลี่ยนแปลงข้อมลทะเบียน                                      |                                       | ~                                                            | -             | ้อากร                           |                                                                   |  |
|                                                                | ເລບປຈະຈຳລັງຜູ້ເສີຍກາຜີ:               | 3623254125                                                   |               | งะการตรวจสอบการยืนมันตัวตน      | ไม่ได้กราจสอบ                                                     |  |
|                                                                | หน่ายงาน,                             | สำนักงานใหญ่                                                 |               |                                 |                                                                   |  |
|                                                                |                                       |                                                              |               |                                 |                                                                   |  |
|                                                                |                                       |                                                              | ขอมูลการจ     | ทะเบิยน                         |                                                                   |  |
|                                                                | ทุนจดทะเบียน (บาท):                   | 600.00                                                       |               | หมกจุดกะเบียน:                  | 1 มกุนายน 2566                                                    |  |
|                                                                | พะเป็นแลวเนมไม่สีวรับรวมองที่         | 3623254125514                                                |               | าอกให้ พ. วันที                 | 1 มักษายน 2566                                                    |  |

#### ข้อควรทราบ

- การสมัครสมาชิกออนไลน์เบื้องต้น เมื่อผู้สมัครกรอกข้อมูลถูกต้อง และครบทุกช่อง คลิกไอคอน
   เพื่อบันทึกข้อมูลและส่งข้อมูลการสมัครถึงเจ้าหน้าที่กรมประมง
- 2. ระบบจะส่งอีเมลสำหรับยืนยันการสมัครถึงผู้สมัครทางอีเมลที่ระบุ
- ผู้สมัครจะต้องทำการยืนยันการสมัครผ่านทางอีเมลภายใน 3 วัน (เมื่อยืนยันการสมัครเรียบร้อยแล้ว ผู้สมัครจึงจะสามารถเข้าสู่ระบบเพื่อกรอกรายละเอียดอื่นๆ ต่อไป) หากไม่ยืนยันการลงทะเบียน ภายใน 3 วัน จะไม่สามารถใช้งานระบบฯ ได้
- ผู้สมัครเข้าสู่ระบบและกรอกข้อมูลเพิ่มเติมที่ "โปรแกรมข้อมูลส่วนตัว" ให้ครบถ้วนพร้อมแนบ หลักฐานประกอบและบันทึกข้อมูล จากนั้นคลิกไอคอน indication เพื่อส่งข้อมูลทั้งหมดให้เจ้าหน้าที่ พิจารณาตรวจสอบ โดยต้องกรอกข้อมูลภายใน 7 วัน หลังจากยืนยันการสมัครผ่านทางอีเมล หาก ผู้สมัครไม่กรอกข้อมูลภายใน 7 วัน ระบบจะลบข้อมูลผู้สมัครออกจากระบบทันที ทำให้ไม่สามารถ Login เข้าใช้ระบบ FSW ได้
- หลังจากสมัครสมาชิกออนไลน์เรียบร้อยแล้วพิมพ์แบบคำขอลงทะเบียนจากระบบพร้อมแนบ หลักฐานประกอบ ผู้สมัครจะต้องไปพบเจ้าหน้าที่ (Face to Face) พร้อมยื่นยันตัวตน ที่กรมประมง หรือสถานที่ที่เลือกชี้แจงติดต่อเจ้าหน้าที่ในการกรอกข้อมูลลงทะเบียน
- เมื่อเจ้าหน้าที่อนุมัติ ให้ผู้ใช้เข้าไปตั้งค่าระบบตามคู่มือในภาคผนวก จ

# 9.การพิมพ์คำขอลงทะเบียน

**วิธีการเข้าสู่หน้าจอ** เลือกที่ระบบข้อมูลส่วนตัว >> เมนูข้อมูลส่วนตัว >> โปรแกรมข้อมูลส่วนตัว ซึ่งประกอบด้วยโปรแกรมที่เกี่ยวข้อง ดังนี้

1. กด 🛑 ระบบจะแสดงแบบคำขอลงทะเบียน

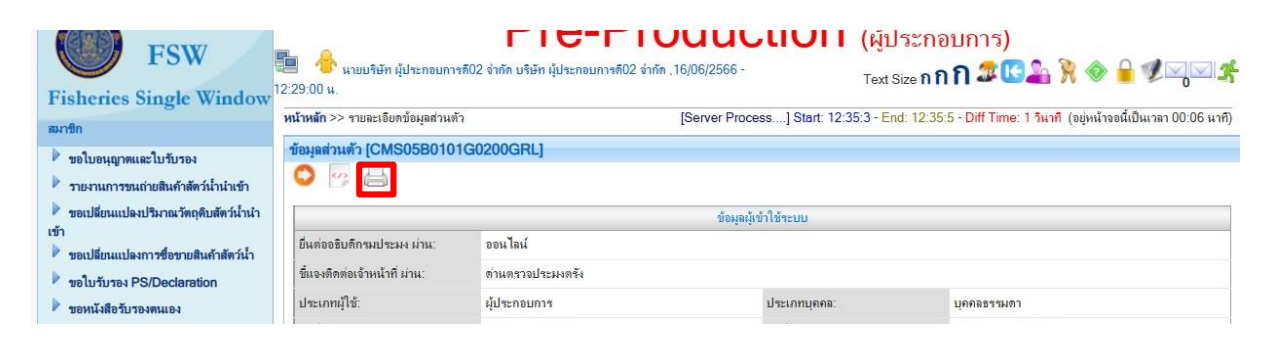

#### 2. กดสั่งพิมพ์

| 🗖   🌒 ระบบเชื่อมโยงด่าขอกลางและระบบสนับ X | 🗅 Member.do x +                                                                                                    |     | _ |
|-------------------------------------------|----------------------------------------------------------------------------------------------------|-----|---|
| ← C 🗈 https://fsw.fisheries.go.           | th:9100/LOMEMBER/Member.do?method=previewFO                                                                                                    | 6 € | Ē |
| :≡ 1 of 6 Q                               | $- + \Im :::   \square   A^{\otimes}   \square   \forall \lor \forall \lor$                                                                                                    | 0   | 8 |
|                                           | แบบคำขอลงทะเบียนหมายแจะ 2<br>(รำหรับผู้ประกอบการพื่อในบุคคลธรรมหา)<br>พระอัยนายที่<br>ผู้ผ่านที่อีการประมง<br>หางอิเล็กทรอบิกส์ แลงทะเบียนอุมเอกสาร ทะเบียนวันแจะที่<br>สถามที่รับ |     |   |
|                                           | ออกให้โดย วันที่ออก 29 พฤษภาคม 2566 วันที่หมดอายุ ไม่มีวันหมดอายุ                                                                                                    |     |   |

#### ข้อควรทราบ

- 1. ผู้ประสงค์ลงทะเบียน กด 🐸 ส่งให้เจ้าหน้าที่ตรวจสอบ
- หลังจากยื่นคำขอในระบบแล้วพิมพ์แบบคำขอลงทะเบียนจากระบบพร้อมแนบหลักฐานประกอบคำขอ ไปยื่นกับเจ้าหน้าที่ (Face to Face) พร้อมยื่นยันตัวตน ที่กรมประมง หรือสถานที่ที่เลือกชี้แจงติดต่อ เจ้าหน้าที่พิจารณาอนุมัติ

# 10.การขอเปลี่ยนแปลงข้อมูลหลังจากลงทะเบียน

**วิธีการเข้าสู่หน้าจอ** เลือกที่ระบบข้อมูลส่วนตัว >> เมนูขอเปลี่ยนแปลงข้อมูลทะเบียน >> โปรแกรมขอ เปลี่ยนแปลงข้อมูลทะเบียน ซึ่งประกอบด้วยโปรแกรมที่เกี่ยวข้อง ดังนี้

| RHW60,APP07/192.168.1.77.                         | Pre-Prod                                     | uction (ผู้ประกอบการ)                              |
|---------------------------------------------------|----------------------------------------------|----------------------------------------------------|
| <b>I</b> 'Sw                                      | 💼 🐣 นายสมชาย สมศรี ,14/06/2566 - 15:22:21 น. | Text Size ก ก ก 🗊 🎜 🕒 🎘 🧇 🔒 🌿 🖓 🗹 🌴                |
| Fisheries Single Window                           |                                              | [Server Process] (อย่หน้าจอนี้เป็นเวลา 00:07 นาฑิ) |
| สมาชิก                                            |                                              | · · · · · · · · · · · · · · · · · · ·              |
| 🕨 ขอใบอนุญาตและใบรับรอง                           |                                              |                                                    |
| รายงานการขนถ่ายสินค้าสัตว์น้ำนำเข้า               |                                              |                                                    |
| ขอเปลี่ยนแปลงปริมาณวัตถุดิบสัตว์น้ำนำ<br>เข้า     |                                              |                                                    |
| 🕨 ขอเปลี่ยนแปลงการชื่อขายสินค้าสัตว์น้ำ           |                                              |                                                    |
| ขอใบรับรอง PS/Declaration                         |                                              |                                                    |
| 🕨 ขอหนังสือวับรองตนเอง                            | We                                           | lcome To                                           |
| ขอเพิ่ม/สืบค้นสินค้าประมง                         |                                              |                                                    |
| ตรวจสอบข้อมูลการทำการประมง                        |                                              | A                                                  |
| 🎙 ขำระค่าธรรมเนียมใบอนุญาตและใบรับรอง             |                                              |                                                    |
| ระบบสืบค้นฐานข้อมูลกลางสำหรับการ                  |                                              |                                                    |
| ควบคุมดานการทาบระมงแบบ เอยู่ยู<br>∽ ข้อมูลส่วนด้ว | ~                                            |                                                    |
| ข้อมูลส่วนตัว                                     |                                              |                                                    |
| <u>สดเกขณาแกษงสดห้ขณะเกณา</u>                     |                                              |                                                    |
|                                                   | <b>Fisheries</b>                             | Single Window                                      |
|                                                   | I Ioneneo i                                  | Stright William                                    |
|                                                   |                                              |                                                    |

1. กด 🤷 แล้วระบบจะแสดงรายการที่ต้องการเปลี่ยนแปลง

| RHW60-APP07/192.168.1.77.                                         | Pre-P                                                          | roduction (ผู้ประกอบการ                                 | i)                                               |
|-------------------------------------------------------------------|----------------------------------------------------------------|---------------------------------------------------------|--------------------------------------------------|
| Low Low                                                           | 📒 🍈 นายบริษัท ผู้ประกอบการดี02 จำกัด บริษัท ผู้ประกอบการดี02 : | ำกัก ,14/06/2566 - Text Size กกกว                       | \$ CG 🏖 🦮 🧇 🔒 🗶 🖂 🗹 🌿                            |
| Fisheries Single Window                                           | 5:26:02 u.                                                     |                                                         | •                                                |
| สมาชิก                                                            | <b>หน้าหลัก</b> >> รายการคำขอเปลี่ยนแปลงข้อมูลทะเบียน          | [Server Process] Start: 15:25:52 - End: 15:25:54 - Diff | Time: 0 วินาที (อยู่หน้าจอนีเป็นเวลา 00:04 นาที) |
| 🕨 ขอใบอนุญาตและใบรับรอง                                           | รายการขอเปลี่ยนแปลงข้อมูลทะเบียน [CMS05C0210001010             | GRL]                                                    |                                                  |
| รายงานการขนถ่ายสินค้าสัตว์น้ำนำเข้า                               |                                                                |                                                         |                                                  |
| ขอเปลี่ยนแปลงปริมาณวัตถุดิบสัตว์น้ำนำ                             | เรื่องที่ขอเปลี่ยนแปลง:                                        | เลือกข้อมูล 🗸 🗸                                         |                                                  |
| เข้า                                                              | สถานะ:                                                         | ทั้งหมด 👻                                               |                                                  |
| ขอเปลี่ยนแปลงการชื่อขายสินค้าสัตว์น้ำ                             | วันที่ทำรายการ:                                                | 📅 🦠 ñi                                                  |                                                  |
| ขอใบรับรอง PS/Declaration                                         |                                                                |                                                         | 20                                               |
| ขอหนังสือรับรองตนเอง                                              |                                                                | เรื่อง                                                  | วันที่ทำรายการ 🖁 🏾                               |
| ขอเพิ่ม/สืบคันสินค้าประมง                                         |                                                                | ไม่พบข้อมูลสืบค้น                                       |                                                  |
| ตรวจสอบข้อมูลการทำการประมง                                        |                                                                |                                                         |                                                  |
| ขำระค่าธรรมเนียมใบอนุญาตและใบรับรอง                               | สถานะ: 🗅= ฉบับร่าง 🖸 = รออนุมัติ                               | 🖾 = รออนุมัติจากหน่วยงานกลาง                            |                                                  |
| ระบบสืบค้นฐานข้อมูลกลางสำหรับการ<br>ออมอนอ้อนออซอ่าประเทศแบบไอเหน | 🔛 = แจ้งแก้ไขข้อมูล 🥒 = ฯออนุมัติหลังแก้ไร                     | ເ 🔲 = ນກເລີກ                                            |                                                  |
| <ul> <li>ข้อมูลส่วนตัว</li> </ul>                                 |                                                                |                                                         |                                                  |
| ข้อบอส่วนตัว                                                      |                                                                |                                                         |                                                  |
| สอาปสี่สามาใจ หลังบอลหายโลบ                                       |                                                                |                                                         |                                                  |

2. เลือกรายการข้อมูลที่ต้องการขอเปลี่ยนแปลง และระบุข้อมูลที่ต้องการเปลี่ยนแปลง แนบหลักฐานประกอบ

| แล้ว กด 💾                                                                                                    |                                                                                                    |          |
|----------------------------------------------------------------------------------------------------|----------------------------------------------------------------------------------------------------|----------|
| FSW           Fisheries Single Window           เมาซิท           ขอใบอนุญาตและใบวับรอง           รายงานการขนถ่ายสินด้าสัตว์นำนำถาง           ขอเปลี่ยนแปละปริมาณวัตดดิบสัตว์นำนำ                                                                   | โประกอบการกับ รับกัก บริษัท ผู้ประกอบการกิบ2 จำกัก .16/06/2566 - Text Size กกก 20 เร็ก บริษัท ผู้ประกอบการกิบ2 จำกัก บริษัท ผู้ประกอบการกิบ2 จำกัก .16/06/2566 - Text Size กกก 20 เร็ก บริษัท ผู้ประกอบการกิบ2 จำกัก บริษัท ผู้ประกอบการกิบ2 จำกัก .16/06/2566 - Text Size กกก 20 เร็ก บริษัท 20 เร็ก บริษัท ผู้ประกอบการกิบ2 จำกัก .16/06/2566 - เร็ก บริษัท รับการกำรงเปลี่ยนแปละข้อมูลทะเบียน >> เขียนคำขอเปลี่ยนแปละข้อมูล [Server Process] Start: 12:29:8 - End: 12:29:10 - Diff Time: 0 วินาทิ (อยู่หน้าจอนี้เป็นเวลา 00:0<br>แบ้ยน เร็ก รายการกำรงเปลี่ยนแปละข้อมูลทะเบียน >> เขียนคำขอเปลี่ยนแปละข้อมูล [Server Process] Start: 12:29:8 - End: 12:29:10 - Diff Time: 0 วินาทิ (อยู่หน้าจอนี้เป็นเวลา 00:0<br>แบ้ยน เร็ก รายการกำรงอนู่สุดทะเบียน [CMS05B0109G0201GRL] | 18<br>19 |
| เข้า<br>▶ ขอเปลี่ยนแปลงการชื่อขายสินค้าลัดว่น้ำ<br>▶ ขอใบวับรอง PS/Declaration<br>▶ ขอเหม่งสือวับรองหนเอง<br>▶ ขอเหม่งสือกันรองหนเอง<br>▶ ขอเหม่งสืบค้นสินค้าประมง<br>▶ สาระสาธรรมเนื่องใบอนุญาตและใบวับรอง<br>▶ ระบบสืบค้นฐานร่องมูลตลางสำหรับการ | มู่ประกอบการ: นายบริษัท ผู้ประกอบการคือ2 จำกัด บริษัท ผู้ประกอบการคือ2 จำกัด<br>เลขที่เอกสารแสดงดน: 233333666214 เลือกราชการที่ต้องการเปลี่ยนแปลง<br>ข้อมูลที่ขอเปลี่ยนแปลง: ข้อมูลพนักงาน<br>ประเภทขอเปลี่ยนแปลง: ®เพิ่ม ิ ธบ<br>แนบไฟส์: ฿ แนบไฟส์ ระบุข้อมูลที่ต้องการเปลี่ยนแป                                                                                                    | ត្       |
| ควบคุมด้านการทำประมงแบบ ไอยูขุ<br>♥ ข้อมูลส่วนตัว<br>ข้องมูลส่วนตัว<br>ของปลี่ยาแปลงข้อมูลทะะเบียน                                                                                                    | รังหนักงาน*:<br>ชังหนักงาน*:<br>มัละประจำดัวประชาชน<br>เลขกับละประจำดัวประชาชน:<br>มัละประจำดัวประชาชน:<br>มัละประจำดัวประชาชน:<br>เมษาบันล่าประชาชน:<br>(Version 1.1 - All right reserved © Department of Fisheries ]<br>ภาคผนวก ก                                                                                                    |          |

## 3. กด 🔀 ส่งให้เจ้าหน้าที่ตรวจสอบและพิจารณาอนุมัติ

| Bn                                                                                                    | หน้าหลัก >> รายการคำขอเปลี่ยนแบ<br>ทะเบียน | <b>่ลงข้อมูลทะเบียน</b> >> เขียนคำขอเปลี่ยนแปลงข้อมูล            | [Server Process] Start: 1 | 5:51:25 - End: 15:51:27 - Diff Time: 0 วินาที (อยู่หน้าจอi<br>00 |  |
|----------------------------------------------------------------------------------------------------|--------------------------------------------|------------------------------------------------------------------|---------------------------|------------------------------------------------------------------|--|
| ขอใบอนุญาตและใบรับรอง<br>รายงานการขนถ่ายสินค้าสัตว์น้ำนำเข้า<br>ขอเปลี่ยนแปลงปริมาณวัตถุดิบสัตว์น้ำนำ                           | สร้างขอบไล้ยนแปลงข้อมูลทะเบ<br>อา H        | ยน [CMS05B0109G0201GRL]                                          |                           |                                                                  |  |
|                                                                                                    |                                            |                                                                  | ผู้เข้าใช้ระบบ            |                                                                  |  |
| ขอเปลี่ยนแปลงการชื่อชายสินค้าสัตว์น้ำ                                                                                           | ผู้ประกอบการ:                              | นายบริษัท ผู้ประกอบการติ02 จ่ำกัด บริษัท ผู้ประกอบการติ02 จ่ำกัด |                           |                                                                  |  |
| อไบรับรอง PS/Declaration                                                                                                    | เลขที่เอกสารแสดงตน:                        | 2333333666214                                                    |                           |                                                                  |  |
| อหนังสือรับรองตนเอง                                                                                                    | ข้อมูลที่ขอเปลี่ยนแปลง:                    | ข้อมูลชื่อผู้เข้าใช้ระบบ                                         |                           | *                                                                |  |
| ขอเพิ่ม/สืบคันสินค้าประมง                                                                                                    | ประเภทขอ <mark>เป</mark> ลี่ยนแปลง:        | <ol> <li>แก้ไข</li> </ol>                                        |                           |                                                                  |  |
| ารวจสอบขอมูลการทาการบระมง<br>กระคำธรรมเนียมใบอนุญาตและใบรับรอง<br>ระบบสืบคันฐานข้อมูลกลางสำหรับการ<br>เมด้านการทำประมงแบบไอยุยู | แนบไฟล์:                                   | 🗛 แนบไฟล์                                                        |                           |                                                                  |  |
|                                                                                                    |                                            | ราย                                                              | ละเอียดขอเปลี่ยนแปลง      |                                                                  |  |
| หมูลส่วนตัว                                                                                                    | ี่ คำนำหน้าชื่อ <sup>●</sup> :             | นาย 👻                                                            |                           |                                                                  |  |
| ข้อมูลส่วนตัว                                                                                                    | ชื่อ (ไทย)* :                              | บริษัท ผู้ประกอบการดี02 จำกัด                                    |                           |                                                                  |  |
| ขอเปลี่ยนแปลงข้อมูลทะเบียน                                                                                                    | นามสกุล (ไทย)* :                           | บริษัท ผู้ประกอบการดี02 จำกัด                                    |                           |                                                                  |  |
|                                                                                                    | ชื่อ (อังกฤษ)* :                           | nn                                                               |                           |                                                                  |  |
|                                                                                                    | นามสกุล (อังกฤษ)* :                        | nn                                                               |                           |                                                                  |  |
|                                                                                                    | เอกสารแสดงตัวตน <sup>*</sup> :             | บัตรประจำดัวประชาชน                                              | ×                         |                                                                  |  |
|                                                                                                    | เลขที่เอกสาร* :                            | 2333333666214                                                    | ออกให้ ณ.:                | 999                                                              |  |
|                                                                                                    | วันที่ออกเอกสารแสดงตัวตน:                  | 29/05/2566 📅 💊                                                   | วันที่หมดอายุ:            | 📅 🃎 🗹 ตลอดชีพ                                                    |  |

# 11.การพิมพ์คำขอลงทะเบียนเปลี่ยนแปลงข้อมูล

**วิธีการเข้าสู่หน้าจอ** เลือกที่ระบบข้อมูลส่วนตัว >> เมนูข้อมูลส่วนตัว >> ขอเปลี่ยนแปลงข้อมูลทะเบียน ซึ่งประกอบด้วยโปรแกรมที่เกี่ยวข้อง ดังนี้

| FSW<br>Fisheries Single Window                                                                                                    | 🎦 🐣 นา<br>โดย สมชาย หมี่เ | ยบริษัท ผู้ประกอบการดี02 จำก<br>กียว ) ,16/06/25 <mark>66</mark> - 16:13:4 | ด บริษัท ผู้ประกอบการดี02 จำ<br>15 น.            | ňn                                        | (พืบ ง∞าเยบาา<br>Text Siz | ະນ)<br>∝nກ <b>ກສ</b> ແ⊴ໜ      | logo <u>*</u>                |
|----------------------------------------------------------------------------------------------------|---------------------------|----------------------------------------------------------------------------|--------------------------------------------------|-------------------------------------------|---------------------------|-------------------------------|------------------------------|
| สมาชิก                                                                                                    | หน้าหลัก >> ร             | เขการคำขอเปลี่ยนแปลงข้อมูลท                                                | ะเบียน [Server Pro                               | cess] Start: 16:14:33 - End               | 16:14:35 - Diff Time:     | 0 วินาที (อยู่หน้าจอนี้เป็นเร | วลา 14:14 นา <del>ที</del> ) |
| <ul> <li>ขอใบอนุญาตและใบรับรอง</li> <li>รายงานการขนถ่ายสินค้าลัตว์น้ำนำเข้า</li> </ul>                                                                                                    | รายการขอเม                | ไลี่ยนแปลงข้อมูลทะเบียน [(<br>] 🛅 🛅                                        | CMS05C021000101GF                                | RL]                                       |                           |                               |                              |
| <ul> <li>ขอเปลี่ยนแปลงปริมาณวัตถุดิบสัตว์น้ำนำ</li> <li>เข้า</li> <li>สามปลีเหมนใจมอรสซื้อสวยสินด้อตัตว์น้ำ</li> </ul>                                                                                                    |                           | เรือง                                                                      | ที่ขอเปลี่ยนแปลง: – เลือกข้อ<br>สถานะ: – ทั้งหมด | มูล                                       | *                         |                               |                              |
| <ul> <li>ขอใบรับรอง PS/Declaration</li> </ul>                                                                                                    |                           |                                                                            | วันที่ทำรายการ:                                  | 🛅 🌭 ถึง                                   | 📅 🌭 🏦                     |                               |                              |
| ขอหนังสือรับรองตนเอง                                                                                                    |                           |                                                                            | t <sup>i</sup>                                   | 10-1                                      |                           | วันที่ทำรายการ 🕅              |                              |
| ขอเพิ่ม/สืบคันสินค้าประมง                                                                                                    |                           | ขอเปลี่ยนแปลงข้อมุลทะเบียน                                                 | พนักง <mark>า</mark> น                           |                                           |                           | 16/06/2566                    | 2 💌                          |
| 🕨 ตรวจสอบข้อมูลการทำการประมง                                                                                                    |                           | ขอเปลี่ยนแปลงข้อมูลทะเบียน                                                 | พนักงาน                                          |                                           |                           | 16/06/2566                    | 3                            |
| <ul> <li>ข้าระค่าธรรมเนียมใบอนุญาตและใบรับรอง</li> <li>ระบบสืบค้นฐานข้อมูลกลางสำหรับการ<br/>ควยอนด้านการทำประมงแบบไอยูยู</li> <li>ข้อมูลส่วนด้ว</li> <li>ข้อมูลส่วนด้ว</li> <li>ข้อมูลส่วนด้ว</li> <li>ของเปลี่ยาแปลงข้อมูลทะเบียน</li> </ul> | สถานะ:                    | ⊡= ฉบับร่าง<br>⊠ = แจ้งแก้ไขข้อมูล                                         | 🖸 = รออนุมัติ<br>🖌 = รออนุมัติหลังแก้ไข          | 🧐 = รออนุมัติจากหน่วยงานกลา<br>🔲 = ยกเล็ก | 4                         | มลลังซ์                       | I ถึง 2 จาก 2                |
|                                                                                                    |                           | [Version 1                                                                 | 1 - All right reserved @ Depa                    | artment of Fisheries 1                    |                           |                               |                              |

1. เลือก เรื่องที่ยื่นขอเปลี่ยนแปลง

| anten                                                                                                    | หน้าหลัก >> •    | รายการคำขอเปลี่ยนแปลงข้อมูลท        | าะเบียน [Server Pro                                               | cess] Start: 16:14:33 - End: 16:1          | 14:35 - Diff Time: | <mark>ป วินาที</mark> (อยู่หน้าจอนี้เป็นเว | ลา 14:14 นา <i>เ</i> |
|----------------------------------------------------------------------------------------------------|------------------|-------------------------------------|-------------------------------------------------------------------|--------------------------------------------|--------------------|--------------------------------------------|----------------------|
| <ul> <li>ขอใบอนุญาตและใบรับรอง</li> <li>รายงานการขนถ่ายสินค้าลัตว์น้ำนำเข้า</li> </ul>                                                                                                    | รายการขอเ<br>2 🎴 | ปลี่ยนแปลงข้อมูลทะเบียน [<br>👔 🚾 🛅  | CMS05C021000101GF                                                 | RL]                                        |                    |                                            |                      |
| <ul> <li>ขอเปลี่ยนแปลงปริมาณวัตถุดิบสัตว์น้ำนำ<br/>เข้า</li> <li>ขอเปลี่ยนแปลงการชื่อขายสินค้าสัตว์น้ำ</li> <li>ขอเปลี่ยนเปลงการชื่อขายสินค้าสัตว์น้ำ</li> <li>ขอเปวรับรอง PS/Declaration</li> </ul> |                  | เรือ                                | งที่ขอเปลี่ยนแปลง: เลือกข้อ<br>สถานะ: ทั้งหมด<br>วันที่ท่ารายการ: | มูล<br>🖌                                   | ¥                  |                                            |                      |
| ขอหนังสือรับรองตนเอง                                                                                                    |                  |                                     | 6                                                                 | 84                                         |                    | วันที่ทำรายการ                             |                      |
| ขอเพิ่ม/สืบค้นสินค้าประมง                                                                                                    |                  | ขอเปลี่ยนแปลงข้อมูลทะเบียน          | เพนักงาน                                                          |                                            |                    | 16/06/2566                                 | 2                    |
| 🕨 ตรวจสอบข้อมูลการทำการประมง                                                                                                    |                  | ขอเปลี่ยนแปลงข้อมลทะเบียน           | เพนักงาน                                                          |                                            |                    | 16/06/2566                                 | 0                    |
| <ul> <li>ชำระค่าธรรมเนียมใบอนุญาตและไปรับรอง</li> <li>ระบบสืบคันฐานข้อมูลกลางสำหรับการ<br/>ควบคุมด้านการทำประมงแบบไอยูยู</li> <li>ข้อมูลส่วนตัว</li> </ul>                                           | สถานะ:           | ⊡= ฉบับร่าง<br>1⊠ = แจ้งแก้ไขข้อมูล | 🖸 = รออนุมัติ<br>🖌 = รออนุมัติหลังแก้ไข                           | 🧐 = รออนุมัติจากหน่วยงานกลาง<br>🖬 = ยกเลิก |                    | ผลลัพธ์ 1                                  | ถึง 2 จาก 2          |
| ข้อมูลส่วนตัว<br>ขอเปลี่ยนแปลงข้อมูลทะเบียน                                                                                                    |                  |                                     |                                                                   |                                            |                    |                                            |                      |

# 2. กด 👜 ระบบจะแสดงแบบคำขอเปลี่ยนแปลง

| สมาชิก                                                                                                    | หน้าหลัก >> รายการคำขอเปลียนแ<br>เปลี่ยนแปลงข้อมูลทะเบียน | เป <b>ลงข้อมูลทะเบียน</b> >> รายละเอียดคำขอ | [Server Process] Start: 10       | 5:46:23 - End: 16:46:25 - Diff Time: 0 วินาที (อยู่หน้าจอนี<br>เป็นเวลา 00:03 นาที) |  |  |
|----------------------------------------------------------------------------------------------------|-----------------------------------------------------------|---------------------------------------------|----------------------------------|-------------------------------------------------------------------------------------|--|--|
| <ul> <li>ขอใบอนุญาดและใบรับรอง</li> <li>รายงานการขนถ่ายสินค้าสัตว์น้ำนำเข้า</li> <li>ขอเปลี่ยนแปลงปริมาณวัตถุดิบสัตว์น้ำนำ</li> </ul> | รายละเอียดขอเปลี่ยนแปลงข้อ                                | มุลทะเบียน [CMS05B0109G0301GF               | 8L]                              |                                                                                     |  |  |
| เข้า                                                                                                    |                                                           |                                             | รายละเอียด                       |                                                                                     |  |  |
| ขอเปลี่ยนแปลงการชื่อขายสินค้าสัตว์น้ำ                                                                                                 | ชื่อผู้ประกอบการ:                                         | นายบริษัท ผู้ประกอบการดี02 จำกัด บริษัท ผ   | <sub>ไ</sub> ประกอบการดี02 จำกัด |                                                                                     |  |  |
| ♥ ขอโบรับรอง PS/Declaration                                                                                                    | เลขที่เอกสารแสดงตัวตน :                                   | บัตรประจำตัวประชาชน 1114444112225           |                                  |                                                                                     |  |  |
| ขอหนงสอรบรองตนเอง                                                                                                    | วันที่ทำรายการ:                                           | 16 มิถุนายน 2566                            | สถานะ:                           | รออนุมัติ                                                                           |  |  |
| ขยาพมหมายามสนทาบวรมง                                                                                                    | ข้อมูลที่ขอเปลี่ยนแปลง:                                   | ข้อมูลหนักงาน                               |                                  |                                                                                     |  |  |
| <ul> <li>ชำระค่าธรรมเนียมใบอนุญาตและใบรับรอง</li> </ul>                                                                               | ประเภทขอเปลี่ยนแปลง:                                      | เพิ่ม                                       |                                  |                                                                                     |  |  |
| ระบบสืบค้นฐานข้อมูลกลางสำหรับการ                                                                                                    | แนบไฟล์:                                                  |                                             |                                  |                                                                                     |  |  |
| ควบคุมด้านการทำประมงแบบไอยูยู                                                                                                    |                                                           |                                             |                                  |                                                                                     |  |  |
| 🗢 ข้อมูลส่วนตัว                                                                                                    |                                                           | ราย                                         | ละเอียดขอเปลี่ยนแปลง             |                                                                                     |  |  |
| ข้อมูลส่วนตัว                                                                                                    | พนักงาน:                                                  | สมชาย หมีเกี้ยว2                            |                                  |                                                                                     |  |  |
| ขอเปลี่ยนแปลงข้อมูลทะเบียน                                                                                                    | พนักงาน(ภาษาอังกฤษ):                                      | AAA                                         |                                  |                                                                                     |  |  |
| ประเภทเอกสาร บัตรประจำดัวประชาชน                                                                                                    |                                                           |                                             |                                  |                                                                                     |  |  |
|                                                                                                    | เลขที่บัตรประจำตัวประชาชน:                                | 1114444112225                               |                                  |                                                                                     |  |  |
|                                                                                                    | บัตรประจำตัวประชาชน:                                      | <pre>@Doc1.pdf</pre>                        | วันที่หมดอายุ:                   | ตลอดชีพ                                                                             |  |  |

#### 3. กดสั่งพิมพ์

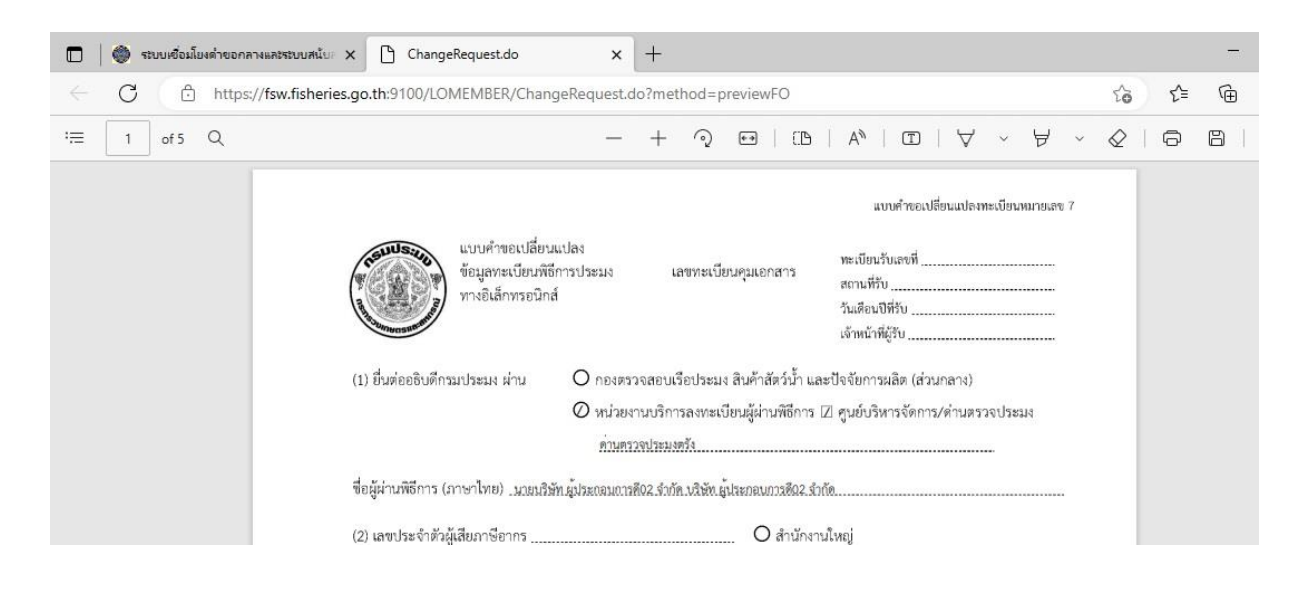

#### ข้อควรทราบ

- 1. ผู้ประสงค์ขอเปลี่ยนแปลงข้อมูลทะเบียน กด 💳 ส่งให้เจ้าหน้าที่ตรวจสอบ
- หลังจากยื่นคำขอในระบบแล้วพิมพ์แบบคำขอเปลี่ยนแปลงข้อมูลจากระบบพร้อมแนบหลักฐาน ประกอบคำขอเปลี่ยนแปลงไปยื่นกับเจ้าหน้าที่ (Face to Face) พร้อมยื่นยันตัวตน ที่กรมประมง หรือ สถานที่ที่เลือกชี้แจงติดต่อเจ้าหน้าที่พิจารณาอนุมัติ

# 12.การติดตามสถานะการยื่นคำขอลงทะเบียนและการขอ เปลี่ยนข้อมูลทะเบียน

**วิธีการเข้าสู่หน้าจอ** เลือกที่ระบบข้อมูลส่วนตัว >> เมนูข้อมูลส่วนตัว >> ขอเปลี่ยนแปลงข้อมูลทะเบียน

ซึ่งประกอบด้วยโปรแกรมที่เกี่ยวข้อง ดังนี้

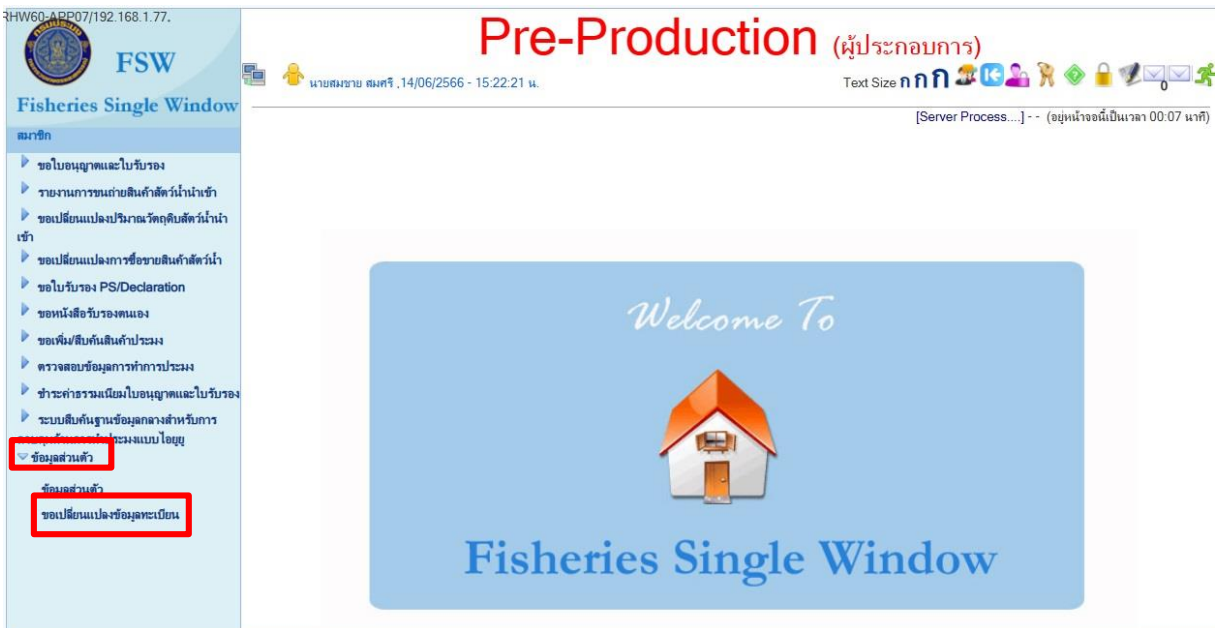

1. เลือกเรื่องรายการที่ต้องการแล้วกด ค้นหา 🏥

| RHW60-APP07/192.168.1.77.                                                                                                    | Pre-Pr                                                                                                    | oduction (ผู้ประกอบการ)                         |
|----------------------------------------------------------------------------------------------------|----------------------------------------------------------------------------------------------------|-------------------------------------------------|
| Fisheries Single Window                                                                                                    | มาษท มุประกอบการกปร จากค. (16/08/2565 - 16:13:37 แ.<br>หน้าหลัก >> รายการคำขอเปลี่ยนแปละข้อมูลกระเบียน<br>รายการขอเปลี่ยนแปละข้อมูลทะเบียน ICMS05C021000101GR | lext Size 11 11 1 2 2 2 1 1 1 1 2 2 2 2 2 2 2 2 |
| <ul> <li>ขอไบอนุญาตและใบรับรอง</li> <li>รายงานการขนถ่ายสินค้าสัตร์น้ำน้ำเข้า</li> <li>ขอเปลี่ยนแปลงปริมาณรัตกุดิบสัตร์น้ำนำ<br/>เข้า</li> <li>ขอเปลี่ยนแปลงปริมาณรัตกุดิบสัตร์น้ำนำ</li> </ul> | C<br>เรื่องที่ขอเปลี่ยนแปลง: เลือ<br>สถานะ: แจ้งน<br>วันชี้ประเทศ                                                                                             | อกข้อมูล                                        |
| ขอเป็นขับแบบสมากราชข้อของสมากสารการ<br>ขอใบวับรอง PS/Declaration<br>ของหนังสือวับรองตนเอง<br>ของห้องสือวันรองตนเอง                                                                             | <ul> <li>เมาการอยาร</li> <li>เมาการอยาร</li> </ul>                                                                                                    | เลือกเรื่องรายการที่ต้องการ แล้วกดกันหา         |
| <ul> <li>ครวจสอบข้อมูลการทำการประมง</li> <li>ข้าระค่าธรวมเนียมใบอนุญาคและไบรับรอง</li> <li>ระบบสืบค้นฐานข้อมูลกลางสำหรับการ<br/>ควบคุมค้านการทำประมงแบบไอยูยู<br/>ข้อมูลส่วนตัว</li> </ul>     | สถานะ: ြ)= ฉบับร่าง 😕 = รองนุมัติ<br>≅ = แจ้งแก้ไขข้อมุล 🖌 = รองนุมัติหลังแก้ไข                                                                               | © = ขอยมุมัติจาก<br>■ = ขกเล็ก                  |
| ข้อมูลส่วนตัว<br>ขอเปลี่ยนแปลงข้อมูลทะเบียน                                                                                                    |                                                                                                    |                                                 |

### 2. คลิกกดรายการที่ต้องการ

| RHW60-APP07/192.168.1.77.                                                          | Pre-Production (ผู้ประกอบก                                                                          | เาร)                                                   |
|------------------------------------------------------------------------------------|----------------------------------------------------------------------------------------------------|--------------------------------------------------------|
| I'Sw                                                                               | 🛅 🐣 บริษัท ผู้ประกอบการดี04 จำกัด .16/08/2566 - 16:13:37 น. Text Size กกก                           | ) 🕾 🖸 🚣 🦮 🔷 🔒 🗶 🖵 🛫                                    |
| <b>Fisheries Single Window</b>                                                     | หน้าหลัก >> รายการคำขอเปลี่ยนแปลงข้อมูลทะเบียน [Server Process] Start: 16:18:14 - End: 16:18:16 - [ | Diff Time: 0 วินาที (อยู่หน้าจอนี้เป็นเวลา 00:04 นาที) |
| สมาชิก                                                                             | รายอารขอบไร่แบบโลงข้อนอทะเกียน ICMS05C021000101GRI 1                                                |                                                        |
| 🕨 ขอใบอนุญาตและใบรับรอง                                                            |                                                                                                    |                                                        |
| 🕨 รายงานการขนถ่ายสินค้าสัตว์น้ำนำเข้า                                              | เรื่องที่ของไอ้หนุแปลง" เลือกข้องเอ                                                                 |                                                        |
| ขอเปลี่ยนแปลงปรีมาณวัตถุดิบสัตว์น้ำนำ<br>เข้า                                      | สถานะ แรงแก้ไขข่อมูล คลิกเลือกรายการที่ด้อ                                                          | องการ                                                  |
| 🕨 ขอเปลี่ยนแปลงการซื้อขายสินก้าสัตว์น้ำ                                            | วันที่ทำรายกาส.                                                                                     |                                                        |
| ขอใบรับรอง PS/Declaration                                                          |                                                                                                    | t. d.t.                                                |
| 🕨 ขอหนังสือรับรองตนเอง                                                             |                                                                                                    |                                                        |
| 🕨 ขอเพิ่ม/สืบค้นสินค้าประมง                                                        | 🗆 🔤 สมครสมาชาวอน เล่น เหม                                                                           | 16/08/2566                                             |
| 🕨 ตรวจสอบข้อมูลการทำการประมง                                                       |                                                                                                    | ผลลัพธ์ 1 ถึง 1 จาก 1                                  |
| 🏓 ชำระค่าธรรมเนียมใบอนุญาตและใบรับรอง                                              | สถานะ: 🗅= ฉบับร่าง 🔯 = รออนุมัติ 🧔 = รออนุมัติจากหน่วยงานกลาง                                       |                                                        |
| ระบบสืบค้นฐานข้อมูลกลางสำหรับการ<br>ดวบคุมด้านการทำประมงแบบไอยุยุ<br>ข้อมูลส่วนตัว | 📖 = แรงแก่ เสอสรัช 🔪 = มองรัทษเหงา เม 🥅 = กบรม                                                      |                                                        |
| ข้อมูลส่วนตัว                                                                      |                                                                                                    |                                                        |
| ขอเปลี่ยนแปลงข้อมูลทะเบียน                                                         |                                                                                                    |                                                        |

3. กรณีมีการแจ้งแก้ไข ระบบจะแสดงรายละเอียดตรงช่อง "รายละเอียด"

| สมาชิก                                                                                 | หน่าหลัก >> รายการคำขอเปลี่ยนเ<br>ข้อมูลทะเบียน | แ <b>ปลงขอมูลทะเบียน</b> >> รายละเอียกคำขอเปลี่ยนแปลง | [Server Process] Start: 1   | 6:19:11 - End: 16:19:13 - Diff Time: 0 วิษาที (อยู่หน่าจอนี้เป็นเวลา<br>00:06 นาที] |
|----------------------------------------------------------------------------------------|-------------------------------------------------|-------------------------------------------------------|-----------------------------|-------------------------------------------------------------------------------------|
| <ul> <li>ขอใบอนุญาตและใบรับรอง</li> <li>รายงานการขนถ่ายสินค้าสัตว์น้ำนำเข้า</li> </ul> | รายละเอียดขอเปลี่ยนแปลงขัก                      | อมุลทะเบียน [CMS05B0109G0301GRL]                      |                             |                                                                                     |
| ขอเปลี่ยนแปลงปรีมาณวัตถุดิบสัตว์น้ำน้ำ<br>เข้า                                         |                                                 |                                                       | รายละเอียด                  |                                                                                     |
| ขอเปลี่ยนแปลงการชื่อขายสินค้าสัตว์น้ำ                                                  | ชื่อผู้ประกอบการ:                               | บริษัท ผู้ประกอบการดี04 จำกัด                         |                             |                                                                                     |
| ขอใบรับรอง PS/Declaration                                                              | เลขประจำตัวผู้เสียกาษี:                         | 1114457889632 <mark>สำนักงานใหญ่00000</mark>          |                             |                                                                                     |
| 🕨 ขอหนังสือรับรองตนเอง                                                                 | วันที่ทำรายการ:                                 | 16 สิงหาคม 2566                                       | สถานะ:                      | แจ้งแก้ไขข้อมูล                                                                     |
| ขอเพิ่ม/สืบค้นสินค้าประมง                                                              | ข้อมูลที่ขอเปลี่ยนแปลง:                         | สมัครออนไลน์                                          | /                           |                                                                                     |
| ดรวจสอบข้อมูลการทำการประมง                                                             | ประเภทขอเปลี่ยนแปลง:                            | เพิ่ม                                                 |                             |                                                                                     |
| ขำระค่าธรรมเนียมใบอนุญาตและใบรับรอง                                                    | ข้อมุลการติดต่อ:                                |                                                       |                             |                                                                                     |
| ระบบสืบคันฐานข้อมูลกลางสำหรับการ<br>เวบคุมด้านการทำประมงแบบไอยูยู<br>ข้อมูลส่วนตัว     | แนบไฟส์:                                        |                                                       |                             | כו ודע עז אינו חיבער גדס                                                            |
| ข้อมลส่วนตัว                                                                           |                                                 | 9                                                     | ายละเอียดแจ้งการเปลี่ยนแปลง |                                                                                     |
| ขอเปลี่ยนแปลงข้อมูลทะเบียน                                                             | ผู้แจ้ง                                         | วันเวลาที่แจ้ง                                        |                             | รายละเอียด                                                                          |
|                                                                                        | นายอนุพงษ์ ขยายวงศ์                             | 16/08/2566 16:16:07 แก้ไร                             | 1                           |                                                                                     |
|                                                                                        |                                                 |                                                       |                             | รายละเอียดการแจ้งแก้ไข                                                              |

# 13.การแก้ไขและการยื่นคำขอหลังจากแก้ไขข้อมูล

**วิธีการเข้าสู่หน้าจอ** เลือกที่ระบบข้อมูลส่วนตัว >> เมนูข้อมูลส่วนตัว >> ขอเปลี่ยนแปลงข้อมูลทะเบียน

ซึ่งประกอบด้วยโปรแกรมที่เกี่ยวข้อง ดังนี้

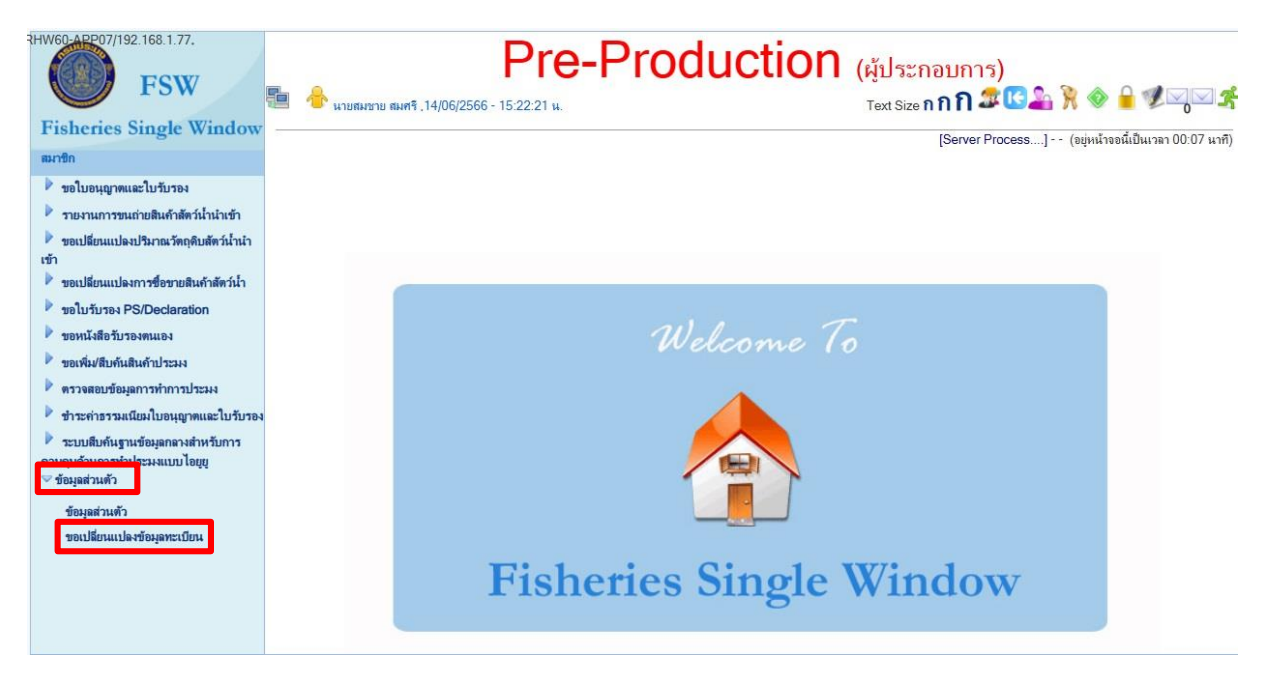

1. กด 🖉 เพื่อแก้ไขข้อมูลตามรายละเอียดที่เจ้าหน้าที่แจ้งให้แก้ไข

| Fisheries Single Window                                                                                                    | 📒 🏕 บริษัท ผู้ประกอบการคื04 จำกัด ,16/08/2566 - 16:13:37 น. Text Size กิกกิ                                                                            | ☎ [] ♣ ೫ ◈ ⊨ ♥ ⋈ ⋈ ೫                              |
|----------------------------------------------------------------------------------------------------|----------------------------------------------------------------------------------------------------|---------------------------------------------------|
| สมาชิก                                                                                                    | หนาหลา >> รายการกายอเปลยแแปลงขอมูลทะเบยน [Server Process] Start: 16:18:14 - End: 16:18:16 - 1<br>รายการขอเปลี่ยนแปลงข้อมูลทะเบียน [CMS05C021000101GRL] | Diff Time: 0 วินาท (อยู่หนาจอนเป็นเวลา 00:04 นาท) |
| <ul> <li>ขอใบอนุญาตและใบรับรอง</li> <li>รายงานการขนถ่ายสินค้าสัตว์น้ำนำเข้า</li> </ul>                                                                               |                                                                                                    |                                                   |
| ขอเปลี่ยนแปลงปริมาณวัตถุดิบสัตว์น้ำนำ<br>เข้า                                                                                                    | เรื่องกวยเมือบสแบบคง: เธอกวออมูล                                                                                                    |                                                   |
| ขอเปลี่ยนแปลงการซื้อขายสินค้าสัตว์น้ำ                                                                                                    | วันที่ทำรายการ: 🕅 🗞 ถึง 🛅 🗞 🏙                                                                                                    |                                                   |
| ขอใบรับรอง PS/Declaration                                                                                                    | 1500                                                                                                    | วันที่ทำรายการ                                    |
| <ul> <li>ขอเพิ่ม/สืบค้นสินค้าประมง</li> </ul>                                                                                                    | 🗋 😝 สมัครสมาชิกออนไลน์ใหม่                                                                                                    | 16/08/2566 🦉 🗟 🙆                                  |
| <ul> <li>ตรวจสอบข้อมูลการทำการประมง</li> <li>ขำระกำธรรมเนียมใบอนุญาตและใบรับรอง</li> <li>ระบบสืบคันฐานข้อมูลกลางสำหรับการ<br/>ควบคมด้านการทำประมงแบบไอยูย</li> </ul> | สถานะ: ⊡= ฉบับร่าง 🖸 = รออนุมัติ 🧔 = รออนุมัติจากหน่วยงานกลาง<br>≅ = แจ้งแก้ไขข้อมูล 🖌 = รออนุมัติหลังแก้ไข 🖬 = ยกเล็ก                                 | ผลลังเช็ 1 ถึง 1 จาก 1                            |
| ช้อมูลส่วนตัว<br>ข้อมูลส่วนตัว<br>ขอเปลี่ยนแปลงข้อมูลทะเบียน                                                                                                    |                                                                                                    |                                                   |

# 2. แก้ไขข้อมูลตามที่เจ้าหน้าที่แจ้งแล้วกด บันทึก 💾

| 🕨 ขอใบอนุญาตและใบรับรอง                                                 | แก้ไขข้อมูลส่วนตัว [CMS05B0                                                                                               | 101G0100GRL]                                                                      |                                                                                             |                                                |  |  |  |
|-------------------------------------------------------------------------|----------------------------------------------------------------------------------------------------|-----------------------------------------------------------------------------------|---------------------------------------------------------------------------------------------|------------------------------------------------|--|--|--|
| รายงานการขนถ่ายสินค้าสัตว์น้ำนำเข้า                                     |                                                                                                    |                                                                                   |                                                                                             |                                                |  |  |  |
| ขอเปลี่ยนแปลงปริมาณวัตถุดิบสัตว์น้ำนำ                                   |                                                                                                    | ข้อมูลผู้                                                                         | เข้าใช้ระบบ                                                                                 |                                                |  |  |  |
| ข้า                                                                     | ยื่นต่ออธิบดีกรมประมง ผ่าน:                                                                                               | ออนไลน์                                                                           |                                                                                             |                                                |  |  |  |
| ขอเปลี่ยนแปลงการชื่อขายสินค้าสัตว์น้ำ                                   | ชี้แจงติดต่อเจ้าหน้าที่ ผ่าน*ี่ :                                                                                         | หน่วยงานบริการลงทะเบียนผู้ผ่านพิธิการส่วนภูมิภาค                                  |                                                                                             |                                                |  |  |  |
| ขอใบรับรอง PS/Declaration                                               |                                                                                                    | ด่านตรวอประมงตรัง                                                                 |                                                                                             |                                                |  |  |  |
| ขอหนังสือรับรองตนเอง                                                    | ประเภทผู้ใช้* :                                                                                                    | ผู้ประกอบการ 🗸                                                                    | ประเภทบุคคล* :                                                                              | นิดิบุคคลหรือบุคคลที่เข้าระบบภาษีมูลค่าเพิ่ม 👻 |  |  |  |
| ขอเพิ่ม/สืบค้นสินค้าประมง                                               | วันที่สมัคร:                                                                                                    | 16 สิงหาคม 2566                                                                   | วันที่อนุมัติ:                                                                              | 21 สิงหาคม 2566                                |  |  |  |
| พร <i>วจสอบขอมูลการทาการบระมง</i><br>ขำระค่าธรรมเนียมใบอนอาตและใบรับรอง | วันที่หมดอายุ:                                                                                                    | ตลอดชีพ                                                                           |                                                                                             |                                                |  |  |  |
| ระบบสืบค้นฐานข้อมูลกลางสำหรับการ                                        | ชื่อผู้ประกอบการ (ไทย)* :                                                                                                 | บริษัท ผู้ประกอบการดี04 จำกัด                                                     |                                                                                             |                                                |  |  |  |
| บคุมด้านการทำประมงแบบไอยูยู<br>ข้อมอส่วนตัว                             | ชื่อผู้ประกอบการ (อังกฤษ)* :                                                                                              | -                                                                                 |                                                                                             |                                                |  |  |  |
| ้<br>ข้อมูลส่วนตัว<br>ขอเปลี่ยนแปลงข้อมูลทะเบียน                        | สถานะมุ้เข้าใช้ระบบ:                                                                                                    | แจ้งแก้ไขข้อมูล                                                                   |                                                                                             | ×                                              |  |  |  |
|                                                                         | เลขประจำตัวผู้เสียกาษี* :                                                                                                 | йен<br>1114457889632                                                              | แก้ไขข้อมูลตามที่เ                                                                          | จ้าหน้าที่แจ้ง แล้วกดบันทึก                    |  |  |  |
|                                                                         |                                                                                                    | สามกรามเหญ<br>มัย<br>3000000 0000                                                 |                                                                                             |                                                |  |  |  |
|                                                                         | тінампаталя (в ті)                                                                                                    | 0,000,000,000,000                                                                 |                                                                                             |                                                |  |  |  |
|                                                                         | ทุนจงทระเบยน (บาท)<br>ทะเบียนตามหนังสือรับรองเลขที* :                                                                     | 1114457889632                                                                     | ออกให้ ณ วันที่* :                                                                          | 16/08/2566                                     |  |  |  |
|                                                                         | ทุนงงกระบบน (บ.ก.)<br>กะเบียนตามหนังสือรับรองเลขที่* :<br>ชื่อประเทศแม* :                                                 | 1114457889632                                                                     | ออกให้ ณ วันที* :                                                                           | 16/08/2566                                     |  |  |  |
|                                                                         | ทุนจงกระบบน (บ.ศ.) .<br>ทะเบียนตามหนังสือรับรองเลขที่* :<br>ชื่อประเทศแม* :                                               | 1114457889632<br>โทย                                                              | ออกให้ ณ วันที่*่∶<br>∽                                                                     | 16/08/2566                                     |  |  |  |
|                                                                         | าµแงงกระบอน (บ กา) :<br>ทะเบียนตามหนังถือรับรองเลขที*ื∶<br>ชื่อประเทศแม*ี:                                                | 1114457889632<br>โทย<br>ข้อมูลการป่าระเงินต่าย                                    | ออกให้ ณ วันที* :<br>                                                                       | 16/08/2566                                     |  |  |  |
|                                                                         | กุณจากเรเบอน (บ.ท.) .<br>ทะเบียนจามหนังชื่อรับรองเลขที่* :<br>ชื่อประเทศแม่* :<br>ชื่อธนาคาร                              | 1114457889632<br>โทย<br>ข้อมูลการบำระเงินดำระ<br>ธนาคารกรุงไทย จำกัด (มหาชน)      | ออกให้ ณ วันที* :<br>รมเนียมทางอิเล็กทรอนิกส์<br>รหัสธนาดาร                                 | 16/08/2566 T %                                 |  |  |  |
|                                                                         | กุณจากเรเบอน (บ.ศ.) .<br>ทะเบือนตามหนังชื่อรับรองเลขที่* :<br>ชื่อประเทศแม* :<br>ชื่อธนาคาร<br>ชื่อสาขาธนาคาร             | 1114457889632<br>โทย<br>ข้อมูลการบ้าระเงินดำระ<br>ธนาคารกรุงไทย จำกัด (มหาชน)     | ออกให้ ณ วันที* :<br>ระแน๊ยมทางอิเล็กทรอนิกส์<br>รหัสธนาดาร<br>จหัสสาขายนาดาร               | 16/08/2566 T %                                 |  |  |  |
|                                                                         | กุณจากระบบน (บ in) .<br>ทะเบียนตามหนังสือรับรองเลขที่ :<br>ชื่อประเทศแม่ :<br>ชื่อธนาคาร<br>ชื่อสาขารนาคาร<br>ประเภทบัญชิ | 1114457889632<br>โทย<br>ข้อมูลการป่าระเงินค่าย<br>ธนาคารลรุงไทย จำกัด (มหารน)<br> | ออกให้ ณ วันที* :<br>ระแน๊ยมหางอิเล็กทรอมิกส์<br>รหัสธนาคาร<br>รหัสสาขาธนาคาร<br>เอาทีปัญชิ | 006                                            |  |  |  |

#### 3.เมื่อแก้ไขเรียบร้อย แล้วกด 🖻 ส่งคำขอให้เจ้าหน้าที่พิจารณา

| isheries single window                                                                              | <mark>หน้าหลัก</mark> >> รายการคำขอเปลี่ยนแปลงข้อมูลทะเ | บียน                                    | [Server Process] Start: 16:                | 18:14 - End: 16:18:16 - Diff | FTime: 0 วินาที (อยู่หน้าจอนี้เ | ป็นเวลา 00:04    |
|----------------------------------------------------------------------------------------------------|---------------------------------------------------------|-----------------------------------------|--------------------------------------------|------------------------------|---------------------------------|------------------|
| กซิก                                                                                                | รายการขอเปลี่ยนแปลงข้อมูลทะเบียน [C                     | MS05C021000101GF                        | RL]                                        |                              |                                 |                  |
| ขอใบอนุญาตและใบรับรอง                                                                               | 2                                                       |                                         |                                            |                              |                                 |                  |
| รายงานการขนถ่ายสินค้าสัตว์น้ำนำเข้า                                                                 |                                                         | เรื่องที่ขอเปลี่ยนแปลง: เอ้             | โอกข้อมูล                                  | ×                            |                                 |                  |
| ขอเปลี่ยนแปลงปริมาณวัตถุดิบสัตว์น้ำนำ                                                               |                                                         | สถานะ: แจ้ง                             | แก้ไขข้อมูล 👻                              |                              |                                 |                  |
| ขอเปลี่ยนแปลงการชื่อขายสินค้าสัตว์น้ำ                                                               |                                                         | วันที่ทำรายการ:                         | 🛅 🦠 ถึง                                    | 📅 🌭 🏘                        |                                 |                  |
| ขอใบรับรอง PS/Declaration                                                                           |                                                         |                                         | 180.                                       |                              | r d                             |                  |
| ขอหนังสือรับรองตนเอง                                                                                |                                                         |                                         | 1104                                       |                              | วนททารายการ อ                   |                  |
| ขอเพิ่ม/สืบค้นสินค้าประมง                                                                           | 🗆 🖻 สมัครสมาชิกออนไลน์ใหม่                              |                                         |                                            |                              | 16/08/2566                      | 2                |
| ตรวจสอบข้อมูลการทำการประมง                                                                          |                                                         |                                         |                                            |                              | បារា                            | โพธ์ 1 ถึง 1 จาก |
| ข้าระค่าธรรมเนียมใบอนุญาตและใบรับรอง<br>ระบบสืบค้นฐานข้อมูลกลางสำหรับการ<br>หมด้านการทำประมงแบบไอยย | สถานะ: โ)= ฉบับร่าง<br>เ⊌ี = แอ้งแก้ไขข้อมูล            | 🖸 = รออนุมัติ<br>🖋 = รออนุมัติหลังแก้ไข | 🔯 = รออนุมัติจากหน่วยงานกลาง<br>🔲 = ยกเลิก |                              |                                 |                  |
| อมูลส่วนตัว                                                                                         |                                                         |                                         |                                            |                              |                                 |                  |
| ข้อมูลส่วนตัว                                                                                       |                                                         |                                         |                                            |                              |                                 |                  |
| -<br>ขอเปลี่ยนแปลงข้อนอทะเบียน                                                                      |                                                         |                                         |                                            |                              |                                 |                  |

# หากมีข้อสอบถามเพิ่มเติมติดต่อที่ : กลุ่มควบคุมการนำเข้าส่งออกสัตว์น้ำ

https://www4.fisheries.go.th/local/index.php/main/site2/importandexportcontrol

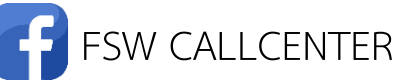

E-MAIL: ffid.fsw@fisheries.go.th

😋 02-579-3614 ต่อ 0 หรือ 103 🛛 02-562-0600-15 ต่อ 2107

# ภาคผนวก ก

### 1.เอกสารประกอบสำหรับลงทะเบียนเข้าใช้งานระบบ FSW

| เอกสารประกอบผู้ประกอบการนิติบุคคล                                                                                                    | เอกสารประกอบผู้ประกอบการบุคคลธรรมดา                                                                                                    |
|----------------------------------------------------------------------------------------------------|----------------------------------------------------------------------------------------------------|
| 1. สำเนาหนังสือรับรองการเป็นหุ้นส่วน ซึ่งออกไม่เกิน 6 เดือน                                                                                                    | 1. สำเนาบัตรประจำตัวประชาชน หรือหนังสือเดินทางของเจ้าของ<br>กิจการ                                                                                                    |
| 2. สำเนาบัตรประจำตัวผู้เสียภาษีอากร หรือใบทะเบียนภาษีมูลค่าเพิ่ม<br>(ภพ.20) (ถ้ามี)                                                                                                    | 2. สำเนาบัตรประจำตัวประชาชน หรือหนังสือเดินทางของพนักงาน<br>(กรณีมีการมอบหมายให้พนักงานกระทำการแทน)                                                                                               |
| 3. สำเนาหนังสือรับรองตราสำคัญของบริษัท (บอจ.3) หรือห้าง<br>หุ้นส่วน (หส.2)                                                                                                    | <ol> <li>สำเนาบัตรประจำตัวผู้เสียภาษีอากร หรือใบทะเบียนภาษีมูลค่าเพิ่ม</li> <li>(ภพ.20) ของตัวแทนออกของ (กรณีมีการมอบอำนาจให้ตัวแทนออก<br/>ของนิติบุคคล เป็นผู้รับมอบอำนาจกระทำการแทน)</li> </ol> |
| 4. บัตรประจำตัวประชาชน หรือหนังสือเดินทางของผู้ดำเนินกิจการ                                                                                                    | <ol> <li>สำเนาบัตรประจำตัวประชาชน หรือหนังสือเดินทางของตัวแทน<br/>ออกของ (กรณีมีการมอบอำนาจให้ตัวแทนออกของบุคคลธรรมดาเป็น<br/>ผู้รับมอบอำนาจกระทำการแทน)</li> </ol>                               |
| 5. สำเนาบัตรประจำตัวประชาชน หรือหนังสือเดินทางของพนักงาน<br>(กรณีมีการมอบหมายให้พนักงานกระทำการแทน)                                                                                                  | 5.แผ่นซีดีหรือflash driveบรรจุไฟล์ข้อมูลกุญแจสาธารณะ (Public<br>key : CA)                                                                                                    |
| <ol> <li>6. สำเนาบัตรประจำตัวผู้เสียภาษีอากร หรือใบทะเบียนภาษีมูลค่าเพิ่ม</li> <li>(ภพ.20) ของตัวแทนออกของ (กรณีมีการมอบอำนาจให้ตัวแทนออก<br/>ของนิติบุคคล เป็นผู้รับมอบอำนาจกระทำการแทน)</li> </ol> | 6. อีเมล                                                                                                    |
| 7. สำเนาบัตรประจำตัวประชาชน หรือหนังสือเดินทางของตัวแทน<br>ออกของ (กรณีมีการมอบอำนาจให้ตัวแทนออกของบุคคลธรรมดาเป็น<br>ผู้รับมอบอำนาจกระทำการแทน)                                                     | <ol> <li>หนังสือมอบอำนาจทั่วไป พร้อมติดอากรแสตมป์ 10 บาท<br/>สำเนาบัตรประชาชนผู้มอบอำนาจ สำเนาบัตรประชาชนผู้รับมอบ<br/>อำนาจ (กรณีกรรมการไม่ได้นำเอกสารมายื่นด้วยตนเอง)</li> </ol>                |
| 8. แผ่นซีดีหรือflash driveบรรจุไฟล์ข้อมูลกุญแจสาธารณะ (Public<br>key : CA)                                                                                                    |                                                                                                    |
| 9. อีเมล                                                                                                    |                                                                                                    |
| <ol> <li>หนังสือมอบอำนาจทั่วไป พร้อมติดอากรแสตมป์ 10 บาท</li> </ol>                                                                                                    |                                                                                                    |
| ถาน เบทวบระชาชนผูมยบยานาง สาเนาบทวบระชาชนผูงปมยบ<br>อำนาจ (กรณีกรรมการไม่ได้นำเอกสารมายื่นด้วยตนเอง)                                                                                                 |                                                                                                    |

**หมายเหตุ** สำเนาเอกสารประกอบผู้ประกอบที่แนบ <u>กรณีเป็นนิติบุคคล</u>ให้กรรมการผู้มีอำนาจลงนาม และประทับตราบริษัท (ถ้ามี) (กรณีกรรมการผู้มีอำนาจลงนามต้องลงนามร่วมกันให้ลงนามทุกคน) <u>กรณีบุคคลธรรมดา</u> ให้เจ้าของกิจการลงลายมือชื่อ <u>กรณีผู้ประกอบการมีพนักงาน</u>สำเนาเอกสารพนักงานให้รับรองสำเนาถูกต้อง พร้อมกรรมการ ลงลายมือชื่อประทับตราบริษัท (ถ้ามี) <u>กรณีมีตัวแทนออกของ</u>สำเนาเอกสารตัวแทนออกของให้กรรมการผู้มีอำนาจลงนาม รับรองสำเนาถูกต้องร่วมกันทั้งผู้ประกอบการและตัวแทนออกของและประทับตราบริษัท (ถ้ามี) ทั้งของตัวแทนออกของและ ของผู้ประกอบการ (กรณีกรรมการผู้มีอำนาจลงนามต้องลงนามร่วมกัน ให้ลงนามทุกคน)

## คู่มือการลงทะเบียนออนไลน์ เข้าใช้งานระบบ FSWและการขอเปลี่ยนแปลงข้อมูลทะเบียน

| เอกสารประกอบตัวแทนออกของนิติบุคคล                                                                               | เอกสารประกอบตัวแทนออกของบุคคลธรรมดา                                                                                                    |
|----------------------------------------------------------------------------------------------------|----------------------------------------------------------------------------------------------------|
| 1. สำเนาหนังสือรับรองการเป็นหุ้นส่วน ซึ่งออกไม่เกิน 6 เดือน                                                     | <ol> <li>สำเนาบัตรประจำตัวประชาชน หรือหนังสือเดินทางของเจ้าของ<br/>กิจการ</li> </ol>                                                                               |
| 2. สำเนาบัตรประจำตัวผู้เสียภาษีอากร หรือใบทะเบียนภาษีมูลค่าเพิ่ม<br>(ภพ.20) (ถ้ามี)                             | 2. สำเนาบัตรประจำตัวประชาชน หรือหนังสือเดินทางของพนักงาน<br>(กรณีมีการมอบหมายให้พนักงานกระทำการแทน)                                                                |
| 3. สำเนาหนังสือรับรองตราสำคัญของบริษัท (บอจ.3) หรือห้าง<br>หุ้นส่วน (หส.2)                                      | 3. สำเนาบัตรประจำตัวผู้เสียภาษีอากร หรือใบทะเบียนภาษีมูลค่าเพิ่ม<br>(ภพ.20) ของผู้ประกอบการนิติบุคคล                                                               |
|                                                                                                    | (กรณีมีบัญชีรายชื่อผู้ประกอบการนิติบุคคล ผู้มอบอำนาจให้ตัวแทน<br>ออกของกระทำการแทน)                                                                                |
| 4. บัตรประจำตัวประชาชน หรือหนังสือเดินทางของผู้ดำเนินกิจการ                                                     | 4. สำเนาบัตรประจำตัวประชาชน หรือหนังสือเดินทางของ<br>ผู้ประกอบการบุคคลธรรมดา (กรณีมีบัญชีรายชื่อผู้ประกอบการบุคคล<br>ธรรมดา ผู้มอบอำนาจให้ตัวแทนออกของกระทำการแทน) |
| 5. สำเนาบัตรประจำตัวประชาชน หรือหนังสือเดินทางของพนักงาน<br>(กรณีมีการมอบหมายให้พนักงานกระทำการแทน)             | 5.แผ่นซีดีหรือflash driveบรรจุไฟล์ข้อมูลกุญแจสาธารณะ (Public<br>key : CA)                                                                                          |
| 6. สำเนาบัตรประจำตัวผู้เสียภาษีอากร หรือใบทะเบียนภาษีมูลค่าเพิ่ม<br>(ภพ.20) ของผู้ประกอบการนิติบุคคล            | 6. อีเมล                                                                                                    |
| (กรณีมีบัญชีรายชื่อผู้ประกอบการนิติบุคคล ผู้มอบอำนาจให้ตัวแทน<br>ออกของกระทำการแทน)                             |                                                                                                    |
| <ol> <li>สำเนาบัตรประจำตัวประชาชน หรือหนังสือเดินทางของ</li> </ol>                                              | 7. หนังสือมอบอำนาจทั่วไป พร้อมติดอากรแสตมป์ 10 บาท                                                                                                    |
| ผูบระกอบการบุคคลธรรมดา<br>(กรณีมีบัญชีรายชื่อผู้ประกอบการบุคคลธรรมดา ผู้มอบอำนาจให้<br>ตัวแทนออกของกระทำการแทน) | สำเนาบัตรประชาชนผู้มอบอำนาจ สำเนาบัตรประชาชนผู้รับมอบ<br>อำนาจ (กรณีกรรมการไม่ได้นำเอกสารมายื่นด้วยตนเอง)                                                          |
| 8. แผ่นซีดีหรือflash driveบรรจุไฟล์ข้อมูลกุญแจสาธารณะ (Public<br>key : CA)                                      |                                                                                                    |
| 9. อีเมล                                                                                                    |                                                                                                    |
| 10. หนังสือมอบอำนาจทั่วไป พร้อมติดอากรแสตมป์ 10 บาท                                                             |                                                                                                    |
| สำเนาบัตรประชาชนผู้มอบอำนาจ สำเนาบัตรประชาชนผู้รับมอบ                                                           |                                                                                                    |
| อำนาจ (กรณีกรรมการไม่ได้นำเอกสารมายืนด้วยตนเอง)                                                                 |                                                                                                    |

**หมายเหตุ** สำเนาเอกสารประกอบตัวแทนออกของที่แนบ <u>กรณีเป็นนิติบุคคล</u>ให้กรรมการผู้มีอำนาจลงนามและ ประทับตราบริษัท (ถ้ามี) (กรณีกรรมการผู้มีอำนาจลงนามต้องลงนามร่วมกันให้ลงนามทุกคน) <u>กรณีบุคคลธรรมดา</u>เอกสารแนบ ให้เจ้าของกิจการลงลายมือชื่อ <u>กรณีผู้ประกอบการมีพนักงาน</u>สำเนาเอกสารพนักงานให้รับรองสำเนาถูกต้อง พร้อมกรรมการลง ลายมือชื่อประทับตราบริษัท (ถ้ามี) <u>กรณีมีผู้ประกอบการ</u>สำเนาเอกสารผู้ประกอบการให้กรรมการผู้มีอำนาจลงนามรับรอง สำเนาถูกต้องร่วมกันทั้งตัวแทนออกของและผู้ประกอบการและประทับตราบริษัท (ถ้ามี) ทั้งของตัวแทนออกของและของ ผู้ประกอบการ (กรณีกรรมการผู้มีอำนาจลงนามต้องลงนามร่วมกัน ให้ลงนามทุกคน)

# ภาคผนวก ข

ามือการลงทะเบียนออนไลน์ เข้าใช้งานระบบ FSWและการขอเปลี่ยนแปลงข้อมูลทะเบียน

## ประเภทเอกสารในระบบ FSW

#### 1. คำขอใบอนุญาตและใบรับรองในระบบ FSW

| รหัสเอกสาร |            |                                                             |           |          |
|------------|------------|-------------------------------------------------------------|-----------|----------|
| ใช้ออก     | ใช้อ้างอิง | รายการใบคำขอ                                                | ชื่อย่อ   | หน่วยงาน |
| เลขที่     | ในระบบ     |                                                             |           |          |
| 001        | DOF0102001 | ใบคำขออนุญาตให้นำเข้าสัตว์น้ำหรือผลิตภัณฑ์สัตว์น้ำ          | DOF1      | กรป.     |
| 113        | DOF0102084 | ใบคำขอแจ้งดำเนินการส่งออกสัตว์น้ำหรือผลิตภัณฑ์สัตว์น้ำ      | DOF3      | กรป.     |
| 114        | DOF0102082 | ใบคำขอแจ้งดำเนินการนำผ่านสัตว์น้ำหรือผลิตภัณฑ์สัตว์น้ำ      | DOF5      | กรป.     |
| 115        | DOF0102088 | ใบคำขออนุญาตให้นำเข้าสัตว์น้ำ ตามมาตรา 65 แห่งพระราช        | DOF8      | กรป.     |
|            |            | กำหนดการประมง พ.ศ. 2558                                     |           |          |
| 116        | DOF0102071 | ใบคำขออนุญาตให้ส่งออกสัตว์น้ำ ตามมาตรา 65 แห่งพระราช        | DOF10     | กรป.     |
|            |            | กำหนดการประมง พ.ศ. 2558                                     |           |          |
| 117        | DOF0102090 | ใบคำขออนุญาตให้นำผ่านสัตว์น้ำ ตามมาตรา 65 แห่งพระราช        | DOF12     | กรป.     |
|            |            | กำหนดการประมง พ.ศ. 2558                                     |           |          |
| 002        | DOF0102003 | แบบคำขออนุญาตนำสัตว์/ซากสัตว์ เข้า ออก ผ่าน                 | ร.1/1     | กรป.     |
|            |            | ราชอาณาจักรไทย (นำเข้า)                                     |           |          |
| 087        | DOF0102062 | แบบคำขออนุญาตนำสัตว์/ซากสัตว์ เข้า ออก ผ่าน                 | ร.1/1     | กรป.     |
|            |            | ราชอาณาจักรไทย (ส่งออก)                                     |           |          |
| 111        | DOF0102070 | แบบคำขออนุญาตนำสัตว์/ซากสัตว์ เข้า ออก ผ่าน                 | ร.1/1     | กรป.     |
|            |            | ราชอาณาจักรไทย (นำผ่าน)                                     |           |          |
| 112        | DOF0102086 | แบบคำขออนุญาตนำสัตว์/ซากสัตว์ เข้า ออก ผ่าน                 | ร.1/1     | กรป.     |
|            |            | ราชอาณาจักรไทย (นอกน่านน้ำ)                                 |           |          |
| 129        | DOF0102094 | คำขอแจ้งการส่งออกอาหารสัตว์ (สัตว์น้ำ)                      | สอ.1      | กรป.     |
| 012        | DOF0102013 | คำขอหนังสือรับรองสัตว์น้ำที่มิได้อยู่ในบัญชีแนบท้ายอนุสัญญา | NON-CITES | กบม.     |
|            |            | ว่าด้วยการค้าระหว่างประเทศซึ่งชนิดของสัตว์ป่าและพืชป่าที่   |           |          |
|            |            | ใกล้สูญพันธุ์ (CITES)                                       |           |          |
| 006        | DOF0102060 | คำขอรับใบอนุญาตให้นำเข้า ให้ส่งออก หรือให้นำผ่าน ตาม        | สป.4      | กบม.     |
|            |            | มาตรา 23 หรือมาตรา 24 แห่งพระราชบัญญัติสงวนและ              |           |          |
|            |            | คุ้มครองสัตว์ป่า พ.ศ. 2535 (อนุญาตให้ค้า นำเข้า) -          |           |          |
|            |            | [ได้ใบอนุญาต สป.6]                                          |           |          |

## ู้คู่มือการลงทะเบียนออนไลน์ เข้าใช้งานระบบ FSWและการขอเปลี่ยนแปลงข้อมูลทะเบียน

|        | รหัสเอกสาร |                                                             |         |          |
|--------|------------|-------------------------------------------------------------|---------|----------|
| ใช้ออก | ใช้อ้างอิง | รายการใบคำขอ                                                | ชื่อย่อ | หน่วยงาน |
| เลขที่ | ในระบบ     |                                                             |         |          |
| 106    | DOF0102068 | คำขอรับใบอนุญาตให้นำเข้า ให้ส่งออก หรือให้นำผ่าน ตาม        | สป.4    | กบม.     |
|        |            | มาตรา 23 หรือมาตรา 24 แห่งพระราชบัญญัติสงวนและ              |         |          |
|        |            | คุ้มครองสัตว์ป่า พ.ศ. 2535 (อนุญาตให้ค้า ส่งออก) -          |         |          |
|        |            | [ได้ใบอนุญาต สป.6]                                          |         |          |
| 107    | DOF0102069 | คำขอรับใบอนุญาตให้นำเข้า ให้ส่งออก หรือให้นำผ่าน ตาม        | สป.4    | กบม.     |
|        |            | มาตรา 23 หรือมาตรา 24 แห่งพระราชบัญญัติสงวนและ              |         |          |
|        |            | คุ้มครองสัตว์ป่า พ.ศ. 2535 (อนุญาตให้ค้า นำผ่าน)-           |         |          |
|        |            | [ได้ใบอนุญาต สป.6]                                          |         |          |
| 005    | DOF0102007 | คำขอรับใบอนุญาตให้นำเข้า ให้ส่งออก หรือให้นำผ่าน ตาม        | สป.4    | กบม.     |
|        |            | มาตรา 22 หรือมาตรา 23 แห่งพระราชบัญญัติสงวนและ              |         |          |
|        |            | คุ้มครองสัตว์ป่า พ.ศ. 2562 (นำเข้า สัตว์ป่าคุ้มครองมีชีวิต) |         |          |
| 101    | DOF0102063 | คำขอรับใบอนุญาตให้นำเข้า ให้ส่งออก หรือให้นำผ่าน ตาม        | สป.4    | กบม.     |
|        |            | มาตรา 22 หรือมาตรา 23 แห่งพระราชบัญญัติสงวนและ              |         |          |
|        |            | คุ้มครองสัตว์ป่า พ.ศ. 2562 (ส่งออก สัตว์ป่าคุ้มครอง)        |         |          |
| 018    | DOF0102064 | คำขอรับใบอนุญาตให้นำเข้า ให้ส่งออก หรือให้นำผ่าน ตาม        | สป.4    | กบม.     |
|        |            | มาตรา 22 หรือมาตรา 23 แห่งพระราชบัญญัติสงวนและ              |         |          |
|        |            | คุ้มครองสัตว์ป่า พ.ศ. 2562 (ไม่อนุญาตให้ค้า นำผ่าน) –       |         |          |
|        |            | [ได้ใบอนุญาต สป.5]                                          |         |          |
| 104    | DOF0102066 | คำขอรับใบอนุญาตให้นำเข้า ให้ส่งออก หรือให้นำผ่าน ตาม        | สป.4    | กบม.     |
|        |            | มาตรา 22 หรือมาตรา 23 แห่งพระราชบัญญัติสงวนและ              |         |          |
|        |            | คุ้มครองสัตว์ป่า พ.ศ. 2562 (นักท่องเที่ยว ส่งออกสัตว์ป่า    |         |          |
|        |            | คุ้มครอง)                                                   |         |          |
| 118    | DOF0102073 | คำขอรับใบอนุญาตให้นำเข้า ให้ส่งออก หรือให้นำผ่าน ตาม        | สป.4    | กบม.     |
|        |            | มาตรา 22 หรือมาตรา 23 แห่งพระราชบัญญัติสงวนและ              |         |          |
|        |            | คุ้มครองสัตว์ป่า พ.ศ. 2562 (นำเข้า สัตว์ป่า)                |         |          |
| 119    | DOF0102074 | คำขอรับใบอนุญาตให้นำเข้า ให้ส่งออก หรือให้นำผ่าน ตาม        | สป.4    | กบม.     |
|        |            | มาตรา 22 หรือมาตรา 23 แห่งพระราชบัญญัติสงวนและ              |         |          |
|        |            | คุ้มครองสัตว์ป่า พ.ศ. 2562 (นำเข้า ซากสัตว์ป่าคุ้มครอง)     |         |          |
| 120    | DOF0102075 | คำขอรับใบอนุญาตให้นำเข้า ให้ส่งออก หรือให้นำผ่าน ตาม        | สป.4    | กบม.     |
|        |            | มาตรา 22 หรือมาตรา 23 แห่งพระราชบัญญัติสงวนและ              |         |          |
|        |            | คุ้มครองสัตว์ป่า พ.ศ. 2562 (นำเข้า พิเศษแบบ 1)              |         |          |

## ู้คู่มือการลงทะเบียนออนไลน์ เข้าใช้งานระบบ FSWและการขอเปลี่ยนแปลงข้อมูลทะเบียน

|        | รหัสเอกสาร |                                                               |         |          |
|--------|------------|---------------------------------------------------------------|---------|----------|
| ใช้ออก | ใช้อ้างอิง | รายการใบคำขอ                                                  | ชื่อย่อ | หน่วยงาน |
| เลขที่ | ในระบบ     |                                                               |         |          |
| 121    | DOF0102076 | คำขอรับใบอนุญาตให้นำเข้า ให้ส่งออก หรือให้นำผ่าน ตาม          | สป.4    | กบม.     |
|        |            | มาตรา 22 หรือมาตรา 23 แห่งพระราชบัญญัติสงวนและ                |         |          |
|        |            | คุ้มครองสัตว์ป่า พ.ศ. 2562 (ส่งออก สัตว์ป่า)                  |         |          |
| 122    | DOF0102077 | คำขอรับใบอนุญาตให้นำเข้า ให้ส่งออก หรือให้นำผ่าน ตาม          | สป.4    | กบม.     |
|        |            | มาตรา 22 หรือมาตรา 23 แห่งพระราชบัญญัติสงวนและ                |         |          |
|        |            | คุ้มครองสัตว์ป่า พ.ศ. 2562 (ส่งออก พิเศษแบบ 1)                |         |          |
| 123    | DOF0102078 | คำขอรับใบอนุญาตให้นำเข้า ให้ส่งออก หรือให้นำผ่าน ตาม          | สป.4    | กบม.     |
|        |            | มาตรา 22 หรือมาตรา 23 แห่งพระราชบัญญัติสงวนและ                |         |          |
|        |            | คุ้มครองสัตว์ป่า พ.ศ. 2562 (ส่งออก พิเศษแบบ 2)                |         |          |
| 124    | DOF0102079 | คำขอรับใบอนุญาตให้นำเข้า ให้ส่งออก หรือให้นำผ่าน ตาม          | สป.4    | กบม.     |
|        |            | มาตรา 22 หรือมาตรา 23 แห่งพระราชบัญญัติสงวนและ                |         |          |
|        |            | คุ้มครองสัตว์ป่า พ.ศ. 2562 (นักท่องเที่ยว ส่งออกสัตว์ป่า)     |         |          |
| 125    | DOF0102080 | คำขอรับใบอนุญาตให้นำเข้า ให้ส่งออก หรือให้นำผ่าน ตาม          | สป.4    | กบม.     |
|        |            | มาตรา 22 หรือมาตรา 23 แห่งพระราชบัญญัติสงวนและคุ้ม            |         |          |
|        |            | ครองสัตว์ป่า พ.ศ. 2562 (นักท่องเที่ยว ส่งออกพิเศษแบบ 1)       |         |          |
| 126    | DOF0102081 | คำขอรับใบอนุญาตให้นำเข้า ให้ส่งออก หรือให้นำผ่าน ตาม          | สป.4    | กบม.     |
|        |            | มาตรา 22 หรือมาตรา 23 แห่งพระราชบัญญัติสงวนและคุ้ม            |         |          |
|        |            | ครองสัตว์ป่า พ.ศ. 2562 (นักท่องเที่ยว ส่งออกพิเศษแบบ 2)       |         |          |
| 127    | DOF0102087 | คำขอรับใบอนุญาตให้นำเข้า ให้ส่งออก หรือให้นำผ่าน ตาม          | สป.4    | กบม.     |
|        |            | มาตรา 22 หรือมาตรา 23 แห่งพระราชบัญญัติสงวนและ                |         |          |
|        |            | คุ้มครองสัตว์ป่า พ.ศ. 2562 (นำเข้า พิเศษแบบ 2)                |         |          |
| 131    | DOF0102097 | คำขอรับใบอนุญาตให้นำเข้า ให้ส่งออก หรือให้นำผ่าน ตาม          | สป.4    | กบม.     |
|        |            | มาตรา 22 หรือมาตรา 23 แห่งพระราชบัญญัติสงวนและ                |         |          |
|        |            | คุ้มครองสัตว์ป่า พ.ศ. 2562 (สิ่งประดิษฐ์สำเร็จรูป ส่งออก      |         |          |
|        |            | สัตว์ป่าคุ้มครอง)                                             |         |          |
| 132    | DOF0102098 | คำขอรับใบอนุญาตให้นำเข้า ให้ส่งออก หรือให้นำผ่าน ตาม          | สป.4    | กบม.     |
|        |            | มาตรา 22 หรือมาตรา 23 แห่งพระราชบัญญัติสงวนและ                |         |          |
|        |            | คุ้มครองสัตว์ป่า พ.ศ. 2562 (สิ่งประดิษฐ์สำเร็จรูป ส่งออกสัตว์ |         |          |
|        |            | ป่า)                                                          |         |          |
| 133    | DOF0102099 | คำขอรับใบอนุญาตให้นำเข้า ให้ส่งออก หรือให้นำผ่าน ตาม          | สป.4    | กบม.     |
|        |            | มาตรา 22 หรือมาตรา 23 แห่งพระราชบัญญัติสงวนและ                |         |          |
|        |            | คุ้มครองสัตว์ป่า พ.ศ. 2562 (สิ่งประดิษฐ์สำเร็จรูป ส่งออก      |         |          |
|        |            | พิเศษแบบ 1)                                                   |         |          |

## คู่มือการลงทะเบียนออนไลน์ เข้าใช้งานระบบ FSWและการขอเปลี่ยนแปลงข้อมูลทะเบียน

| ę      | รหัสเอกสาร |                                                               |         |          |
|--------|------------|---------------------------------------------------------------|---------|----------|
| ใช้ออก | ใช้อ้างอิง | รายการใบคำขอ                                                  | ชื่อย่อ | หน่วยงาน |
| เลขที่ | ในระบบ     |                                                               |         |          |
| 134    | DOF0102100 | คำขอรับใบอนุญาตให้นำเข้า ให้ส่งออก หรือให้นำผ่าน ตาม          | สป.4    | กบม.     |
|        |            | มาตรา 22 หรือมาตรา 23 แห่งพระราชบัญญัติสงวนและ                |         |          |
|        |            | คุ้มครองสัตว์ป่า พ.ศ. 2562 (สิ่งประดิษฐ์สำเร็จรูป ส่งออก      |         |          |
|        |            | พิเศษแบบ 2)                                                   |         |          |
| 135    | DOF0102101 | คำขอรับใบอนุญาตให้นำเข้า ให้ส่งออก หรือให้นำผ่าน ตาม          | สป.4    | กบม.     |
|        |            | มาตรา 22 หรือมาตรา 23 แห่งพระราชบัญญัติสงวนและ                |         |          |
|        |            | คุ้มครองสัตว์ป่า พ.ศ. 2562 (สิ่งประดิษฐ์สำเร็จรูป นำเข้า      |         |          |
|        |            | สัตว์ป่าคุ้มครอง)                                             |         |          |
| 136    | DOF0102102 | คำขอรับใบอนุญาตให้นำเข้า ให้ส่งออก หรือให้นำผ่าน ตาม          | สป.4    | กบม.     |
|        |            | มาตรา 22 หรือมาตรา 23 แห่งพระราชบัญญัติสงวนและคุ้ม            |         |          |
|        |            | ครองสัตว์ป่า พ.ศ. 2562 (สิ่งประดิษฐ์สำเร็จรูป นำเข้าสัตว์ป่า) |         |          |
| 137    | DOF0102103 | คำขอรับใบอนุญาตให้นำเข้า ให้ส่งออก หรือให้นำผ่าน ตาม          | สป.4    | กบม.     |
|        |            | มาตรา 22 หรือมาตรา 23 แห่งพระราชบัญญัติสงวนและ                |         |          |
|        |            | คุ้มครองสัตว์ป่า พ.ศ. 2562 (สิ่งประดิษฐ์สำเร็จรูป นำเข้าพิเศษ |         |          |
|        |            | ແບບ 1)                                                        |         |          |
| 138    | DOF0102104 | คำขอรับใบอนุญาตให้นำเข้า ให้ส่งออก หรือให้นำผ่าน ตาม          | สป.4    | กบม.     |
|        |            | มาตรา 22 หรือมาตรา 23 แห่งพระราชบัญญัติสงวนและ                |         |          |
|        |            | คุ้มครองสัตว์ป่า พ.ศ. 2562 (สิ่งประดิษฐ์สำเร็จรูป นำเข้าพิเศษ |         |          |
|        |            | ແບບ 2)                                                        |         |          |
| 007    | DOF0102008 | คำขอรับใบอนุญาตให้เพาะพันธุ์สัตว์ป่า                          | สป.8    | กบม.     |
| 008    | DOF0102009 | คำขอรับใบอนุญาตให้ค้าสัตว์ป่าที่ได้มาจากการเพาะพันธุ์         | สป.10   | กบม.     |
| 009    | DOF0102010 | คำขอรับใบอนุญาตให้นำสัตว์ป่าเคลื่อนที่เพื่อการค้า             | สป.12   | กบม.     |
| 010    | DOF0102011 | คำขอรับใบอนุญาตให้มีไว้ในครอบครองซึ่งสัตว์ป่าที่ได้จากการ     | สป.14   | กบม.     |
|        |            | เพาะพันธุ์                                                    |         |          |
| 011    | DOF0102012 | คำขอรับใบอนุญาตให้จัดตั้งและดำเนินกิจการสวนสัตว์              | สป.20   | กบม.     |
|        |            | สาธารณะ                                                       |         |          |
| 065    | DOF0102027 | คำขอต่ออายุใบอนุญาต (ครอบครองซึ่งสัตว์ป่าที่ได้จากการ         | สป.16   | กบม.     |
|        |            | เพาะพันธุ์)                                                   |         |          |
| 066    | DOF0102028 | คำขอรับโอนใบอนุญาต (ครอบครองซึ่งสัตว์ป่าที่ได้จากการ          | สป.17   | กบม.     |
|        |            | เพาะพันธุ์)                                                   |         |          |
| 067    | DOF0102029 | คำขอใบแทนอนุญาต (ครอบครองซึ่งสัตว์ป่าที่ได้จากการ             | สป.18   | กบม.     |
|        |            | เพาะพันธุ์)                                                   |         |          |

## ู้คู่มือการลงทะเบียนออนไลน์ เข้าใช้งานระบบ FSWและการขอเปลี่ยนแปลงข้อมูลทะเบียน

| e e    | รหัสเอกสาร |                                                                |             |          |
|--------|------------|----------------------------------------------------------------|-------------|----------|
| ใช้ออก | ใช้อ้างอิง | รายการใบคำขอ                                                   | ชื่อย่อ     | หน่วยงาน |
| เลขที่ | ในระบบ     |                                                                |             |          |
| 068    | DOF0102030 | คำขอต่ออายุใบอนุญาตให้จัดตั้งและดำเนินกิจกรรมสวนสัตว์          | สป.22       | กบม.     |
|        |            | สาธารณะ                                                        |             |          |
| 069    | DOF0102031 | คำขอโอนและรับโอนใบอนุญาต                                       | สป.23       | กบม.     |
| 070    | DOF0102032 | คำขอรับใบแทนใบอนุญาต                                           | สป.24       | กบม.     |
| 071    | DOF0102033 | คำขอต่ออายุใบอนุญาต (ให้ค้าสัตว์ป่าที่ได้มาจากการ              | สป.16       | กบม.     |
|        |            | เพาะพันธุ์)                                                    |             |          |
| 072    | DOF0102034 | คำขอรับโอนใบอนุญาต (ให้ค้าสัตว์ป่าที่ได้มาจากการเพาะพันธุ์)    | สป.17       | กบม.     |
| 073    | DOF0102035 | คำขอใบแทนอนุญาต (ให้ค้าสัตว์ป่าที่ได้มาจากการเพาะพันธุ์)       | สป.18       | กบม.     |
| 074    | DOF0102036 | คำขอต่ออายุใบอนุญาต (นำสัตว์ป่าเคลื่อนที่เพื่อการค้า)          | สป.16       | กบม.     |
| 075    | DOF0102037 | คำขอรับโอนใบอนุญาต (ให้เพาะพันธุ์สัตว์ป่า)                     | สป.17       | กบม.     |
| 076    | DOF0102038 | คำขอใบแทนอนุญาต (ให้เพาะพันธุ์สัตว์ป่า)                        | สป.18       | กบม.     |
| 102    | DOF0202001 | คำขอใบรับรองการนำปลาทูน่าชนิดครีบเหลืองและผลิตภัณฑ์            | กปม./สพท.01 | กพท.     |
|        |            | จากปลาทูน่าชนิดครีบเหลืองเข้ามาในราชอาณาจักร                   |             |          |
| 019    | DOF0402004 | คำขอหนังสือรับรองการนำเข้าสัตว์น้ำสำหรับทำพันธุ์ (ทะเล)        | -           | กพช.     |
| 020    | DOF0602001 | คำขอหนังสือรับรองการนำเข้าสัตว์น้ำสำหรับทำพันธุ์ (น้ำจืด)      | -           | กพจ.     |
| 055    | DOF1002001 | คำขอหนังสือรับรองการนำเข้าสัตว์น้ำสำหรับทำพันธุ์ (ปลา          | -           | กสม.     |
|        |            | สวยงาม)                                                        |             |          |
| 064    | DOF0902002 | คำขอหนังสือรับรองสำหรับของไม่ต้องเสียอากรศุลกากรสัตว์น้ำ       | แบบ อ.2     | กปต.     |
|        |            | เข้าราชอาณาจักร                                                |             |          |
| 140    | DOF0102110 | คำขอรับใบอนุญาตให้นำเข้า ให้ส่งออก หรือให้นำผ่าน ตาม           | สป.4        | กบม.     |
|        |            | มาตรา 22 หรือมาตรา 23 แห่งพระราชบัญญัติสงวนและ                 |             |          |
|        |            | ค้มครองสัตว์ป่า พ.ศ. 2562 (นำเข้า สัตว์ป่าค้มครองมีชีวิตที่ไม่ |             |          |
|        |            | ละปันนักศี CITES)                                              |             |          |
|        |            |                                                                |             |          |
| 141    | DOF0102111 | คำขอรับใบอนุญาตให้นำเข้า ให้ส่งออก หรือให้นำผ่าน ตาม           | สป.4        | กบม.     |
|        |            | มาตรา 22 หรือมาตรา 23 แห่งพระราชบัญญัติสงวนและ                 |             |          |
|        |            | ด้บครองสัตว์ป่า พ.ศ. 2562 (ส่งออก สัตว์ป่าค้บครองบีซีวิตที่ไป  |             |          |
|        |            |                                                                |             |          |
|        |            | ถมิ่เทกเกิด CLE2)                                              |             |          |

## ู้คู่มือการลงทะเบียนออนไลน์ เข้าใช้งานระบบ FSWและการขอเปลี่ยนแปลงข้อมูลทะเบียน

|        | รหัสเอกสาร |                                                                                   |                               |          |
|--------|------------|-----------------------------------------------------------------------------------|-------------------------------|----------|
| ใช้ออก | ใช้อ้างอิง | รายการใบคำขอ                                                                      | ชื่อย่อ                       | หน่วยงาน |
| เลขที่ | ในระบบ     |                                                                                   |                               |          |
| 004    | DOF0102005 | คำขอใบรับรองสุขภาพซากของสัตว์น้ำเพื่อการส่งออกนอก<br>ราชอาณาจักร                  | CS-AHC                        | กรป.     |
| 142    | DOF0102112 | แบบคำขอการตรวจประเมินสถานที่รวบรวมซากสัตว์น้ำเพื่อ<br>การส่งออก                   | AACF-A                        | กรป.     |
| 143    | DOF0102113 | แบบคำขอต่ออายุการตรวจประเมินสถานที่รวบรวมซากสัตว์น้ำ<br>เพื่อการส่งออก            | AACF-AR                       | กรป.     |
| 060    | DOF0702016 | คำขอใบรับรองสัตว์น้ำมีชีวิตเพื่อการบริโภคไปสาธารณรัฐ<br>ประชาชนจีน                | CN-AHC                        | กรป.     |
| 100    | DOF0702018 | คำขอใบรับรองสุขอนามัยสำหรับสัตว์น้ำมีชีวิต/แซ่เย็น เพื่อการ<br>บริโภค             | TH-AHC                        | กรป.     |
| 144    | DOF0102114 | แบบคำขออนุญาตนำสัตว์/ซากสัตว์ เข้า ออก ผ่าน<br>ราชอาณาจักรไทย (นอกน่านน้ำ นำผ่าน) | ร.1/1 (นอก<br>น่านน้ำ นำผ่าน) | กรป.     |

### 2. คำขอยุบรวมใบอนุญาตและใบรับรองในระบบ FSW

| Ę      | เห้สเอกสาร       |                                                          |         |           |
|--------|------------------|----------------------------------------------------------|---------|-----------|
| ใช้ออก | ใช้อ้างอิงในระบบ | รายการใบคำขอยุบรวม                                       | ชื่อย่อ | หน่วยงาน  |
| เลขที่ | FSW              |                                                          |         |           |
| 001    | DOF9992001       | คำขอยุบรวมการนำเข้าสัตว์น้ำใน พรก.ประมง มาตรา 92 และ     | -       | กรป.      |
|        |                  | พรบ.โรคระบาดสัตว์                                        |         |           |
| 002    | DOF9992002       | คำขอยุบรวมการนำเข้าปลาทูน่าครีบเหลือง                    | -       | กรป./กพท. |
| 003    | DOF9992089       | คำขอยุบรวมการนำเข้าสัตว์น้ำสำหรับของได้รับการยกเว้น      | -       | กรป./กปต. |
|        |                  | อากร                                                     |         |           |
| 004    | DOF9992014       | คำขอยุบรวมการนำเข้าสัตว์น้ำเพื่อทำพันธุ์ (น้ำจืด)        | -       | กรป./กพจ. |
| 005    | DOF9992015       | คำขอยุบรวมการนำเข้าสัตว์น้ำเพื่อทำพันธุ์ (น้ำทะเล)       | -       | กรป./กพช. |
| 006    | DOF9992013       | คำขอยุบรวมการนำเข้าสัตว์น้ำเพื่อทำพันธุ์ (ปลาสวยงาม)     | -       | กรป./กสม. |
| 007    | DOF9992064       | คำขอยุบรวมการส่งออกกุ้งกุลาดำมีชีวิต                     | -       | กรป.      |
| 008    | DOF9992060       | คำขอยุบรวมการส่งออกเปลือกหอยเพื่ออุปโภค                  | -       | กรป./กบม. |
| 009    | DOF9992085       | คำขอยุบรวมการส่งออกปลาทะเลสวยงามเพื่อเพาะเลี้ยง          | -       | กรป./กบม. |
| 010    | DOF9992056       | คำขอยุบรวมการส่งออกสัตว์น้ำใน พรก.ประมง มาตรา 92 และ     | -       | กรป.      |
|        |                  | พรบ.โรคระบาดสัตว์                                        |         |           |
| 011    | DOF9992057       | คำขอยุบรวมการส่งออกซากสัตว์น้ำ                           | -       | กรป.      |
| 012    | DOF9992059       | คำขอยุบรวมการส่งออกสัตว์น้ำเพื่ออุปโภค (non-CITES)       | -       | กรป./กบม. |
| 013    | DOF9992058       | คำขอยุบรวมการส่งออกสัตว์น้ำหรือผลิตภัณฑ์สัตว์น้ำ (CITES) | -       | กรป./กบม. |
| 014    | DOF9992061       | คำขอยุบรวมการส่งออกสัตว์น้ำหรือผลิตภัณฑ์สัตว์น้ำ (รมต.   | -       | กรป./กบม. |
|        |                  | กำหนด)                                                   |         |           |
| 015    | DOF9992062       | คำขอยุบรวมการส่งออกสัตว์น้ำหรือผลิตภัณฑ์สัตว์น้ำสำหรับ   | -       | กรป./กบม. |
|        |                  | นักท่องเที่ยว (CITES)                                    |         |           |
| 016    | DOF9992063       | คำขอยุบรวมการส่งออกเปลือกหอยเพื่ออุปโภค (non-CITES)      | -       | กรป./กบม. |
| 017    | DOF9992065       | คำขอยุบรวมการส่งออกผลิตภัณฑ์สัตว์น้ำ (CITES)             | -       | กรป./กบม. |
| 018    | DOF9992066       | คำขอยุบรวมการส่งออกผลิตภัณฑ์สัตว์น้ำสำหรับนักท่องเที่ยว  | -       | กรป./กบม. |
|        |                  | (CITES)                                                  |         |           |
| 019    | DOF9992067       | คำขอยุบรวมการส่งออกผลิตภัณฑ์สัตว์น้ำ (รมต. กำหนด)        | -       | กรป./กบม. |
| 020    | DOF9992003       | คำขอยุบรวมการนำผ่านสัตว์น้ำใน พรก.ประมง มาตรา 92         | -       | กรป.      |
|        |                  | และ พรบ.โรคระบาดสัตว์                                    |         |           |

## ้คู่มือการลงทะเบียนออนไลน์ เข้าใช้งานระบบ FSWและการขอเปลี่ยนแปลงข้อมูลทะเบียน

| 5                | รหัสเอกสาร              |                                                                                                    |         |           |
|------------------|-------------------------|----------------------------------------------------------------------------------------------------|---------|-----------|
| ใช้ออก<br>เลขที่ | ใช้อ้างอิงในระบบ<br>FSW | รายการใบคำขอยุบรวม                                                                                                    | ชื่อย่อ | หน่วยงาน  |
| 021              | DOF9992004              | คำขอยุบรวมการนำผ่านสัตว์น้ำหรือผลิตภัณฑ์สัตว์น้ำ (CITES)                                                                          | -       | กรป./กบม. |
| 022              | DOF9992005              | คำขอยุบรวมการนำผ่านสัตว์น้ำหรือผลิตภัณฑ์สัตว์น้ำ (รมต.<br>กำหนด)                                                                  | -       | กรป./กบม. |
| 023              | DOF9992006              | คำขอยุบรวมการนำผ่านผลิตภัณฑ์สัตว์น้ำ (CITES)                                                                                      | -       | กรป./กบม. |
| 024              | DOF9992007              | คำขอยุบรวมการนำผ่านผลิตภัณฑ์สัตว์น้ำ (รมต. กำหนด)                                                                                 | -       | กรป./กบม. |
| 025              | DOF9992008              | คำขอยุบรวมการนำเข้าสัตว์น้ำใน พรก.ประมง มาตรา 65 และ<br>มาตรา 92                                                                  | -       | กรป.      |
| 026              | DOF9992009              | คำขอยุบรวมการนำเข้าสัตว์น้ำใน พรก.ประมง มาตรา 65 และ<br>พรบ.โรคระบาดสัตว์ (นอกน่านน้ำ)                                            | -       | กรป.      |
| 027              | DOF9992010              | คำขอยุบรวมการนำเข้าสัตว์น้ำใน พรก.ประมง มาตรา 65<br>มาตรา 92 และ พรบ.โรคระบาดสัตว์                                                | -       | กรป.      |
| 028              | DOF9992011              | คำขอยุบรวมการส่งออกสัตว์น้ำใน พรก.ประมง มาตรา 65 และ<br>มาตรา 92                                                                  | -       | กรป.      |
| 029              | DOF9992012              | คำขอยุบรวมการส่งออกสัตว์น้ำใน พรก.ประมง มาตรา 65<br>มาตรา 92 และ พรบ.โรคระบาดสัตว์                                                | -       | กรป.      |
| 030              | DOF9992016              | คำขอยุบรวมการส่งออกอาหารสัตว์น้ำ พรก.ประมง มาตรา 92<br>และ พรบ.โรคระบาดสัตว์                                                      | -       | กรป.      |
| 031              | DOF9992017              | คำขอยุบรวมการส่งออกอาหารสัตว์น้ำ พรก.ประมง มาตรา 65<br>มาตรา 92 และ พรบ.โรคระบาดสัตว์                                             | -       | กรป.      |
| 032              | DOF9992018              | คำขอยุบรวมการนำผ่านสัตว์น้ำใน พรก.ประมง มาตรา 65<br>และ มาตรา 92                                                                  | -       | กรป.      |
| 033              | DOF9992019              | คำขอยุบรวมการนำผ่านสัตว์น้ำใน พรก.ประมง มาตรา 65<br>มาตรา 92 และ พรบ.โรคระบาดสัตว์                                                | -       | กรป.      |
| 034              | DOF9992020              | คำขอยุบรวมการนำเข้าสัตว์น้ำใน พรบ.สัตว์ป่าคุ้มครองมีชีวิตที่<br>ไม่อยู่ในบัญชี CITES พรก.ประมง มาตรา 92 และ พรบ.โรค<br>ระบาดสัตว์ | -       | กรป./กบม. |
| 035              | DOF9992021              | คำขอยุบรวมการส่งออกสัตว์น้ำใน พรบ.สัตว์ป่าคุ้มครองมีชีวิตที่<br>ไม่อยู่ในบัญชี CITES พรก.ประมง มาตรา 92 และ พรบ.โรค<br>ระบาดสัตว์ | _       | กรป./กบม. |

# ภาคผนวก ค

ามือการลงทะเบียนออนไลน์ เข้าใช้งานระบบ FSWและการขอเปลี่ยนแปลงข้อมูลทะเบียน

# ขั้นตอนการแปลงไฟล์ใบรับรองอิเล็กทรอนิกส์ CA

| New Tolder (3) |                                                                                                    |                                                                                                    |                                                          |
|----------------|----------------------------------------------------------------------------------------------------|----------------------------------------------------------------------------------------------------|----------------------------------------------------------|
|                |                                                                                                    |                                                                                                    | ~ 0                                                      |
| ด Next         | Certificate Import Wizard<br>Welcome to the Certif                                                                                                    | icate Import Wizard                                                                                                    | ×                                                        |
|                | This wizard helps you copy certificat<br>lists from your disk to a certificate s<br>A certificate, which is issued by a co<br>and contains information used to pr<br>connections. A certificate store is the | ites, certificate trust lists, and certific<br>store.<br>ertification authority, is a confirmatio<br>rotect data or to establish secure net<br>he system area where certificates ar | ate revocation<br>n of your identity<br>twork<br>e kept. |
|                | Store Location<br>© Current User<br>◯ Local Machine                                                                                                    |                                                                                                    | 9000 <b>*</b> 040 m                                      |
|                | To continue, c <mark>lick</mark> Next.                                                                                                    |                                                                                                    |                                                          |

### คู่มือการลงทะเบียนออนไลน์ เข้าใช้งานระบบ FSWและการขอเปลี่ยนแปลงข้อมูลทะเบียน

#### 3. กด Next

← 🏼 🦻 Certificate Import Wizard

| specify the file you want to import.                                                       |                                        |
|--------------------------------------------------------------------------------------------|----------------------------------------|
| File name:                                                                                 |                                        |
| Admin\Desktop\CA\                                                                          | Browse                                 |
| Note: More than one certificate can be stored in a                                         | a single file in the following formats |
| Personal Information Exchange-PKCS #12 (.PF                                                | -x,.P12)                               |
| Personal Information Exchange- PKCS #12 (.PF<br>Cryptographic Message Syntax Standard- PKC | -x,.P12)<br>S #7 Certificates (.P7B)   |

Next

Cancel

4. กรอก password ca แล้ว กด Next

| rivate ke | y protection                                                                                                    |
|-----------|----------------------------------------------------------------------------------------------------|
| To ma     | intain security, the private key was protected with a password.                                                                            |
| Type      | the password for the private key.                                                                                                    |
|           |                                                                                                    |
| Pass      | vord:                                                                                                    |
|           |                                                                                                    |
|           | Display Password                                                                                                    |
| Impo      | rt options:                                                                                                    |
|           | Enable strong private key protection. You will be prompted every time the private key is used by an application if you enable this option. |
| E         | Mark this key as exportable. This will allow you to back up or transport your keys at a later time.                                        |
|           | Protect private key using virtualized-based security(Non-exportable)                                                                       |
|           | Include all extended properties                                                                                                    |

#### 5. กด Finish

| $\leftarrow$ | Se . | Certificate Import Wizard |  |
|--------------|------|---------------------------|--|
|--------------|------|---------------------------|--|

#### Completing the Certificate Import Wizard

The certificate will be imported after you click Finish.

You have specified the following settings:

| Certificate Store Selected | Automatically determined by the wizard |  |
|----------------------------|----------------------------------------|--|
| Content                    | PFX                                    |  |
| File Name                  | C: \Users \Admin \Desktop \C/          |  |
|                            |                                        |  |
|                            |                                        |  |
|                            |                                        |  |
|                            |                                        |  |
|                            |                                        |  |

| Cancel | Finish                                                                                                    |
|--------|----------------------------------------------------------------------------------------------------|
|        | Sector Sector Se |

6. กด OK

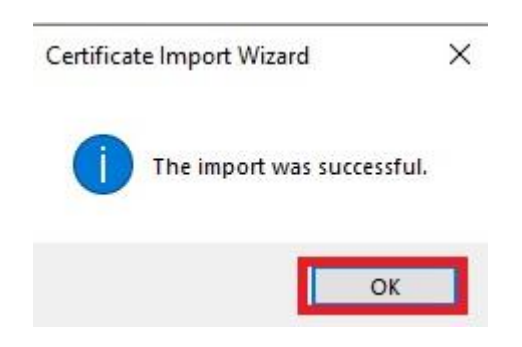

7. กรอก Control Panel\All Control Panel Items\Internet Options ลงในช่องแล้ว กด Enter

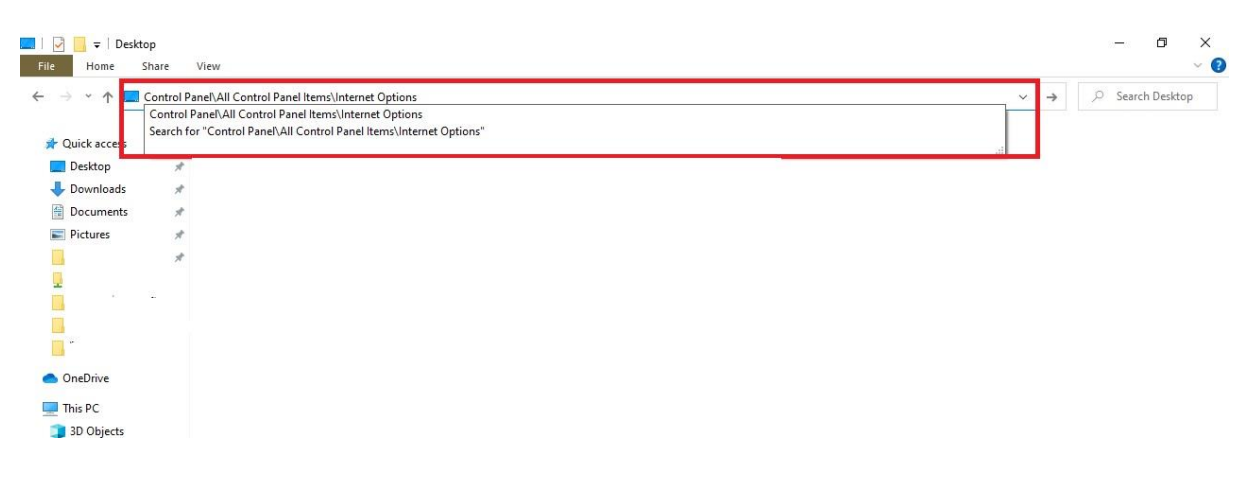

8. แล้วระบบจะแสดงหน้าต่าง Internet Properties แล้วกด Content

| General                                                                | Security                                                                                                    | Privacy                                                                                                    | Content                                                    | Connections                                              | Programs                  | Advanced              |
|------------------------------------------------------------------------|----------------------------------------------------------------------------------------------------|----------------------------------------------------------------------------------------------------|------------------------------------------------------------|----------------------------------------------------------|---------------------------|-----------------------|
| Home p                                                                 | age                                                                                                    |                                                                                                    |                                                            |                                                          |                           |                       |
|                                                                        | To cre                                                                                                    | ate home                                                                                                    | page tabs,                                                 | type each add                                            | ress on its o             | own line.             |
| en a                                                                   |                                                                                                    |                                                                                                    |                                                            |                                                          |                           | 0                     |
|                                                                        | _                                                                                                    |                                                                                                    |                                                            |                                                          |                           | ~                     |
|                                                                        |                                                                                                    | Use cu                                                                                                    | rrent                                                      | Use de <u>f</u> ault                                     | <u>U</u> se n             | ew tab                |
| Startu                                                                 |                                                                                                    |                                                                                                    |                                                            |                                                          |                           |                       |
|                                                                        |                                                                                                    |                                                                                                    |                                                            |                                                          |                           |                       |
| Os                                                                     | tart with ta                                                                                                    | abs from t                                                                                                    | he last sess                                               | sion                                                     |                           |                       |
| ⊖s<br>⊚s                                                               | tart with ta<br>tart with h                                                                                                    | a <u>b</u> s from t<br>ome page                                                                                                    | he last sess                                               | sion                                                     |                           |                       |
| ⊖s<br>⊚s<br>Tabs -                                                     | tart with ta<br>tart with <u>h</u>                                                                                                    | a <u>b</u> s from t<br>ome page                                                                                                    | he last sess                                               | sion                                                     |                           |                       |
| ⊖s<br>⊚s<br>Tabs -<br>Char                                             | tart with ta<br>tart with <u>h</u><br>nge how we                                                                                      | a <u>b</u> s from t<br>ome page<br>ebpages a                                                                                                    | he last sess                                               | sion<br>d in tabs.                                       | I                         | abs                   |
| ⊖S<br>⊚S<br>Tabs -<br>Char                                             | tart with ta<br>tart with <u>h</u><br>nge how we                                                                                      | a <u>b</u> s from ti<br>ome page<br>ebpages a                                                                                                    | he last sess<br>ire displaye                               | sion<br>d in tabs.                                       | Ī                         | abs                   |
| ⊖ S<br>● S<br>Tabs -<br>Char<br>Browsi                                 | tart with ta<br>tart with <u>h</u><br>nge how we                                                                                      | a <u>b</u> s from ti<br>ome page<br>ebpages a                                                                                                    | he last sess<br>re displaye                                | d in tabs.                                               | I                         | abs                   |
| ⊖ S                                                                    | tart with tart<br>tart with <u>h</u><br>nge how we<br>ng history<br>te tempora<br>informatio                                          | abs from the ome page abpages a arry files, hi                                                                                                    | he last sess<br>ire displaye<br>istory, cool               | sion<br>d in tabs.<br>cies, saved pas                    | I:<br>sswords, an         | abs<br>d web          |
| ⊖ S<br>● S<br>Tabs -<br>Char<br>Browsi<br>Dele<br>form                 | tart with ta<br>tart with <u>h</u><br>nge how we<br>ng history<br>te tempora<br>informatio                                            | abs from the ome page<br>ebpages a<br>ary files, hing<br>sing bistor                                                                                                    | he last sess<br>re displaye<br>istory, cool                | d in tabs.<br>dies, saved pas                            | I:<br>sswords, an         | abs<br>d web          |
| ○ S<br>● S<br>Tabs -<br>Char<br>Browsi<br>Dele<br>form<br>□ D          | tart with ta<br>tart with <u>h</u><br>nge how we<br>ng history<br>te tempora<br>informatio<br>elete bro <u>w</u>                      | abs from t<br>ome page<br>ebpages a<br>ry files, hi<br>n.<br>sing histor                                                                                                    | he last sess<br>re displaye<br>istory, cool<br>ry on exit  | sion<br>d in tabs.<br>sies, saved pas                    | I:<br>swords, an          | abs<br>d web          |
| ○ S<br>● S<br>Tabs -<br>Char<br>Browsi<br>Dele<br>form<br>□ D          | tart with ta<br>tart with <u>h</u><br>nge how we<br>ng history<br>te tempora<br>informatio<br>elete bro <u>w</u>                      | abs from t<br>ome page<br>ebpages a<br>rry files, hi<br>n.<br>sing histor                                                                                                    | he last sess<br>re displaye<br>istory, cool<br>ry on exit  | sion<br>d in tabs.<br>dies, saved pas<br>Delete          | Ti<br>sswords, and<br>Set | abs<br>d web<br>tings |
| ○ S<br>● S<br>Tabs -<br>Char<br>Browsi<br>Dele<br>form<br>□ D<br>Appea | tart with ta<br>tart with <u>h</u><br>nge how we<br>ng history<br>te tempora<br>informatio<br>elete bro <u>w</u><br>rance —           | abs from the ome page<br>ebpages a<br>ary files, hi<br>n.<br>sing histor                                                                                                    | he last sess<br>ire displaye<br>istory, cool<br>ry on exit | sion<br>d in tabs.<br>sies, saved pas<br><u>D</u> elete  | Ia<br>sswords, and<br>Set | abs<br>d web<br>tings |
| ○ S<br>● S<br>Tabs -<br>Char<br>Browsi<br>Dele<br>form<br>□ D<br>Appea | tart with ta<br>tart with <u>h</u><br>nge how we<br>ng history<br>te tempora<br>informatio<br>elete bro <u>w</u><br>rance —<br>Colors | abs from the ome page abpages a ary files, hind a sing histor back and a sing histor back a | he last sess<br>ire displaye<br>istory, cool<br>ry on exit | sion<br>d in tabs.<br>dies, saved pas<br>Delete<br>Fonts | Ti<br>sswords, and<br>Set | abs<br>d web<br>tings |

#### 9. กด Certificates

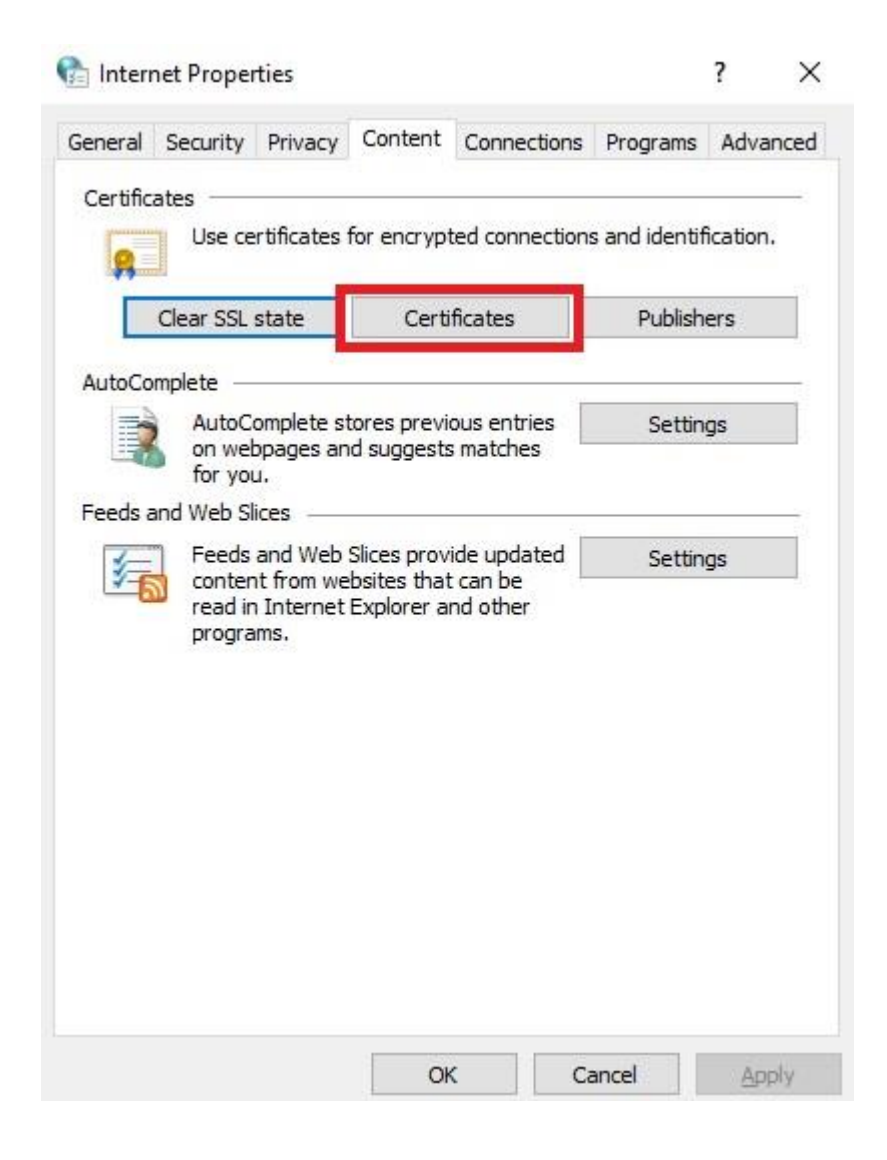

## 10. เลือกไฟล์ ใบรับรองอิเล็กทรอนิกส์ ca แล้วกด Export

| ersonal Other People Intermediat | e Certification Authorities Trusted Root Certifi | catior •  |
|----------------------------------|--------------------------------------------------|-----------|
| Issued To                        | Issued By                                        | Expiratio |
|                                  | CAT CA ROOT G2                                   | 19/6/25   |
|                                  |                                                  |           |
| <                                |                                                  | >         |

#### 11. กด Next

🗧 暴 Certificate Export Wizard

#### Welcome to the Certificate Export Wizard

| A certificate, which is issued by a certification authority, is a confirmation of your identiti<br>and contains information used to protect data or to establish secure network<br>connections. A certificate store is the system area where certificates are kept. |
|----------------------------------------------------------------------------------------------------|
|                                                                                                    |
| To continue, click Next.                                                                                                    |

| Next | Cancel |
|------|--------|
|------|--------|

#### 12. กด Next

|                | Export Private Key                                                                                                    |
|----------------|----------------------------------------------------------------------------------------------------|
|                | You can choose to export the private key with the certificate.                                                                                                    |
|                | Private keys are password protected. If you want to export the private key with the certificate, you must type a password on a later page.                                                                                                    |
|                | Do you want to export the private key with the certificate?                                                                                                    |
|                | ○ Yes, export the private key                                                                                                    |
|                | • No, do not export the private key                                                                                                    |
|                | Note: The associated private key is marked as not exportable. Only the certificate<br>can be exported.                                                                                                    |
|                |                                                                                                    |
|                |                                                                                                    |
|                |                                                                                                    |
|                | Next Cancel                                                                                                    |
| 3. กด Nex      | Next Cancel                                                                                                    |
| 3. กด Nex      | Next Cancel                                                                                                    |
| 3. กด Nex<br>¢ | t                                                                                                    |
| 3. กด Nex<br>← | Next Cancel                                                                                                    |
| 3. กด Nex<br>← | L Cancel                                                                                                    |
| 3. กด Nex<br>← | Next       Cancel         Image: Certificate Export Wizard       Image: Certificate Export Wizard         Export File Format       Certificates can be exported in a variety of file formats.                                                                                                    |
| 3. กด Nex<br>← | Next       Cancel         Image: Certificate Export Wizard         Export File Format         Certificates can be exported in a variety of file formats.         Select the format you want to use:                                                                                                    |
| 3. กด Nex<br>← | Next       Cancel         Image: Certificate Export Wizard         Export File Format         Certificates can be exported in a variety of file formats.         Select the format you want to use:         Image: DER encoded binary X.509 (.CER)                                                                                                    |
| 3. กด Nex<br>+ | Image: Next       Cancel         Image: Next       Cancel         Image: Select the format you want to use:       Image: Next Select the format you want to use:         Image: Image: Next Select the format you want to use:       Image: Next Select the format you want to use:         Image: Image: Next Select the format you want to use:       Image: Next Select the format you want to use:         Image: Image: Next Select the format you want to use:       Image: Next Select the format you want to use:         Image: Image: Next Select the format you want to use:       Image: Next Select the format you want to use:         Image: Image: Next Select the format you want to use:       Image: Next Select the format you want to use:         Image: Image: Imag                                                                                                    |
| 3. กด Nex<br>← | Next       Cancel         Image: Certificate Export Wizard       Image: Certificate Export Wizard         Export File Format       Certificates can be exported in a variety of file formats.         Select the format you want to use:       Image: OER encoded binary X.509 (.CER)         Image: OER encoded Disary X.509 (.CER)       Image: Ocryptographic Message Syntax Standard - PKCS #7 Certificates (.P7B)                                                                                                    |
| 3. กด Nex<br>← | Next       Cancel         Image: Certificate Export Wizard         Export File Format         Certificates can be exported in a variety of file formats.         Select the format you want to use:         Image: DER encoded binary X.509 (.CER)         Image: Base-64 encoded X.509 (.CER)         Image: Cryptographic Message Syntax Standard - PKCS #7 Certificates (.P7B)         Image: Image: Cryptographic Message Syntax Standard - PKCS #7 Certificates (.P7B)                                                                                                    |
| 3. กด Nex<br>← | Next       Cancel         Image: Certificate Export Wizard         Export File Format         Certificates can be exported in a variety of file formats.         Select the format you want to use:         Image: DER encoded binary X.509 (.CER)         Image: Base-64 encoded X.509 (.CER)         Image: Cryptographic Message Syntax Standard - PKCS #7 Certificates (.P7B)         Image: Include all certificates in the certification path if possible         Image: Personal Information Exchange - PKCS #12 (.PFX)                                                                                                    |
| 3. กด Nex<br>← | Next       Cancel         Image: Certificate Export Wizard       Export File Format         Certificates can be exported in a variety of file formats.       Certificates can be exported in a variety of file formats.         Select the format you want to use: <ul> <li>DER encoded binary X.509 (.CER)</li> <li>DER encoded X.509 (.CER)</li> <li>Cryptographic Message Syntax Standard - PKCS #7 Certificates (.P7B)</li> <li>Include all certificates in the certification path if possible</li> <li>Personal Information Exchange - PKCS #12 (.PFX)</li> <li>Include all certificates in the certification path if possible</li> </ul>                                                                                                    |
| 3. กด Nex<br>← | Next       Cancel         Image: Certificate Export Wizard       Export File Format         Certificates can be exported in a variety of file formats.       Select the format you want to use:         Image: DER encoded binary X.509 (.CER)       DER encoded binary X.509 (.CER)         Image: DER encoded binary X.509 (.CER)       Cryptographic Message Syntax Standard - PKCS #7 Certificates (.P7B)         Image: Image: Delet all certificates in the certification path if possible       Personal Information Exchange - PKCS #12 (.PFX)         Image: Delete the private key if the export is successful       Delete the private key if the export is successful                                                                                                    |
| 3. กด Nex<br>← | Next       Cancel         Image: Certificate Export Wizard       Export File Format         Certificates can be exported in a variety of file formats.       Select the format you want to use:         Image: DER encoded binary X.509 (.CER)       DER encoded binary X.509 (.CER)         Image: Base-64 encoded X.509 (.CER)       Cryptographic Message Syntax Standard - PKCS #7 Certificates (.P7B)         Image: Image: Image: Delete the private key if the export is successful       Delete the private key if the export is successful                                                                                                    |
| 3. กด Nex<br>+ | Image: Provide and Provide and Prov |

Next

Cancel

14. กด Browse เพื่อเลือกที่บันทึกไฟล์ ตั้งชื่อแล้วกด Save

← 🖉 Certificate Export Wizard

| e to Export                                     |  |
|-------------------------------------------------|--|
| Specify the name of the file you want to export |  |
|                                                 |  |
|                                                 |  |
|                                                 |  |
| File name:                                      |  |

|                                                                                                 | Next Cancel        |
|-------------------------------------------------------------------------------------------------|--------------------|
| 😥 Save As                                                                                       | ×                  |
| $\leftrightarrow$ $\checkmark$ $\checkmark$ $\checkmark$ $\checkmark$ $\checkmark$ $\checkmark$ | ,P Search          |
| Organize 🔻 New folder                                                                           | ≣≕ ▼ (?)           |
| This PC<br>This PC<br>Dobjects<br>Desktop<br>Documents<br>Documents<br>Downloads<br>Music       | Date modified Type |
| F Pictures Videos Local Disk (C:)                                                               | ตั้งชื่อไฟล์       |
| → win7 (D:)<br>→ Data (E:)<br>→ <                                                               | >                  |
| File name: ซึ่อบริษัท<br>Save as type: DER Encoded Binary X.509 (*.cer)                         | ~                  |
| ∧ Hide Folders                                                                                  | Save Cancel        |

### 15. กด Next

16.

|          | 🐓 Certificate Export Wizard                                                                                                    |
|----------|----------------------------------------------------------------------------------------------------|
|          | File to Export<br>Specify the name of the file you want to export                                                                                                    |
|          | File name:                                                                                                    |
|          | C: Users (Admin (Desktop (CA Browse                                                                                                    |
|          |                                                                                                    |
|          |                                                                                                    |
|          |                                                                                                    |
|          |                                                                                                    |
|          |                                                                                                    |
|          | Next Cancel                                                                                                    |
| ด Finish | ١                                                                                                    |
| ~        | 🥪 Certificate Export Wizard                                                                                                    |
|          |                                                                                                    |
|          | Completing the Certificate Export Wizard                                                                                                    |
|          | Completing the Certificate Export Wizard                                                                                                    |
|          | Completing the Certificate Export Wizard<br>You have successfully completed the Certificate Export wizard.<br>You have specified the following settings:                                                                               |
|          | Completing the Certificate Export Wizard         You have successfully completed the Certificate Export wizard.         You have specified the following settings:         File Name       C:\Users\Admin                              |
|          | Completing the Certificate Export Wizard         You have successfully completed the Certificate Export wizard.         You have specified the following settings:         File Name       C:\Users\Admin         Export Keys       No |
|          | File Name       C:\Users\Admin         Export Keys       No         Include all certificates in the certification path       No         File Format       DER Encoded Binary X.509 (*.cer)                                             |
|          | File Name       C:\Users\Admin         Export Keys       No         Include all certificates in the certification path       No         File Format       DER Encoded Binary X.509 (*.cer)                                             |

| Finish Cancel                                                                                                   | Finish |
|----------------------------------------------------------------------------------------------------|--------|
| the second second second second second second second second second second second second second second second se |        |

# ภาคผนวก ง

### เอกสารประกอบสำหรับเปลี่ยนแปลงข้อมูลทะเบียนในระบบ FSW

1. กรณีเปลี่ยนแปลงชื่อ และ/หรือ ที่อยู่ ที่ติดต่อ ตราประทับบริษัท (นิติบุคคล)

- สำเนาหนังสือรับรองการเป็นหุ้นส่วน ซึ่งออกไม่เกิน 6 เดือน พร้อมกรรมการผู้มีอำนาจลงนามรับรอง สำเนาถูกต้องและประทับตราบริษัท (ถ้ามี)

- สำเนาบัตรประจำตัวผู้เสียภาษีอากร หรือใบทะเบียนภาษีมูลค่าเพิ่ม (ภพ.20) พร้อมกรรมการผู้มี อำนาจลงนามรับรองสำเนาถูกต้องและประทับตราบริษัท (ถ้ามี)

- สำเนาหนังสือรับรองตราสำคัญของบริษัท (บอจ.3) หรือ ห้างหุ้นส่วน (หส.2) พร้อมกรรมการผู้มี อำนาจลงนามรับรองสำเนาถูกต้องและประทับตราบริษัท (ถ้ามี)

#### 2.<u>กรณีเปลี่ยนแปลงชื่อ และ/หรือ ที่อยู่ ที่ติดต่อ อีเมล ประเภทเอกสารธุรกรรม ต่ออายุทะเบียน (บุคคลธรรมดา)</u>

-สำเนาบัตรประชาชนหรือหนังสือเดินทางของเจ้าของกิจการ พร้อมรับรองสำเนาถูกต้อง

3.<u>กรณีเปลี่ยนแปลง อีเมล ประเภทเอกสารธุรกรรม ต่ออายุทะเบียน</u>

- สำเนาหนังสือรับรองการเป็นหุ้นส่วน ซึ่งออกไม่เกิน 6 เดือน พร้อมกรรมการผู้มีอำนาจลงนามรับรอง สำเนาถูกต้องและประทับตราบริษัท (ถ้ามี)

#### 4.<u>กรณีเปลี่ยนแปลงผู้ดำเนินกิจการ (นิติบุคคล)</u>

- สำเนาหนังสือรับรองการเป็นหุ้นส่วน ซึ่งออกไม่เกิน 6 เดือน พร้อมกรรมการผู้มีอำนาจลงนามรับรอง สำเนาถูกต้องและประทับตราบริษัท (ถ้ามี)

สำเนาบัตรประชาชนหรือหนังสือเดินทางของผู้ดำเนินกิจการ (ที่ยังไม่หมดอายุ) พร้อมกรรมการผู้มี
 อำนาจลงนามรับรองสำเนาถูกต้องและประทับตราบริษัท (ถ้ามี)

#### 5.<u>กรณีเปลี่ยนแปลงพนักงาน</u>

- สำเนาหนังสือรับรองการเป็นหุ้นส่วน ซึ่งออกไม่เกิน 6 เดือน พร้อมกรรมการผู้มีอำนาจลงนามรับรอง สำเนาถูกต้องและประทับตราบริษัท (ถ้ามี)

- สำเนาบัตรประชาชนหรือหนังสือเดินทางของพนักงาน (ที่ยังไม่หมดอายุ) พร้อมรับรองสำเนาถูกต้อง และประทับตราบริษัท (ถ้ามี)

#### 6.<u>กรณีเปลี่ยนแปลงตัวแทนออกของนิติบุคคล</u>

- สำเนาบัตรประจำตัวผู้เสียภาษีอากร หรือใบทะเบียนภาษีมูลค่าเพิ่ม (ภพ.20) (ถ้ามี) หรือ สำเนา หนังสือ รับรองการเป็นหุ้นส่วน ซึ่งออกไม่เกิน 6 เดือน ของบริษัทตัวแทนออกของ พร้อมกรรมการผู้มีอำนาจ ลงนาม รับรองสำเนาถูกต้องร่วมกันทั้งผู้ประกอบการและตัวแทนออกของและประทับตราบริษัท (ถ้ามี) ทั้งของตัวแทนออกของและของผู้ประกอบการ

#### 7. กรณีเปลี่ยนแปลงตัวแทนออกของบุคคลธรรมดา

สำเนาบัตรประจำตัวประชาชน หรือ หนังสือเดินทางของตัวแทนออกของ (ที่ยังไม่หมดอายุ) พร้อม
 รับรองสำเนาถูกต้องร่วมกับกรรมการผู้มีอำนาจลงนามของผู้ประกอบการและประทับตราบริษัท (ถ้ามี)

#### 8.<u>กรณีเปลี่ยนแปลงผู้ประกอบการนิติบุคคล</u>

 สำเนาบัตรประจำตัวผู้เสียภาษีอากร หรือใบทะเบียนภาษีมูลค่าเพิ่ม (ภพ.20) หรือ สำเนาหนังสือ รับรองการเป็นหุ้นส่วน ซึ่งออกไม่เกิน 6 เดือน ของบริษัทผู้ประกอบการนิติบุคคล พร้อมกรรมการผู้มีอำนาจลง นามรับรองสำเนาถูกต้องร่วมกันทั้งตัวแทนออกของและผู้ประกอบการและประทับตราบริษัท (ถ้ามี) ทั้งของตัวแทนออกของและของผู้ประกอบการ

#### 9.<u>กรณีเปลี่ยนแปลงผู้ประกอบบุคคลธรรมดา</u>

สำเนาบัตรประจำตัวประชาชน หรือ หนังสือเดินทางของผู้ประกอบการบุคคลธรรมดา (ที่ยังไม่หมดอายุ)
 พร้อมรับรองสำเนาถูกต้องร่วมกับกรรมการผู้มีอำนาจลงนามของตัวแทนออกของและประทับตราบริษัท (ถ้ามี)

#### 10.<u>กรณีขอต่ออายุทะเบียนผู้ผ่านพิธีการประมงทางอิเล็กทรอนิกส์</u>

- สำเนาหนังสือรับรองการเป็นหุ้นส่วน ซึ่งออกไม่เกิน 6 เดือน พร้อมกรรมการผู้มีอำนาจลงนามรับรอง สำเนาถูกต้องและประทับตราบริษัท (ถ้ามี)

#### 11.<u>กรณีขอเปลี่ยนแปลงอื่นๆ</u>

- ให้แนบเอกสารหลักฐานตามที่กรมประมงกำหนด

<u>หมายเหตุ</u> กรณีกรรมการไม่ได้นำเอกสารมายื่นด้วยตนเองให้แนบหนังสือมอบอำนาจทั่วไป พร้อมติดอากรแสตมป์ 10 บาท สำเนาบัตรประชาชนผู้มอบอำนาจ สำเนาบัตรประชาชนผู้รับมอบอำนาจ

# ภาคผนวก จ

# คู่มือการตั้งค่าระบบก่อนใช้งาน

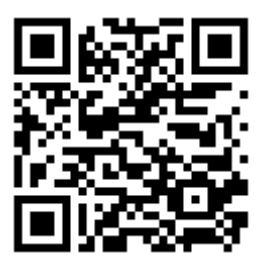

# คู่มือการใช้งานระบบ

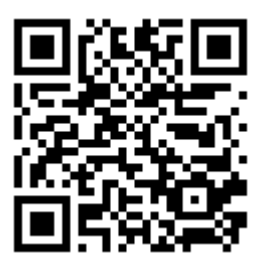